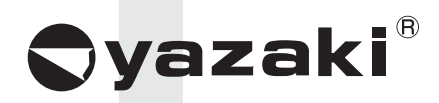

### Option Unit for CREFORM AGC Drive Unit

## Wireless Intersection Module FCU-RC01

Ø

#### Contents

| ⇒ 1-1. Requirements for handling the manual                                                                                                    |
|----------------------------------------------------------------------------------------------------|
| ⇒ 1-2. About symbols used in this manual                                                                                                    |
| 2 About safety                                                                                                    |
| 3 Overview of product                                                                                                    |
| ⇒ 3-1. Software versions                                                                                                    |
| ⊃ 3-2 About the wireless module                                                                                                    |
| 3-2-1. Features of the wireless module                                                                                                    |
| 3-2-2. Overview of the wireless module                                                                                                    |
|                                                                                                    |
| ⇒ 4-1. Checklist                                                                                                    |
| 5 Specifications                                                                                                    |
| ⊃ 5-1 Specification table                                                                                                    |
| 6 Part names and functions                                                                                                    |
| ⇒ 6-1. Part names                                                                                                    |
| ⊃ 6-2. Functions                                                                                                    |
| 6-2-1. Switches                                                                                                    |
| 6-2-2. Display                                                                                                    |
| 6-2-3. Antenna connection section                                                                                                    |
| 6-2-4 CN1 power connector                                                                                                    |
| 6-2-5 CN2 input/output connector                                                                                                    |
| 6-2-6 CN3 connector for parameter settings                                                                                                    |
| $\bigcirc$ 6-3 Details of switches                                                                                                    |
| 6-3-1. DIP switch (SW1)                                                                                                    |
| 6-3-2. Rotary switches (RSW1 to 4)                                                                                                    |
| ⇒ 6-4 Details of CN2 input/output                                                                                                    |
| 6-4-1 Input/output signals in the address sensor mode                                                                                                    |
| 6-4-2 Input/output signals in the REID mode                                                                                                    |
| 6-4-3 Input/output signals in the ground station mode                                                                                                    |
| 6-4-4 Input/output signals in the external control mode                                                                                                    |
| <ul> <li>3 6-5. Details of display</li> </ul>                                                                                                    |
| About related components                                                                                                    |
| 7.1 Wireless intersection module box ECP-PCR01-24                                                                                                    |
| 7.1.1 CN1                                                                                                    |
| 7-1-1 CN1                                                                                                    |
| 7-1-3 CN3                                                                                                    |
| 7-1-0. UNU 23                                                                                                    |
| 7-1-4 CN/                                                                                                    |
| 7-1-4. CN4                                                                                                    |
| 7-1-4. CN4                                                                                                    |
| 7-1-4. CN4                                                                                                    |
| 7-1-4. CN4       23         ⊃ 7-2. Wireless intersection module box FCP-RCB01-12       24         7-2-1. CN1       24         7-2-2. CN2       25         7-2-3. CN3       25                                                                                                    |
| 7-1-4. CN4       23 <b>⊃</b> 7-2. Wireless intersection module box FCP-RCB01-12       24         7-2-1. CN1       24         7-2-2. CN2       25         7-2-3. CN3       25         7-2-4. CN4       25                                                                                                    |
| 7-1-4. CN4       23         ⊃ 7-2. Wireless intersection module box FCP-RCB01-12       24         7-2-1. CN1       24         7-2-2. CN2       25         7-2-3. CN3       25         7-2-4. CN4       25         7-3. Bencil ture antenna ECP.PCA01       25                                                                                                    |
| 7-1-4. CN4       23         7-2. Wireless intersection module box FCP-RCB01-12       24         7-2.1. CN1       24         7-2.2. CN2       25         7-2.3. CN3       25         7-2.4. CN4       25         7-3. Pencil type antenna FCP-RCA01       26         7-4. Elanged antenna with bracket FCP-BCA02       26                                                                                                    |
| 7-1-4. CN4       23         7-2. Wireless intersection module box FCP-RCB01-12       24         7-2-1. CN1       24         7-2-2. CN2       25         7-2-3. CN3       25         7-2-4. CN4       25         7-3. Pencil type antenna FCP-RCA01       26         7-4. Flanged antenna with bracket FCP-RCA02       26         7-5. Address sensor with bracket FCP-RCS01       26                                                                                                    |
| 7-1-4. CN4       23         7-2. Wireless intersection module box FCP-RCB01-12       24         7-2-1. CN1       24         7-2-2. CN2       25         7-2-3. CN3       25         7-2-4. CN4       25         7-3. Pencil type antenna FCP-RCA01       26         7-4. Flanged antenna with bracket FCP-RCA02       26         7-5. Address sensor with bracket FCP-RCS01       27         7-5.1 Specifications       27                                                                                                    |
| 7-1-4. CN4       23         7-2. Wireless intersection module box FCP-RCB01-12       24         7-2-1. CN1       24         7-2-2. CN2       25         7-2-3. CN3       25         7-2-4. CN4       25         7-3. Pencil type antenna FCP-RCA01       26         7-4. Flanged antenna with bracket FCP-RCA02       26         7-5. Address sensor with bracket FCP-RCS01       27         7-5-1. Specifications       27         7-5-1. Specifications       27                                                                                                    |
| 7-1-4. CN4       23         7 7-2. Wireless intersection module box FCP-RCB01-12       24         7-2-1. CN1       24         7-2-2. CN2       25         7-2-3. CN3       25         7-2-4. CN4       25         7-3. Pencil type antenna FCP-RCA01       26         7-4. Flanged antenna with bracket FCP-RCA02       26         7-5. Address sensor with bracket FCP-RCS01       27         7-5-1. Specifications       27         7-6.1. Specifications       27         7-6.1. Specifications       27                                                                                                    |
| 7-1-4. CN4       23         7 7-2. Wireless intersection module box FCP-RCB01-12       24         7-2.1. CN1       24         7-2-2. CN2       25         7-2-3. CN3       25         7-2-4. CN4       25         7-3. Pencil type antenna FCP-RCA01       26         7-4. Flanged antenna with bracket FCP-RCA02       26         7-5. Address sensor with bracket FCP-RCS01       27         7-5-1. Specifications       27         7-6.1. Specifications       27         7-7.7. Address sensor with bracket FCP-RCS02       27         7-6.1. Specifications       27         7-7.7. Address sensor with bracket fCP-RCS02       27         7-6.1. Specifications       27                                                                                                    |
| 7-1-4. CN4       23         7-2. Wireless intersection module box FCP-RCB01-12       24         7-2.1. CN1       24         7-2-2. CN2       25         7-2-3. CN3       25         7-2-4. CN4       25         7-7-4. Flanged antenna FCP-RCA01       26         7-5. Address sensor with bracket FCP-RCS02       26         7-5. Address sensor with bracket FCP-RCS02       27         7-6. RFID antenna with bracket FCP-RCS02       27         7-6.1. Specifications       27         7-7. Address sensor with bracket for small Drive Unit FCP-RCS03       28         7.7. Address sensor with bracket for small Drive Unit FCP-RCS03       28                                                                                                    |
| 7-1-4. CN4       23         7-2. Wireless intersection module box FCP-RCB01-12       24         7-2.1. CN1       24         7-2-2. CN2       25         7-2-3. CN3       25         7-2-4. CN4       25         7-7-4. Flanged antenna FCP-RCA01       26         7-7-4. Flanged antenna with bracket FCP-RCA02       25         7-5. Address sensor with bracket FCP-RCS01       27         7-5-1. Specifications       27         7-6-1. Specifications       27         7-7. Address sensor with bracket for small Drive Unit FCP-RCS03       28         7-7.1. Specifications       28         7-7. Address sensor with bracket for small Drive Unit FCP-RCS03       28         7-7. Address sensor with bracket for small Drive Unit FCP-RCS03       28         7-7. Specifications       28         7-7. Specifications       28         7-7. Address sensor with bracket for small Drive Unit FCP-RCS03       28         7-7.1. Specifications       28                                                                                                    |
| 7-1-4. CN4       23         7 7-2. Wireless intersection module box FCP-RCB01-12       24         7-2.1. CN1       24         7-2-2. CN2       25         7-2-3. CN3       25         7-2-4. CN4       25 <b>&gt;</b> 7-3. Pencil type antenna FCP-RCA01       26 <b>&gt;</b> 7-4. Flanged antenna with bracket FCP-RCA02       26 <b>&gt;</b> 7-5. Address sensor with bracket FCP-RCS01       27         7-5-1. Specifications       27 <b>&gt;</b> 7-6. RFID antenna with bracket FCP-RCS02       27         7-6.1. Specifications       27 <b>&gt;</b> 7-7. Address sensor with bracket for small Drive Unit FCP-RCS03       28         7-7-1. Specifications       28         7-7-1. Specifications       28         7-7-1. Specifications       28         7-7-1. Specifications       28         7-7-1. Specifications       28         7-7-1. Specifications       28         7-7-1. Specifications       28         7-7-1. Specifications       28         7-8. RFID antenna with bracket for small Drive Unit FCP-RCS04       28         7-8. RFID antenna with bracket for small Drive Unit FCP-RCS04       28         7-8. RFID antenna with bracket for small Drive Unit FCP-RCS04       28                                             |
| 7-1-4. CN4       23         7-2. Wireless intersection module box FCP-RCB01-12       24         7-2.1. CN1       24         7-2-2. CN2       25         7-2-3. CN3       25         7-2-4. CN4       25         7-7-4. Flanged antenna FCP-RCA01       26         7-7-4. Flanged antenna with bracket FCP-RCA02       26         7-5. Address sensor with bracket FCP-RCS01       27         7-5-1. Specifications       27         7-6.1. Specifications       27         7-7-1. Specifications       28         7-7-1. Specifications       28         7-7-1. Specifications       28         7-7-1. Specifications       28         7-8. RFID antenna with bracket for small Drive Unit FCP-RCS03       28         7-8. RFID antenna with bracket for small Drive Unit FCP-RCS04       28         7-8. RFID antenna with bracket for small Drive Unit FCP-RCS04       28         7-8.1. Specifications       28         7-8.1. Specifications       28                                                                                                    |
| 7-1-4. CN4       23         7-2. Wireless intersection module box FCP-RCB01-12       24         7-2.1. CN1       24         7-2.2. CN2       25         7-2.3. CN3       25         7-2.4. CN4       25         7-7.4. Flanged antenna FCP-RCA01       26         7-7.4. Flanged antenna with bracket FCP-RCA02       26         7-7.4. Flanged antenna with bracket FCP-RCS01       27         7-5.1. Specifications       27         7-6.1. Specifications       27         7-7.1. Specifications       27         7-7.1. Specifications       28         7-7.1. Specifications       28                                                                                                    |
| 7-1-4. CN4       23         7-2. Wireless intersection module box FCP-RCB01-12       24         7-2.1. CN1       24         7-2-2. CN2       25         7-2-3. CN3       25         7-2-4. CN4       25         7-7-4. CN4       26         7-7-4. CN4       26         7-7-3. Pencil type antenna FCP-RCA01       26         7-7-4. Flanged antenna with bracket FCP-RCA02       26         7-7-5. Address sensor with bracket FCP-RCS01       27         7-5-1. Specifications       27         7-6-1. Specifications       27         7-7-1. Address sensor with bracket for small Drive Unit FCP-RCS03       28         7-7-1. Specifications       28         7-7-1. Specifications       27         7-8. RFID antenna with bracket for small Drive Unit FCP-RCS03       28         7-8-1. Specifications       28         7-9. Cable for 24 V Drive Unit FCP-RCC01-24       29         7-10. Cable for 12V Drive Unit FCP-RCC01-12       30         7-7.1. Cable for 12V Drive Unit FCP-RCC01-12       30         7-7.1. Cable for 012V Drive Unit FCP-RCC01-12       30                                                                                                    |
| 7-1-4. CN4       23         7-2. Wireless intersection module box FCP-RCB01-12       24         7-2.1. CN1       24         7-2-2. CN2       25         7-2-3. CN3       25         7-2-4. CN4       25         7-7-4. CN4       25         7-2-3. CN3       25         7-2-4. CN4       25         7-7-4. Flanged antenna FCP-RCA01       26         7-5. Address sensor with bracket FCP-RCS02       26         7-5.1. Specifications       27         7-6.1. Specifications       27         7-7.1. Address sensor with bracket FCP-RCS02       27         7-6.1. Specifications       27         7-7.1. Specifications       28         7-7.1. Specifications       28         7-8.1. Specifications       28         7-7.1. Specifications       28         7-7.1. Specifications       28         7-8. RFID antenna with bracket for small Drive Unit FCP-RCS03       28         7-8.1. Specifications       28         7-9. Cable for 24 V Drive Unit FCP-RCC01-24       29         7-10. Cable for 12V Drive Unit FCP-RCC01-12       30         7-11. Cable for course 30 FCP-RCC02       31                                                                                                    |
| 7-1-4. CN4       23         7-2. Wireless intersection module box FCP-RCB01-12       24         7-2.1. CN1       24         7-2-2. CN2       25         7-2-3. CN3       25         7-2-4. CN4       25         7-7-4. CN4       25         7-2-3. CN3       25         7-2-4. CN4       25         7-7-4. CN4       25         7-7-1. Specifications       26         7-5-1. Specifications       27         7-6-1. Specifications       27         7-7-1. Address sensor with bracket FCP-RCS02       27         7-7-1. Specifications       27         7-7-1. Specifications       28         7-7-1. Specifications       28         7-7-1. Specifications       28         7-7-1. Specifications       28         7-7-1. Specifications       28         7-8. RFID antenna with bracket for small Drive Unit FCP-RCS03       28         7-8-1. Specifications       28         7-9. Cable for 24 V Drive Unit FCP-RCC01-24       28         7-10. Cable for 12V Drive Unit FCP-RCC01-12       30         7-71. Cable for 12V Drive Unit FCP-RCC02       31         7-71. Cable for course 30 FCP-RCC02       31         7-71. Cable for coure                                                                                                    |
| 7-1-4. CN4       23         7-2. Wireless intersection module box FCP-RCB01-12       24         7-2.1. CN1       24         7-2-2. CN2       25         7-2-3. CN3       25         7-2-4. CN4       25         7-2-4. CN4       25         7-7-4. CN4       25         7-7-4. CN4       25         7-7-3. Pencil type antenna FCP-RCA01       26         7-5. Address sensor with bracket FCP-RCS02       26         7-5.1. Specifications       27         7-6.1. Specifications       27         7-7-1. Address sensor with bracket FCP-RCS02       27         7-6.1. Specifications       27         7-7.1. Specifications       28         7-7.1. Specifications       28         7-8. RFID antenna with bracket for small Drive Unit FCP-RCS03       28         7-7.1. Specifications       28         7-8. RFID antenna with bracket for small Drive Unit FCP-RCS04       28         7-8.1. Specifications       28         7-9. Cable for 24 V Drive Unit FCP-RCC01-24       29         7-10. Cable for 12V Drive Unit FCP-RCC02       31         7-11. Cable for course 30 FCP-RCC02       31         7-12. Cable for small Drive Unit FCP-RCC03       29         7-13. Cab                                                                 |
| 7-1-4. CN4       23         7-2. Wireless intersection module box FCP-RCB01-12       24         7-2.1. CN1       24         7-2-2. CN2       25         7-2-3. CN3       25         7-2-4. CN4       25         7-2-4. CN4       25         7-7-4. CN4       25         7-7-3. Pencil type antenna FCP-RCA01       26         7-7-4. Flanged antenna with bracket FCP-RCA02       26         7-5. Address sensor with bracket FCP-RCS01       27         7-5.1. Specifications       27         7-6.1. Specifications       27         7-7-1. Address sensor with bracket FCP-RCS02       27         7-6.1. Specifications       27         7-7.1. Specifications       28         7-7.1. Specifications       28         7-7.1. Specifications       28         7-7.1. Specifications       28         7-8. RFID antenna with bracket for small Drive Unit FCP-RCS03       28         7-8.1. Specifications       28         7-9. Cable for 24 V Drive Unit FCP-RCC01-24       29         7-10. Cable for 12V Drive Unit FCP-RCC01-12       30         7-7.1. Cable for caudress sensor FCP-RCC02       31         7-7.1. Cable for small Drive Unit FCP-RCC03       32         7-1                                                                 |
| 7-1-4. CN4       23         7-2. Wireless intersection module box FCP-RCB01-12       24         7-2-1. CN1       24         7-2-2. CN2       25         7-2-3. CN3       25         7-2-4. CN4       25         7-2-7. CN4       26         7-2-7. CN4       26         7-2-8. CN3       25         7-2-9. CN4       25         7-2-1. CN4       25         7-2-3. CN3       25         7-2-4. CN4       25         7-2-4. CN4       25         7-7-1. Pencil type antenna FCP-RCA01       26         7-5. Address sensor with bracket FCP-RCS01       27         7-5.1. Specifications       27         7-6.1. Specifications       27         7-7.1. Address sensor with bracket FCP-RCS02       27         7-6.1. Specifications       28         7-7.1. Specifications       28         7-7.1. Specifications       28         7-8. RFID antenna with bracket for small Drive Unit FCP-RCS03       28         7-8.1. Specifications       28         7-9. Cable for 24 V Drive Unit FCP-RCC01-24       29         7-10. Cable for 212 V Drive Unit FCP-RCC01-12       30         7-71. Cable for small Drive Unit FCP-RCC03       31                                                                                                    |
| 7-1-4. CN4       23         7 7-2. Wireless intersection module box FCP-RCB01-12       24         7-2-1. CN1       24         7-2-2. CN2       25         7-2-3. CN3       25         7-2-4. CN4       25         7-2-4. CN4       25         7-7-4. Flanged antenna FCP-RCA01       26         7-5. Address sensor with bracket FCP-RCS02       26         7-5. Address sensor with bracket FCP-RCS01       27         7-5.1. Specifications       27         7-6.1. Specifications       27         7-7.1. Specifications       28         7-7.1. Specifications       28         7-7.1. Specifications       28         7-7.1. Specifications       28         7-7.1. Specifications       28         7-7.1. Specifications       28         7-7.1. Specifications       28         7-7.1. Specifications       28         7-7.1. Cable for 24 V Drive Unit FCP-RCC01-24       28         7-7.1. Cable for 24 V Drive Unit FCP-RCC01-24       29         7-10. Cable for 24 V Drive Unit FCP-RCC01-24       29         7-11. Cable for course 30 FCP-RCC02       31         7-12. Cable for small Drive Unit FCP-RCC03       32         7-13. Cable for address sensor FCP-RCC04<                                                                 |
| 7-1-4. CN4       23         7 -2. Wireless intersection module box FCP-RCB01-12       24         7-2-1. CN1       24         7-2-2. CN2       25         7-2-3. CN3       25         7-2-4. CN4       25         7-2-7. CN4       25         7-2-8. CN3       25         7-2-9. CN4       25         7-2-4. CN4       25         7-2-4. CN4       25         7-2-4. Flanged antenna FCP-RCA01       26         7-5. Address sensor with bracket FCP-RCS02       26         7-5. Address sensor with bracket FCP-RCS01       27         7-5-1. Specifications       27         7-6-1. Specifications       27         7-7-1. Specifications       28         7-7-1. Specifications       28         7-7-1. Specifications       28         7-7-1. Specifications       28         7-7-1. Specifications       28         7-8. RFID antenna with bracket for small Drive Unit FCP-RCS04       28         7-8.1. Specifications       28         7-10. Cable for 24 V Drive Unit FCP-RCC01-24       29         7-10. Cable for 24 V Drive Unit FCP-RCC02       31         7-11. Cable for small Drive Unit FCP-RCC03       32         7-13. Cable fo                                                                                                    |
| 7-1-4. CN4       23         7 -2. Wireless intersection module box FCP-RCB01-12       24         7-2-1. CN1       24         7-2-2. CN2       25         7-2-3. CN3       25         7-2-4. CN4       25 <b>&gt;</b> 7-2.4. CN4       25 <b>&gt;</b> 7-2.4. CN4       25 <b>&gt;</b> 7-2.4. CN4       25 <b>&gt;</b> 7-2.4. CN4       25 <b>&gt;</b> 7-2.4. Flanged antenna FCP-RCA01       26 <b>&gt;</b> 7-4. Flanged antenna with bracket FCP-RCA02       28 <b>&gt;</b> 7-5. Address sensor with bracket FCP-RCS01       27         7-5.1. Specifications       27 <b>&gt;</b> 7-6. RFID antenna with bracket FCP-RCS02       27         7-6.1. Specifications       28 <b>&gt;</b> 7-7. Address sensor with bracket for small Drive Unit FCP-RCS03       28         7-7.1. Specifications       28 <b>&gt;</b> 7-8. RFID antenna with bracket for small Drive Unit FCP-RCS04       28 <b>&gt;</b> 7-8. RFID antenna with bracket for small Drive Unit FCP-RCS04       28 <b>&gt;</b> 7-9. Cable for 24 V Drive Unit FCP-RCC01-24       29 <b>&gt;</b> 7-10. Cable for 12V Drive Unit FCP-RCC01-24       29 <b>&gt;</b> 7-10. Cable for small Drive Unit FCP-RCC02       31 <b>&gt;</b> 7-12. Cable for small Drive Unit FCP-RCC03       32 </td |

| ⊃ 7-19. Wireless intersection module mounting bracket FCU-RCK07                                                                                                    |                                                                                                    |
|----------------------------------------------------------------------------------------------------|----------------------------------------------------------------------------------------------------|
| ⊃ 7-20. AC adapter FCP-RCP01                                                                                                    |                                                                                                    |
| 8. Installation and connections                                                                                                    | 37                                                                                                    |
| ⇒ 8-1. About installation place                                                                                                    |                                                                                                    |
| ⇒ 8-2. About installation.                                                                                                    |                                                                                                    |
| 8-2-1. Wireless Intersection Module                                                                                                    |                                                                                                    |
| ⇒ 8-3. Connections and settings.                                                                                                    | 41                                                                                                    |
| 8-3-1. Intersection is instructed by the address sensor when the 24 V forward                                                                                                    | type                                                                                                    |
| Drive Unit is used.                                                                                                    | 41                                                                                                    |
| 8-3-2. Intersection is instructed by the RFID antenna when the 24 V forward                                                                                                    | type                                                                                                    |
| Drive Unit is used.                                                                                                    |                                                                                                    |
| 8-3-3. Intersection is instructed by the course 30 unit when the 24 V forward                                                                                                    | type                                                                                                    |
| Drive Unit is used.                                                                                                    |                                                                                                    |
| 8-3-4. Intersection is not instructed by the course 30 unit, but it is instructed by                                                                                                    | the                                                                                                    |
| address sensor when the 24 V forward type Drive Unit is used.                                                                                                    | . 44                                                                                                    |
| 8-3-5. Intersection is not instructed by the course 30 unit, but it is instructed by                                                                                                    | the                                                                                                    |
| RFID antenna when the 24 V forward type Drive Unit is used.                                                                                                    |                                                                                                    |
| 8-3-6. Intersection is instructed by the course 30 unit when the 24 V forward/backy                                                                                                    | vard                                                                                                    |
| type Drive Unit is used.                                                                                                    |                                                                                                    |
| 8-3-7. Intersection is not instructed by the course 30 unit, but it is instructed by                                                                                                    | the                                                                                                    |
| address sensor when the 24 V forward/backward type Drive Unit is used                                                                                                    | 47                                                                                                    |
| 8-3-8. Intersection is not instructed by the course 30 unit, but it is instructed by                                                                                                    | the                                                                                                    |
| RFID antenna when the 24 V forward/backward type Drive Unit is used                                                                                                    | 48                                                                                                    |
| 8-3-9. Intersection is instructed by the address sensor when the 12V forward                                                                                                    | type                                                                                                    |
| Drive Unit is used.                                                                                                    |                                                                                                    |
| 8-3-10. Intersection is instructed by the RFID antenna when the 12V forward                                                                                                    | type                                                                                                    |
| Drive Unit is used.                                                                                                    |                                                                                                    |
| 8-3-11. Intersection is instructed by the course 30 unit when the 12V forward                                                                                                    | type                                                                                                    |
| Drive Unit is used.                                                                                                    |                                                                                                    |
| 8-3-12. Intersection is not instructed by the course 30 unit, but it is instructed by                                                                                                    | the                                                                                                    |
| address sensor when the 12V forward type Drive Unit is used.                                                                                                    |                                                                                                    |
| 8-3-13. Intersection is not instructed by the course 30 unit, but it is instructed by                                                                                                    | the                                                                                                    |
| RFID antenna when the 12V forward type Drive Unit is used                                                                                                    | 52                                                                                                    |
|                                                                                                    |                                                                                                    |
| 8-3-14. Intersection is instructed by the course 30 unit when the 12V forward/b                                                                                                    | ack-                                                                                                    |
| 8-3-14. Intersection is instructed by the course 30 unit when the 12V forward/b<br>ward type Drive Unit is used.                                                                                                    | ack-<br>54                                                                                                    |
| 8-3-14. Intersection is instructed by the course 30 unit when the 12V forward/b<br>ward type Drive Unit is used                                                                                                    | ack-<br>54                                                                                                    |
| <ul> <li>8-3-14. Intersection is instructed by the course 30 unit when the 12V forward/b ward type Drive Unit is used</li> <li>8-3-15. Intersection is not instructed by the course 30 unit, but it is instructed by address sensor when the 12V forward/backward type Drive Unit is used</li> </ul>                                                                                                    | ack-<br>54<br>the                                                                                                    |
| <ul> <li>8-3-14. Intersection is instructed by the course 30 unit when the 12V forward/b ward type Drive Unit is used</li> <li>8-3-15. Intersection is not instructed by the course 30 unit, but it is instructed by address sensor when the 12V forward/backward type Drive Unit is used</li> <li>8-3-16. Intersection is not instructed by the course 30 unit, but it is instructed by</li> </ul>                                                                                                    | ack-<br>54<br>the<br>55                                                                                                    |
| <ul> <li>8-3-14. Intersection is instructed by the course 30 unit when the 12V forward/b ward type Drive Unit is used</li> <li>8-3-15. Intersection is not instructed by the course 30 unit, but it is instructed by address sensor when the 12V forward/backward type Drive Unit is used</li> <li>8-3-16. Intersection is not instructed by the course 30 unit, but it is instructed by RFID antenna when the 12V forward/backward type Drive Unit is used</li> </ul>                                                                                                    | ack-<br><sup>54</sup><br>v the<br><sup>55</sup><br>v the<br><sup>56</sup>                                                                                                    |
| <ul> <li>8-3-14. Intersection is instructed by the course 30 unit when the 12V forward/b ward type Drive Unit is used</li></ul>                                                                                                    | ack-<br>54<br>the<br>55<br>the<br>56<br>nit is                                                                                                    |
| <ul> <li>8-3-14. Intersection is instructed by the course 30 unit when the 12V forward/b ward type Drive Unit is used</li></ul>                                                                                                    | ack-<br>                                                                                                    |
| <ul> <li>8-3-14. Intersection is instructed by the course 30 unit when the 12V forward/b ward type Drive Unit is used</li></ul>                                                                                                    | ack-<br>                                                                                                    |
| <ul> <li>8-3-14. Intersection is instructed by the course 30 unit when the 12V forward/b ward type Drive Unit is used</li></ul>                                                                                                    | ack-<br>54<br>v the<br>55<br>v the<br>56<br>nit is<br>57<br>nit is<br>58                                                                                                    |
| <ul> <li>8-3-14. Intersection is instructed by the course 30 unit when the 12V forward/b ward type Drive Unit is used</li></ul>                                                                                                    | ack-<br>54<br>v the<br>55<br>v the<br>57<br>v the<br>57<br>v the<br>57<br>v the<br>57<br>v the<br>57<br>v the<br>57<br>v the<br>57<br>v the<br>57<br>v the<br>55<br>v the<br>55<br>v the<br>50<br>v the<br>50<br>v th |
| <ul> <li>8-3-14. Intersection is instructed by the course 30 unit when the 12V forward/b ward type Drive Unit is used</li></ul>                                                                                                    | ack-<br>54<br>v the<br>55<br>v the<br>56<br>nit is<br>57<br>nit is<br>58<br>59<br>59                                                                                                    |
| <ul> <li>8-3-14. Intersection is instructed by the course 30 unit when the 12V forward/b ward type Drive Unit is used</li></ul>                                                                                                    | ack-<br>54<br>v the<br>55<br>v the<br>56<br>nit is<br>57<br>nit is<br>59<br>60<br>60                                                                                                    |
| <ul> <li>8-3-14. Intersection is instructed by the course 30 unit when the 12V forward/b ward type Drive Unit is used</li></ul>                                                                                                    | ack-<br>54<br>y the<br>55<br>y the<br>56<br>hit is<br>57<br>hit is<br>59<br>60<br>60                                                                                                    |
| <ul> <li>8-3-14. Intersection is instructed by the course 30 unit when the 12V forward/b ward type Drive Unit is used.</li> <li>8-3-15. Intersection is not instructed by the course 30 unit, but it is instructed by address sensor when the 12V forward/backward type Drive Unit is used.</li> <li>8-3-16. Intersection is not instructed by the course 30 unit, but it is instructed by RFID antenna when the 12V forward/backward type Drive Unit is used.</li> <li>8-3-17. Intersection is instructed by the address sensor when the small Drive Uri used.</li> <li>8-3-18. Intersection is instructed by the RFID antenna when the small Drive Uri used.</li> <li>8-3-19. Intersection control is performed using the ground station.</li> <li>9 - I. For address sensor.</li> <li>9-1-1. Layout of address magnetic plate.</li> <li>9-1-2. Installation of address sensor.</li> </ul>                                                                                                    | ack-<br>54<br>7 the<br>55<br>7 the<br>55<br>7 the<br>55<br>9<br>11t is<br>58<br>59<br>60<br>60                                                                                                    |
| <ul> <li>8-3-14. Intersection is instructed by the course 30 unit when the 12V forward/b ward type Drive Unit is used.</li> <li>8-3-15. Intersection is not instructed by the course 30 unit, but it is instructed by address sensor when the 12V forward/backward type Drive Unit is used.</li> <li>8-3-16. Intersection is not instructed by the course 30 unit, but it is instructed by RFID antenna when the 12V forward/backward type Drive Unit is used.</li> <li>8-3-17. Intersection is instructed by the address sensor when the small Drive Uri used.</li> <li>8-3-18. Intersection is instructed by the RFID antenna when the small Drive Uri used.</li> <li>8-3-19. Intersection control is performed using the ground station.</li> <li>9 - 1. For address sensor.</li> <li>9-1-1. Layout of address magnetic plate.</li> <li>9-1-3. Detection direction of address sensor.</li> </ul>                                                                                                    | ack-<br>54<br>7 the<br>55<br>7 the<br>57<br>11 is<br>58<br>59<br>60<br>60<br>60<br>61                                                                                                    |
| <ul> <li>8-3-14. Intersection is instructed by the course 30 unit when the 12V forward/b ward type Drive Unit is used.</li> <li>8-3-15. Intersection is not instructed by the course 30 unit, but it is instructed by address sensor when the 12V forward/backward type Drive Unit is used.</li> <li>8-3-16. Intersection is not instructed by the course 30 unit, but it is instructed by RFID antenna when the 12V forward/backward type Drive Unit is used.</li> <li>8-3-17. Intersection is instructed by the address sensor when the small Drive Uri used.</li> <li>8-3-18. Intersection is instructed by the RFID antenna when the small Drive Uri used.</li> <li>8-3-19. Intersection control is performed using the ground station.</li> <li>9 . Intersection</li> <li>9 -1. For address sensor.</li> <li>9 -1.2. Installation of address sensor.</li> <li>9 -1.4. About installation of address magnetic plate.</li> </ul>                                                                                                    | ack-<br>54<br>7 the<br>55<br>7 the<br>57<br>7 the<br>57<br>11t is<br>57<br>57<br>11t is<br>57<br>57<br>11t is<br>57<br>57<br>11t is<br>57<br>11t is<br>57<br>11t is<br>57<br>11t is<br>57<br>11t is<br>50<br>11t is<br>50<br>11                                                                                                    |
| <ul> <li>8-3-14. Intersection is instructed by the course 30 unit when the 12V forward/b ward type Drive Unit is used.</li> <li>8-3-15. Intersection is not instructed by the course 30 unit, but it is instructed by address sensor when the 12V forward/backward type Drive Unit is used.</li> <li>8-3-16. Intersection is not instructed by the course 30 unit, but it is instructed by RFID antenna when the 12V forward/backward type Drive Unit is used.</li> <li>8-3-17. Intersection is instructed by the address sensor when the small Drive Ur used.</li> <li>8-3-18. Intersection is instructed by the RFID antenna when the small Drive Ur used.</li> <li>8-3-19. Intersection control is performed using the ground station.</li> <li>9 Intersection</li> <li>9 9-1. For address sensor.</li> <li>9-1.1. Layout of address magnetic plate.</li> <li>9-1.4. About installation of address sensor.</li> <li>9-1.5. Forward type.</li> </ul>                                                                                             | ack-<br>54<br>y the<br>55<br>y the<br>56<br>nit is<br>57<br>nit is<br>59<br>60<br>60<br>61<br>61                                                                                                    |
| <ul> <li>8-3-14. Intersection is instructed by the course 30 unit when the 12V forward/b ward type Drive Unit is used.</li> <li>8-3-15. Intersection is not instructed by the course 30 unit, but it is instructed by address sensor when the 12V forward/backward type Drive Unit is used.</li> <li>8-3-16. Intersection is not instructed by the course 30 unit, but it is instructed by RFID antenna when the 12V forward/backward type Drive Unit is used.</li> <li>8-3-17. Intersection is instructed by the address sensor when the small Drive Ur used.</li> <li>8-3-18. Intersection is instructed by the RFID antenna when the small Drive Ur used.</li> <li>8-3-19. Intersection control is performed using the ground station.</li> <li>9 Intersection.</li> <li>9 9-1. For address magnetic plate.</li> <li>9-1-2. Installation of address sensor.</li> <li>9-1-4. About installation of address magnetic plate.</li> <li>9-1-5. Forward type.</li> <li>9-1-6. Forward/backward type.</li> </ul>                                       | ack-<br>54<br>y the<br>55<br>y the<br>56<br>59<br>60<br>60<br>61<br>61<br>62<br>63                                                                                                    |
| <ul> <li>8-3-14. Intersection is instructed by the course 30 unit when the 12V forward/b ward type Drive Unit is used.</li> <li>8-3-15. Intersection is not instructed by the course 30 unit, but it is instructed by address sensor when the 12V forward/backward type Drive Unit is used.</li> <li>8-3-16. Intersection is not instructed by the course 30 unit, but it is instructed by RFID antenna when the 12V forward/backward type Drive Unit is used.</li> <li>8-3-17. Intersection is instructed by the address sensor when the small Drive Ur used.</li> <li>8-3-18. Intersection is instructed by the RFID antenna when the small Drive Ur used.</li> <li>8-3-19. Intersection control is performed using the ground station.</li> <li>9 . Intersection</li> <li>9 -1.1. Layout of address magnetic plate.</li> <li>9-1-2. Installation of address sensor.</li> <li>9-1.4. About installation of address magnetic plate.</li> <li>9-1.5. Forward type.</li> <li>9-1.6. Forward/backward type.</li> <li>9-1.7. Timing chart.</li> </ul> | ack-<br>                                                                                                    |
| <ul> <li>8-3-14. Intersection is instructed by the course 30 unit when the 12V forward/b ward type Drive Unit is used</li></ul>                                                                                                    | ack-<br>                                                                                                    |
| <ul> <li>8-3-14. Intersection is instructed by the course 30 unit when the 12V forward/b ward type Drive Unit is used</li></ul>                                                                                                    | ack-<br>54<br>v the<br>55<br>v the<br>56<br>nit is<br>56<br>60<br>60<br>61<br>61<br>62<br>62<br>63<br>65                                                                                                    |
| <ul> <li>8-3-14. Intersection is instructed by the course 30 unit when the 12V forward/b ward type Drive Unit is used</li></ul>                                                                                                    | ack-<br>54<br>v the<br>v the<br>55<br>v the<br>57<br>v the<br>59<br>60<br>61<br>61<br>61<br>62<br>63<br>65<br>65                                                                                                    |
| <ul> <li>8-3-14. Intersection is instructed by the course 30 unit when the 12V forward/b ward type Drive Unit is used</li></ul>                                                                                                    | ack-<br>54<br>(the<br>55<br>(the<br>56<br>59<br>60<br>61<br>61<br>62<br>65<br>65<br>65                                                                                                    |
| <ul> <li>8-3-14. Intersection is instructed by the course 30 unit when the 12V forward/b ward type Drive Unit is used</li></ul>                                                                                                    | ack-<br>54<br>/ the<br>/ the<br>55<br>/ the<br>57<br>init is<br>59<br>60<br>60<br>60<br>61<br>62<br>63<br>65<br>65<br>65<br>65                                                                                                    |
| <ul> <li>8-3-14. Intersection is instructed by the course 30 unit when the 12V forward/b ward type Drive Unit is used</li></ul>                                                                                                    | ack-<br>54<br>/ the<br>55<br>/ the<br>56<br>59<br>60<br>60<br>61<br>62<br>63<br>63<br>65<br>65<br>65<br>65<br>66<br>66<br>66                                                                                                    |
| <ul> <li>8-3-14. Intersection is instructed by the course 30 unit when the 12V forward/b ward type Drive Unit is used</li></ul>                                                                                                    | ack-<br>54<br>/ the<br>55<br>/ the<br>58<br>/ the<br>58<br>58<br>60<br>60<br>61<br>61<br>62<br>63<br>65<br>65<br>65<br>68<br>68<br>68                                                                                                    |
| <ul> <li>8-3-14. Intersection is instructed by the course 30 unit when the 12V forward/b ward type Drive Unit is used</li></ul>                                                                                                    | ack-<br>54<br>y the<br>55<br>y the<br>56<br>y the<br>56<br>y the56<br>y the560<br>y the560<br>y the560<br>y the560<br>y t                                                                                                    |

| 9-3-3. Timing chart72                                                                                                    |
|----------------------------------------------------------------------------------------------------|
| ⇒ 9-4. For ground station 72                                                                                                    |
| 10. Wireless intersection module parameter settings                                                                                                    |
| D 10-1. FCU-RC01 setup software FCU-RC01_Set73                                                                                                    |
| 10-1-1. Operating conditions for FCU-RC01 setup software                                                                                                    |
| 10-1-2. Basic screen, and part names and functions                                                                                                    |
| 10-1-3. Connection and disconnection procedures78                                                                                                    |
| ⇒ 10-2. ID setting. 79                                                                                                    |
| 10-2-1. Setting example79                                                                                                    |
| ⇒ 10-3. One shot pulse width setting. <sup>79</sup>                                                                                                    |
| 10-3-1. Setting example79                                                                                                    |
| ⇒ 10-4. Stop-Start delay setting <sup>80</sup>                                                                                                    |
| 10-4-1. Setting example®                                                                                                    |
| ⇒ 10-5. Frequency CH setting <sup>81</sup>                                                                                                    |
| 10-5-1. Setting example                                                                                                    |
| ➡ 10-6. Travel priority setting                                                                                                    |
| 10-6-1. Setting example 82                                                                                                    |
| 10-6-2. Address sensor mode 83                                                                                                    |
| 10-6-3. Timing chart83                                                                                                    |
| 10-6-4. RFID mode84                                                                                                    |
| 10-6-5. Timing chart 85                                                                                                    |
| ➡ 10-7. Ground station setting 85                                                                                                    |
| 10-7-1. Setting example 1 85                                                                                                    |
| 10-7-2. Setting example 2 86                                                                                                    |
| 10-7-3. Setting example 3 87                                                                                                    |
| 10-7-4. Setting example 4 88                                                                                                    |
| 10-7-5. Caution8                                                                                                    |
| ➡ 10-8. Trigger setting 90                                                                                                    |
| 10-8-1. Setting example 90                                                                                                    |
| 10-8-2. Timing chart                                                                                                    |
| ⇒ 10-9. Intersection operation setting g2                                                                                                    |
| 10-9-1. Setting exampleg2                                                                                                    |
| ➡ 10-10. Initialization93                                                                                                    |
| 10-10-1. Procedures93                                                                                                    |
| ⇒ 10-11. Load or Save settings94                                                                                                    |
| 10-11-1. Settings saving procedures94                                                                                                    |
| 10-11-2. Settings loading procedures                                                                                                    |
| 1 1. External control mode 96                                                                                                    |
|                                                                                                    |
| 11-1-1. Wiring96                                                                                                    |
| ◆ 11-1-1. Power supply96                                                                                                    |
| ◆ 11-1-1-2. Input/output                                                                                                    |
| 11-1-2. Wiring example                                                                                                    |
| 11-1-3. How of control                                                                                                    |
| ♦ 11-1-3-1. AGV (1) passes through the intersection and AGV (2) waits                                                                                                    |
| T1-1-3-2. AGV (3) waits while AGV (1) is passing and AGV (2) is waiting. 100     10     11 + 10 + 100 + 100 + 1 |
| <ul> <li>II-I-3-3. AGV (2) waits with the intersection top priority input turned ON while AGV (1)</li> <li>is possible and AGV (2) is writing</li> </ul>                                                                                                    |
| to 11 1 2 4 ACV (1) process through the interpretion ACV (2) white and SW11 4 of each                                                                                                    |
| wireless intersection module is turned ON                                                                                                    |
| ♦ 11-1-3-5 AGV (1) passes through the intersection AGV (2) waits and SW1-5 of each                                                                                                    |
| wireless intersection module is turned ON.                                                                                                    |
| 1 2 . Caution 4/12                                                                                                    |
| 1 3. Contents of warranty                                                                                                    |
| ⊃ 13-1. Warranty period103                                                                                                    |
| ⇒ 13-2. Warranty coverage                                                                                                    |
| 1 4, Others 104                                                                                                    |
|                                                                                                    |
|                                                                                                    |
|                                                                                                    |

#### bout this instruction manual 1

This instruction manual is prepared to control and use the wireless intersection module, that is an optional unit for the Drive Unit, in a correct and safe manner and fully utilize its functions. This manual primarily describes the methods of handling the wireless intersection module. For details about the Drive Unit main body, refer to the instruction manual supplied with the Drive Unit.

### 1-1. Requirements for handling the manual

The instruction manual is a "part of the product" necessary to use the product. To operate the product in a safe and correct manner, thoroughly read this instruction manual to fully understand its contents and strictly observe its guidance when operating the product. In addition, after reading the instruction manual, carefully store it in a safe place for the period of appropriate time for future reference. Update the manual as newly revised documents are delivered and dispose of the previous versions.

### 1-2. About symbols used in this manual

To help users' understanding, this manual uses two kinds of symbols in the main body of the document to describe important points and supplemental contents.

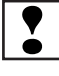

Indicates contents where one must pay attention in the main body of the document.

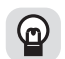

Indicates useful information and provides operating tips.

To warn the users and prevent hazards, the following indications are provided to indicate possible hazards leading to personal injury or damage to the equipment.

WARNING: This denotes immediate hazards which will result in death or severe personal injury, if not avoided.

In addition, to prevent hazards, the following graphic warning symbols are used for safety-related items.

#### Prohibited action symbols

The actions are prohibited when the product is being operated. The action may be overlapped with the graphic symbols to show the prohibition of more specific contents.

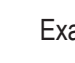

Example: ( Fire is prohibited.

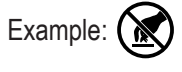

Touching is prohibited.

#### Alert symbols

The symbols show the conditions under which special attention is required such as ignition hazard or high temperature when the product is being operated. The action may be overlapped with the graphic symbol to alert the user to more specific contents.

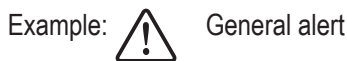

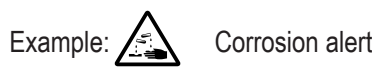

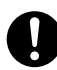

Action instruction symbols

The symbols are added when action is required in accordance with the instructions when the product is being operated. The symbol illustrating the contents may be combined to further show the contents of the instruction.

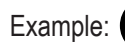

General instruction or action request Example:

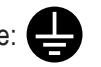

Grounding instruction

### 2. A bout safety Strictly observe the following safety precautions to prevent operating problems or malfunction of this product. Do not install the antenna in a place surrounded by metallic members. $\bigcirc$ $\bigcirc$ $\bigcirc$ $\bigcirc$ Install the antenna 200 mm or more away from the floor. Do not apply any shock to the antenna. Do not pull or bend the cable or cord forcibly. 0 Install the antennas at the highest possible positions where the antennas can be seen together. Install the antenna so that it is not parallel to cables or metallic plates. Install the antenna away from any cable, metallic plates, concrete, plasterboard, lumber, and wall surfac-es as much as possible (300 mm or more). Install the antennas of the different wireless units 2 m or more away from each other. When installing the antenna, adjust the antenna direction. 0 Set the ID of the wireless intersection module so that it is not duplicated. Do not use duplicate IDs. 0 Set the ID to 900 to 999 in the ground station mode. 0 An incorrect approach may occur depending on the communication status. Widen the range of the obstacle 0 sensor as much as possible inside the intersection. Use the wireless intersection modules with the same software version in the same system. 0 The wireless intersection modules with different software versions cannot be used. Do not modify this product. A This product is intended for indoor use only. D Be sure to handle the product under the conditions defined in the specifications.

## 3. O verview of product

This product is a wireless module that communicates in the 2.4 GHz band.

### 3-1. Software versions

This instruction manual supports the following software versions or later.

| FCU-RC01 main unit software version | App_v1.10.22 |
|-------------------------------------|--------------|
| FCU-RC01 setup software version     | Ver. 0.1.9   |

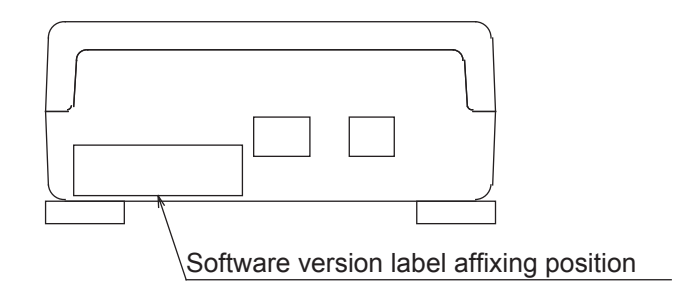

### ➡ 3-2. About the wireless module

#### 3-2-1. Features of the wireless module

#### Easy

#### intersection control

The wireless units communicate with each other to determine whether passing through the intersection is possible or not. Therefore, the AGV does not need to perform the intersection control.

# Multiple operation modes

The address sensor mode, RFID mode, ground station mode, and external control mode are available as operation modes.

## Radio frequency channel change

You can select a radio frequency from 15 channels. An optimal frequency band without interference can be easily selected.

#### Wireless communication distance

The wireless communication distance may vary depending on the installation location (environment). The following distance is used as a guide. • Indoor placement with good visibility, About 15 m (Environment in which the antennas can be seen together and are installed at high positions, and there are no obstacles around the antennas.) Note: Field research is needed.

#### You can select a pencil type antenna

Antenna selection

or flanged antenna depending on the application.

#### Easy installation

D

B

The wireless intersection module can be installed on a Creform pipe using the wireless intersection module box or wireless intersection module mounting bracket.

#### 3-2-2. Overview of the wireless module

• The wireless module units communicate with each other to perform the intersection control.

• Instructions regarding the entrance and exit of the intersection are sent to the wireless intersection modules by the address sensor, RFID antenna, course 30 unit, and external unit that sends various output signals. In addition, the wireless intersection modules installed on the AGVs communicate with each other to determine whether passing through the intersection is possible or not.

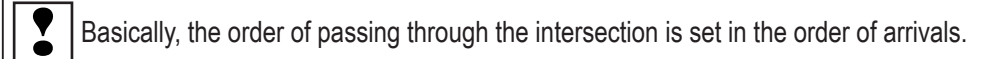

• If the communication status is unstable due to a long distance of wireless communication or due to effects of obstacles caused by the layout, install the wireless intersection module on the ground and use it in the ground station mode. The radio wave then easily reaches and avoids the effects caused by obstructions.

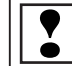

One ground station can control four intersections.

• You can select the intersection control by connecting signals from the wireless intersection modules installed on the AGVs with each other or the intersection control by sending inquiries to the ground station for each intersection address.

For the intersection control by setting the wireless intersection modules to communicate with each other, up to eight wireless intersection modules can be used for one intersection. (Total number of units that are passing through the intersection and units that are waiting at the same time. For example, one unit is passing and seven units are waiting at the same time.) In addition, when the intersection control is performed using the ground station, one ground station can control up to four intersections.

# 4. A ccessories

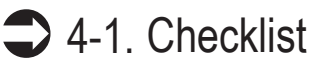

Use the checklist to check the contents of the product package you have received.

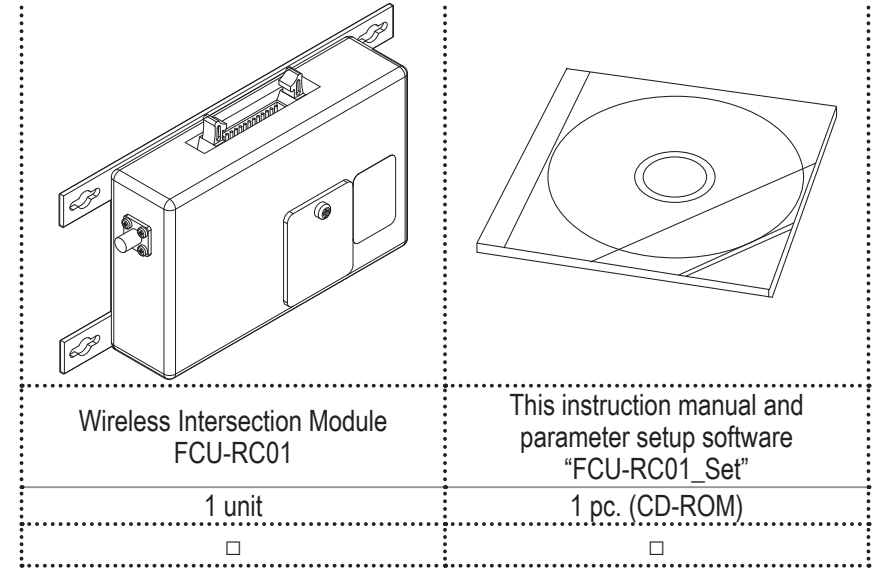

Note: When multiple units are ordered, one CD-ROM is supplied with one set.

# 5. **S** pecifications

### **5**-1. Specification table

| Prod                                          | uct name                                      | Wireless Intersection Module                                                                                                    |  |  |
|-----------------------------------------------|-----------------------------------------------|----------------------------------------------------------------------------------------------------|--|--|
| Mode                                          | el number                                     | FCU-RC01                                                                                                    |  |  |
| Rated powe                                    | r supply voltage                              | 24 V DC±10%                                                                                                    |  |  |
| Power                                         | consumption                                   | 6 W or less                                                                                                    |  |  |
| Во                                            | dy size                                       | 80 × 171 × 32 mm (excluding protrusions)                                                                                                    |  |  |
| V                                             | /eight                                        | 235 g                                                                                                    |  |  |
| Environment                                   | Operating temperature                         | -10 to 50°C (No dew condensation or freezing allowed.)                                                                                                    |  |  |
| specifications                                | Operating humidity                            | 0 to 90% RH (No dew condensation allowed.)                                                                                                    |  |  |
| Radio fre                                     | quency band                                   | 2.4 GHz, 2405 to 2475 MHz                                                                                                    |  |  |
| Input oirouit                                 | Applied voltage                               | 24 V DC                                                                                                    |  |  |
|                                               | Rated current                                 | 10 mA                                                                                                    |  |  |
| Output circuit                                | Rated current                                 | 50 mA                                                                                                    |  |  |
| Intersection control using modules            | Number of control units                       | Up to eight units for one intersection.<br>One unit is passing and seven units are waiting.                                                                                                    |  |  |
| One ground station<br>Number of intersections |                                               | Up to four intersections                                                                                                    |  |  |
| Intersection control using ground station     | One ground station<br>Number of control units | For one intersection, one unit is passing through one<br>intersection and seven units are waiting.<br>For two intersections, one unit is passing through one<br>intersection and seven units are waiting.<br>For three intersections, one unit is passing through one<br>intersection and four units are waiting.<br>For four intersections, one unit is passing through one<br>intersection and three units are waiting. |  |  |

# 6. Part names and functions

### 6-1. Part names

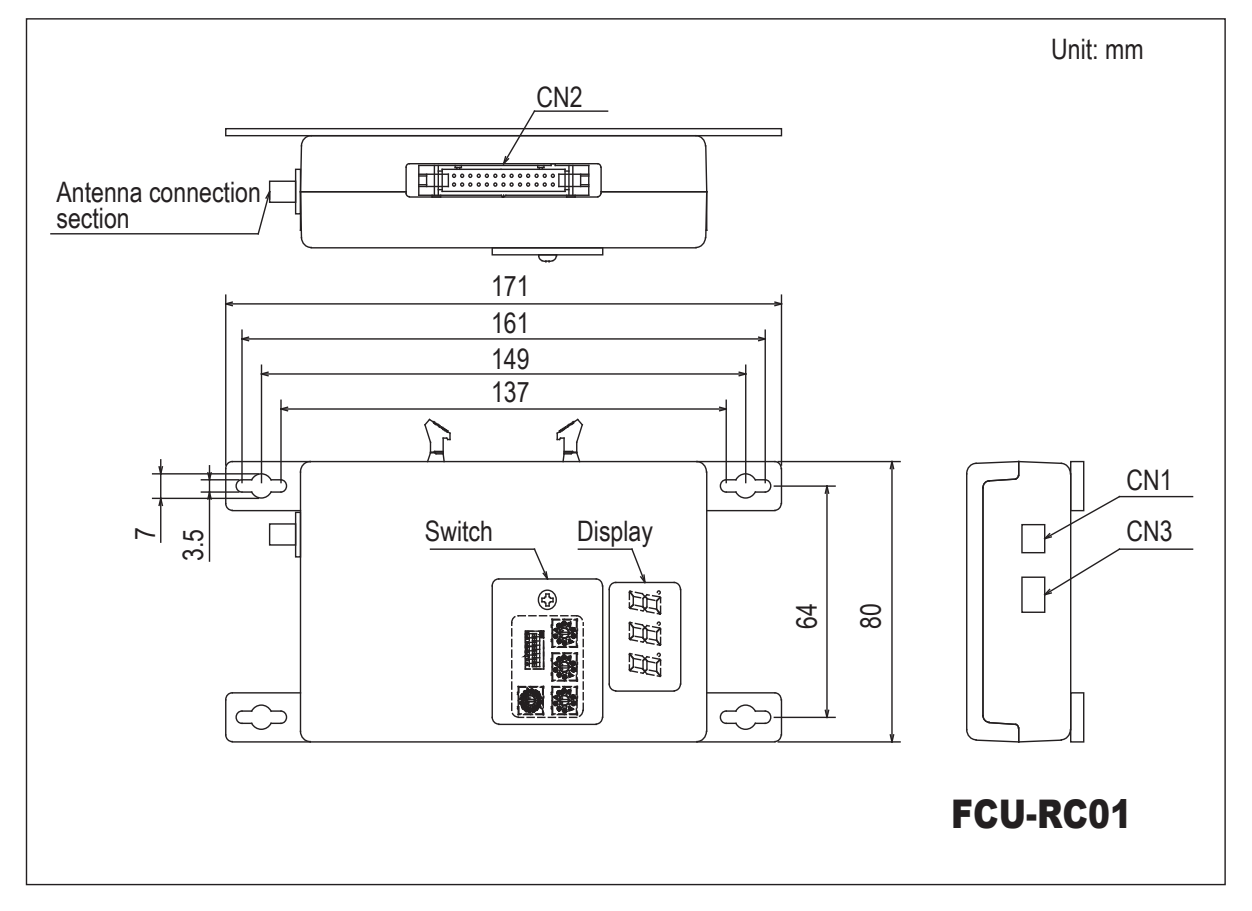

### 6-2. Functions

#### 6-2-1. Switches

When you loosen the screw that secures the switch cover and slide it, you can operate the DIP switches and the rotary switches for setting the wireless intersection module.

#### 6-2-2. Display

A 3-digit and 7-segment display indicates the status of the wireless intersection module.

#### 6-2-3. Antenna connection section

Connect the antenna.

#### 6-2-4. CN1 power connector

| Connector         | S2B-XH-A connector for printed circuit board (JST) |
|-------------------|----------------------------------------------------|
| Fitting connector | XHP-2 connector for printed circuit board (JST)    |

| Pin number | Contents |  |
|------------|----------|--|
| 1          | +24 V    |  |
| 2          | GND      |  |

#### 6-2-5. CN2 input/output connector

| Connector         | MIL connector 26-core, male   |
|-------------------|-------------------------------|
| Fitting connector | MIL connector 26-core, female |

| Pin number | Contents | Remarks                                                                               |  |  |  |
|------------|----------|---------------------------------------------------------------------------------------|--|--|--|
| 1          | OUT1     |                                                                                       |  |  |  |
| 2          | OUT2     |                                                                                       |  |  |  |
| 3          | OUT3     |                                                                                       |  |  |  |
| 4          | OUT4     |                                                                                       |  |  |  |
| 5          | OUT5     |                                                                                       |  |  |  |
| 6          | OUT6     |                                                                                       |  |  |  |
| 7          | IN1      |                                                                                       |  |  |  |
| 8          | IN2      |                                                                                       |  |  |  |
| 9          | IN3      |                                                                                       |  |  |  |
| 10         | IN4      | The input/output is switched using the operation mode setting of the DIP switch (SW1) |  |  |  |
| 11         | IN5      |                                                                                       |  |  |  |
| 12         | IN6      |                                                                                       |  |  |  |
| 13         | IN7      |                                                                                       |  |  |  |
| 14         | IN8      |                                                                                       |  |  |  |
| 15         | IN9      |                                                                                       |  |  |  |
| 16         | IN10     |                                                                                       |  |  |  |
| 17         | IN11     |                                                                                       |  |  |  |
| 18         | IN12     |                                                                                       |  |  |  |
| 19         | IN13     |                                                                                       |  |  |  |
| 20         | +24 V    |                                                                                       |  |  |  |
| 21         | +24 V    | Do not use these nine for supplying the power to an external device                   |  |  |  |
| 22         | GND      |                                                                                       |  |  |  |
| 23         | GND      |                                                                                       |  |  |  |
| 24         | TxD      | Dedicated for the RFID mode.                                                          |  |  |  |
| 25         | RxD      | Dedicated for the RFID mode.                                                          |  |  |  |
| 26         | SGND     | Dedicated for the RFID mode.                                                          |  |  |  |

#### 6-2-6. CN3 connector for parameter settings

This connector is used for the parameter settings of the wireless intersection module.

### 6-3. Details of switches

When the settings of the switches (DIP switch and rotary switches) are changed, the settings take effect by turning OFF the power and turning it ON again. Be sure to turn OFF the power, and then turn it ON again after changing the settings.

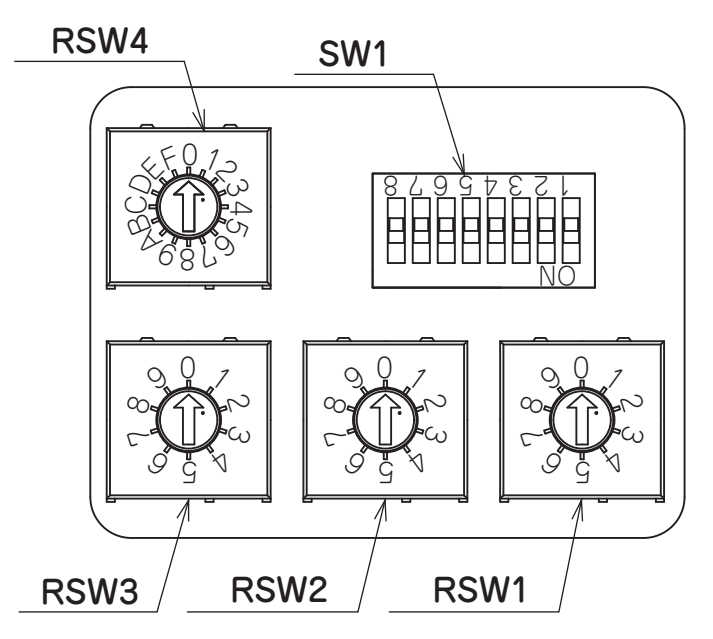

#### 6-3-1. DIP switch (SW1)

| No. | Contents        | Details                                               |                           |          |                  | Setting at shipment |     |
|-----|-----------------|-------------------------------------------------------|---------------------------|----------|------------------|---------------------|-----|
| 1   |                 |                                                       |                           |          |                  | 1                   | OFF |
|     |                 | No. 3                                                 | No. 2                     | No. 1    | Operation mode   |                     | -   |
|     | Operation mode  | OFF                                                   | OFF                       | OFF      | Address sensor   |                     |     |
| 2   | settings        | OFF                                                   | OFF                       | ON       | RFID             |                     | OFF |
|     | -               | OFF                                                   | ON                        | OFF      | Ground station   |                     |     |
| 2   |                 | OFF                                                   | ON                        | ON       | External control |                     |     |
| 3   |                 |                                                       |                           |          |                  | -                   |     |
| 4   | Otestainest     | In the ext                                            | ternal cont               | rol mode |                  |                     |     |
| 4   | Start signal    | OFF: Level output<br>ON: One shot output              |                           |          |                  | OFF                 |     |
|     |                 | In the ext                                            | the external control mode |          |                  |                     |     |
| 5   | Stop signal     | OFF: Level output                                     |                           |          | OFF              |                     |     |
|     |                 | ON: One                                               | JN: Une shot output       |          |                  |                     |     |
| 6   | PC setting      | ID and frequency CH settings using the FCU-RC01 setup |                           |          | OFF              |                     |     |
|     |                 | software are enabled.                                 |                           |          |                  | ••••                |     |
| 7   |                 |                                                       |                           |          |                  |                     |     |
| '   |                 |                                                       |                           |          |                  |                     |     |
|     | For maintenance | Setting is disabled.                                  |                           |          |                  |                     |     |
| 8   |                 |                                                       |                           |          |                  | OFF                 |     |
|     |                 |                                                       |                           |          |                  |                     |     |

### 6-3-2. Rotary switches (RSW1 to 4)

| No. | Contents                   | Details                                                                                                    | Setting at shipment |
|-----|----------------------------|----------------------------------------------------------------------------------------------------|---------------------|
| 1   | ID setting                 | No. 3       No. 2       No. 1         Hundreds digit       Tens digit       Ones digit         • Set the ID of the wireless intersection module.       •         • The setting range of the wireless intersection module to be installed on the AGV is 001 to 899.       •         • The setting range is 900 to 999 in the ground station mode.       •         • It is necessary to assign each wireless intersection module a unique ID that is not duplicated.       •         • When the settings of RSW1 to 3 are 0, the ID setting using the FCU-RC01 setup software is enabled. | 1<br>0<br>0         |
| 4   | Radio frequency<br>setting | No. 4FrequencyChannel0-PC setting12405 MHz122410 MHz232415 MHz342420 MHz452425 MHz562430 MHz672435 MHz782440 MHz892445 MHz9A2450 MHz10B2455 MHz11C2460 MHz12D2465 MHz13E2470 MHz14F2475 MHz15                                                                                                    | F                   |

### ➡ 6-4. Details of CN2 input/output

The input/output of CN2 is switched using the operation mode setting of the DIP switch (SW1).

| Signal | Address sensor mode       | RFID mode            | Ground station mode    | External control mode     |
|--------|---------------------------|----------------------|------------------------|---------------------------|
| OUT1   | Start                     | Start                | Battery voltage drop   | Start                     |
| OUT2   | Stop                      | Stop                 | AGV error              | Stop                      |
| OUT3   | -                         | -                    | -                      | -                         |
| OUT4   | -                         | -                    | Normal (wireless unit) | Normal (wireless unit)    |
| OUT5   | Passing                   | Passing              | Passing                | Passing                   |
| OUT6   | Pause                     | Pause                | AGV arrival            | -                         |
| IN1    | Intersection address (1)  | -                    | Start permission 1     | Intersection address (1)  |
| IN2    | Intersection address (2)  | -                    | Start permission 2     | Intersection address (2)  |
| IN3    | Intersection address (4)  | -                    | Start permission 3     | Intersection address (4)  |
| IN4    | Intersection address (8)  | -                    | Start permission 4     | Intersection address (8)  |
| IN5    | Intersection address (16) | -                    | Start permission 5     | Intersection address (16) |
| IN6    | Intersection address (32) | -                    | Start permission 6     | Intersection address (32) |
| IN7    | Intersection address (64) | -                    | Start permission 7     | Intersection address (64) |
| IN8    | AGV error                 | AGV error            | -                      | AGV error                 |
| IN9    | Read timing               | -                    | -                      | Intersection inquiry      |
| IN10   | AGV arrival               | AGV arrival          | -                      | AGV arrival               |
| IN11   | -                         | -                    | -                      | Intersection top priority |
| IN12   | Battery voltage drop      | Battery voltage drop | -                      | Battery voltage drop      |
| IN13   | Reset                     | Reset                | Reset                  | Reset                     |

| Contents | Signal                    | Description                                                                                                    |  |
|----------|---------------------------|----------------------------------------------------------------------------------------------------|--|
| OUT1     | Start                     | This signal is output to start the AGV that is waiting at the intersection.                                                                                                    |  |
| OUT2     | Stop                      | This signal is output to stop the AGV at the intersection.                                                                                                    |  |
| OUT3     | -                         | -                                                                                                    |  |
| OUT4     | -                         | -                                                                                                    |  |
| OUT5     | Passing                   | This signal is output while the AGV is passing through the intersection.                                                                                                    |  |
| OUT6     | Pause                     | Inputting the pause signal to the AGV performs the intersection control with the travel priority.<br>For details, see "10-6 Travel priority setting".                                                                                                    |  |
| IN1      | Intersection address (1)  |                                                                                                    |  |
| IN2      | Intersection address (2)  |                                                                                                    |  |
| IN3      | Intersection address (4)  |                                                                                                    |  |
| IN4      | Intersection address (8)  | Instructs the intersection address.                                                                                                    |  |
| IN5      | Intersection address (16) |                                                                                                    |  |
| IN6      | Intersection address (32) |                                                                                                    |  |
| IN7      | Intersection address (64) |                                                                                                    |  |
| IN8      | AGV error                 | This signal is used by connecting the error output from the AGV.<br>When the input of the wireless intersection module that is passing through the<br>intersection turns ON during communication with the ground station, OUT2 of<br>the ground station turns ON.       |  |
| IN9      | Read timing               | This signal is output in one shot 10 ms after the output to instruct the intersec-<br>tion address has been sent from the address sensor.                                                                                                    |  |
| IN10     | AGV arrival               | This signal is used by connecting the arrival output from the AGV.<br>When the input of the wireless intersection module that is passing through the<br>intersection turns ON during communication with the ground station, OUT6 of<br>the ground station turns ON.     |  |
| IN11     | -                         | -                                                                                                    |  |
| IN12     | Battery voltage drop      | This signal is used by connecting the battery voltage drop output from the AGV. When the input of the wireless intersection module that is passing through the intersection turns ON during communication with the ground station, OUT1 of the ground station turns ON. |  |
| IN13     | Reset                     | This signal resets the intersection information.                                                                                                    |  |

### 6-4-1. Input/output signals in the address sensor mode

| Contents | Signal               | Description                                                                                                    |  |
|----------|----------------------|----------------------------------------------------------------------------------------------------|--|
| OUT1     | Start                | This signal is output to start the AGV that is waiting at the intersection.                                                                                                    |  |
| OUT2     | Stop                 | This signal is output to stop the AGV at the intersection.                                                                                                    |  |
| OUT3     | -                    | -                                                                                                    |  |
| OUT4     | -                    | -                                                                                                    |  |
| OUT5     | Passing              | This signal is output while the AGV is passing through the intersection.                                                                                                    |  |
| OUT6     | Pause                | Inputting the pause signal to the AGV performs the intersection control with the travel priority.<br>For details, see "10-6 Travel priority setting".                                                                                                    |  |
| IN1      | -                    | -                                                                                                    |  |
| IN2      | -                    | -                                                                                                    |  |
| IN3      | -                    | -                                                                                                    |  |
| IN4      | -                    | -                                                                                                    |  |
| IN5      | -                    |                                                                                                    |  |
| IN6      | -                    | -                                                                                                    |  |
| IN7      | -                    | -                                                                                                    |  |
| IN8      | AGV error            | This signal is used by connecting the error output from the AGV.<br>When the input of the wireless intersection module that is passing through the<br>intersection turns ON during communication with the ground station, OUT2 of<br>the ground station turns ON.       |  |
| IN9      | -                    | -                                                                                                    |  |
| IN10     | AGV arrival          | This signal is used by connecting the arrival output from the AGV.<br>When the input of the wireless intersection module that is passing through the<br>intersection turns ON during communication with the ground station, OUT6 of<br>the ground station turns ON.     |  |
| IN11     | -                    | -                                                                                                    |  |
| IN12     | Battery voltage drop | This signal is used by connecting the battery voltage drop output from the AGV. When the input of the wireless intersection module that is passing through the intersection turns ON during communication with the ground station, OUT1 of the ground station turns ON. |  |
| IN13     | Reset                | This signal resets the intersection information.                                                                                                    |  |

### 6-4-2. Input/output signals in the RFID mode

6-4-3. Input/output signals in the ground station mode

| Contents | Signal               | Description                                                                                                    |  |  |
|----------|----------------------|----------------------------------------------------------------------------------------------------|--|--|
| OUT1     | Battery voltage drop | This signal is output when IN12 of the wireless intersection module installed<br>on the AGV that is passing through the intersection turns ON during commu-<br>nication with the wireless intersection module in the ground station mode.<br>The battery voltage drop output of the AGV needs to be connected to IN12. |  |  |
| OUT2     | AGV error            | This signal is output when IN8 of the wireless intersection module installed on the AGV that is passing through the intersection turns ON during communication with the wireless intersection module in the ground station mode. The error output of the AGV needs to be connected to IN8.                             |  |  |
| OUT3     | -                    | -                                                                                                    |  |  |
| OUT4     | Normal               | The output turns OFF if an error occurs in the wireless unit.                                                                                                    |  |  |
| OUT5     | Passing              | This signal is output when the wireless intersection module installed on the AGV that is passing through the intersection during communication with the wireless intersection module in the ground station mode.                                                                                                    |  |  |
| OUT6     | AGV arrival          | This signal is output when IN10 of the wireless intersection module installed<br>on the AGV that is passing through the intersection turns ON during commu-<br>nication with the wireless intersection module in the ground station mode.<br>The arrival output of the AGV needs to be connected to IN10.              |  |  |
| IN1      | Start permission 1   |                                                                                                    |  |  |
| IN2      | Start permission 2   | These signals become inputs to permit the approach to the interpretion when                                                                                                    |  |  |
| IN3      | Start permission 3   | the intersection control is performed using the ground station.                                                                                                    |  |  |
| IN4      | Start permission 4   | To use these signals, set ON in "Trigger" and set a desired input IN1 to 7 in                                                                                                    |  |  |
| IN5      | Start permission 5   | "Trigger IN No." using the parameter settings of the FCU-RC01 setup soft-                                                                                                    |  |  |
| IN6      | Start permission 6   | ware. For details, see TO-6 Trigger setting .                                                                                                    |  |  |
| IN7      | Start permission 7   | 1                                                                                                    |  |  |
| IN8      | -                    | -                                                                                                    |  |  |
| IN9      | -                    | -                                                                                                    |  |  |
| IN10     | -                    | -                                                                                                    |  |  |
| IN11     | -                    | -                                                                                                    |  |  |
| IN12     | -                    | -                                                                                                    |  |  |
| IN13     | Reset                | This signal resets the intersection information.                                                                                                    |  |  |

| Contents | Signal                    | Description                                                                                                    |  |
|----------|---------------------------|----------------------------------------------------------------------------------------------------|--|
| OUT1     | Start                     | This signal is output to start the AGV that is waiting at the intersection.                                                                                                    |  |
| OUT2     | Stop                      | This signal is output to stop the AGV at the intersection.                                                                                                    |  |
| OUT3     | -                         | -                                                                                                    |  |
| OUT4     | Normal                    | The output turns OFF if an error occurs in the wireless unit.                                                                                                    |  |
| OUT5     | Passing                   | This signal is output while the AGV is passing through the intersection.                                                                                                    |  |
| OUT6     | -                         | -                                                                                                    |  |
| IN1      | Intersection address (1)  |                                                                                                    |  |
| IN2      | Intersection address (2)  |                                                                                                    |  |
| IN3      | Intersection address (4)  |                                                                                                    |  |
| IN4      | Intersection address (8)  | Instructs the Intersection address.                                                                                                    |  |
| IN5      | Intersection address (16) |                                                                                                    |  |
| IN6      | Intersection address (32) |                                                                                                    |  |
| IN7      | Intersection address (64) |                                                                                                    |  |
| IN8      | AGV error                 | This signal is used by connecting the error output from the AGV.<br>When the input of the wireless intersection module that is passing through the<br>intersection turns ON during communication with the ground station, OUT2 of<br>the ground station turns ON.                                                                                                    |  |
| IN9      | Intersection inquiry      | Turning ON this signal after specifying the intersection address starts the intersection control. After that, turning OFF the signal completes passing through the intersection.<br>Note: Do not turn ON this signal, intersection address input, or intersection top priority input at the same time. Be sure to turn ON this signal 100 ms or longer after turning ON the intersection address input and intersection top priority input.                               |  |
| IN10     | AGV arrival               | This signal is used by connecting the arrival output from the AGV.<br>When the input of the wireless intersection module that is passing through the<br>intersection turns ON during communication with the ground station, OUT6 o<br>the ground station turns ON.                                                                                                    |  |
| IN11     | Intersection top priority | There is a waiting AGV with the intersection top priority input turned OFF at the intersection, and then an AGV with the intersection top priority input turned ON becomes waiting. In this case, when passing through the intersection is enabled, the AGV with the intersection top priority input turned ON passes through the intersection prior to the AGV that is waiting beforehand. It is necessary to turn ON this signal before the intersection inquiry input. |  |
| IN12     | Battery voltage drop      | This signal is used by connecting the battery voltage drop output from the AGV. When the input of the wireless intersection module that is passing through the intersection turns ON during communication with the ground station, OUT1 of the ground station turns ON.                                                                                                    |  |
| IN13     | Reset                     | This signal resets the intersection information                                                                                                    |  |

### 6-4-4. Input/output signals in the external control mode

### 6-5. Details of display

A 3-digit and 7-segment display indicates the status of the wireless intersection module.

1) Display at power ON

| Order | Contents                  | Display                                                                                                    | Example                               |
|-------|---------------------------|----------------------------------------------------------------------------------------------------|---------------------------------------|
| 1     | Operation mode display    | <ul> <li>"x" is displayed for 1 second.</li> <li>x: Operation mode number</li> <li>0: Address sensor mode</li> <li>1: RFID mode</li> <li>2: Ground station mode</li> <li>3: External control mode</li> </ul> | Operation mode: External control mode |
| 2     | ID display                | "xxx" is displayed for 1 second.<br>xxx: ID set value                                                                                                    | ID: 1                                 |
| 3     | Frequency channel display | "Fxx" is displayed for 1 second.<br>xx: Frequency channel set value<br>Note: "F00" is displayed when the<br>PC setting is enabled.                                                                           | Frequency channel: 18                 |

2) Normal display

| Contents                                        | Display                                                                                                    | Example                             |
|-------------------------------------------------|----------------------------------------------------------------------------------------------------|-------------------------------------|
| Standby                                         | " 0"<br>Note: Displayed in the standby status.                                                                                                    |                                     |
| Intersection detection                          | "xxx" ↔ " "<br>Displayed for 0.5 second alternately.<br>xxx: Intersection address<br>Note: Displayed after the address magnetic plate<br>or ID tag has been recognized in the address<br>sensor mode or RFID mode. | Detection of intersection address 1 |
| Waiting for intersection detection              | "xxx"<br>xxx: Intersection address<br>Note: Displayed while waiting after the intersec-<br>tion has been recognized.                                                                                               | Intersection address 1              |
| Passing through the intersection                | "xxx."<br>xxx: Intersection address<br>Note: Displayed when the intersection is recog-<br>nized and the AGV is passing through the inter-<br>section.                                                              | Intersection address 1              |
| Waiting with the inter-<br>section top priority | "x.xx"<br>xxx: Intersection address<br>Note: Displayed when the intersection is recog-<br>nized and the AGV is waiting with the intersection<br>top priority input turned ON.                                      | Intersection address 1              |
| Passing with the inter-<br>section top priority | "x.xx."<br>xxx: Intersection address<br>Note: Displayed when the intersection is rec-<br>ognized and the AGV is passing through the<br>intersection with the intersection top priority input<br>turned ON.         | Intersection address 1              |

| Contents                                                               |                                                                                                    | Display                                                                                                    | Example                |
|------------------------------------------------------------------------|----------------------------------------------------------------------------------------------------|----------------------------------------------------------------------------------------------------|------------------------|
| Intersection waiting countup                                           | <ul> <li>"xx.x." ↔ "xxx."<br/>The dot at the 2nd digit blinks.<br/>xxx: Intersection address</li> <li>Note: When the count for the communication<br/>check from the wireless intersection module that<br/>is passing through the intersection is incremented<br/>in the waiting status, the status changes from<br/>waiting to passing, and then it is displayed.<br/>Note: When the count for the communication<br/>check is incremented if there is no wireless<br/>intersection module that is passing through the<br/>intersection, the status changes to passing, and<br/>then it is displayed.<br/>Note: Displayed only when the intersection<br/>control is performed by the wireless intersection<br/>modules.</li> </ul> |                                                                                                    | Intersection address 1 |
| Ground station commu-<br>nication countup when<br>exiting intersection | " .0"<br>Note: When the wireless intersection module that<br>was passing through the intersection exits the<br>intersection, this exit is transmitted to the ground<br>station. This display appears when the count for<br>the communication check is incremented.<br>Note: Displayed only when the intersection con-<br>trol is performed using the ground station                                                                                                    |                                                                                                    |                        |
| Warning                                                                | ":::" Displayed<br>xxx: Warning<br>Warning code<br>001<br>100                                                                                                    | for 1 second. → "xxx"<br>code<br>The operation mode setting of the<br>wireless intersection module was not<br>registered to the parameters of the<br>ground station.<br>Register the parameters or change the<br>operation mode.<br>An internal reset occurred. Turn OFF<br>the power, and then turn it ON again. | Warning code: 001      |
| System error                                                           | "Err" and "xxx<br>xxx: Error code<br>001<br>002<br>100<br>101                                                                                                    | " are displayed alternately.<br>le<br><u>Contents</u><br>The operation mode setting of the wire-<br>less intersection module might be out of<br>the setting range. Turn OFF all settings<br>of SW1, and then perform the settings<br>again.<br>Replace the wireless intersection<br>module.                       | Error code: 001        |
|                                                                        | 102                                                                                                    | The communication with the ground station was not established.                                                                                                    |                        |

## 7. A bout related components

### 7-1. Wireless intersection module box FCP-RCB01-24

This box distributes the CN2 input/output cable wiring of the wireless intersection module FCU-RC01 in accordance with the application.

A bracket to install the wireless intersection module on a ø28-Creform pipe is supplied with the box.

A power switch is provided. When using this box, turn the power switch ON.

Note that this product is dedicated for 24 V.

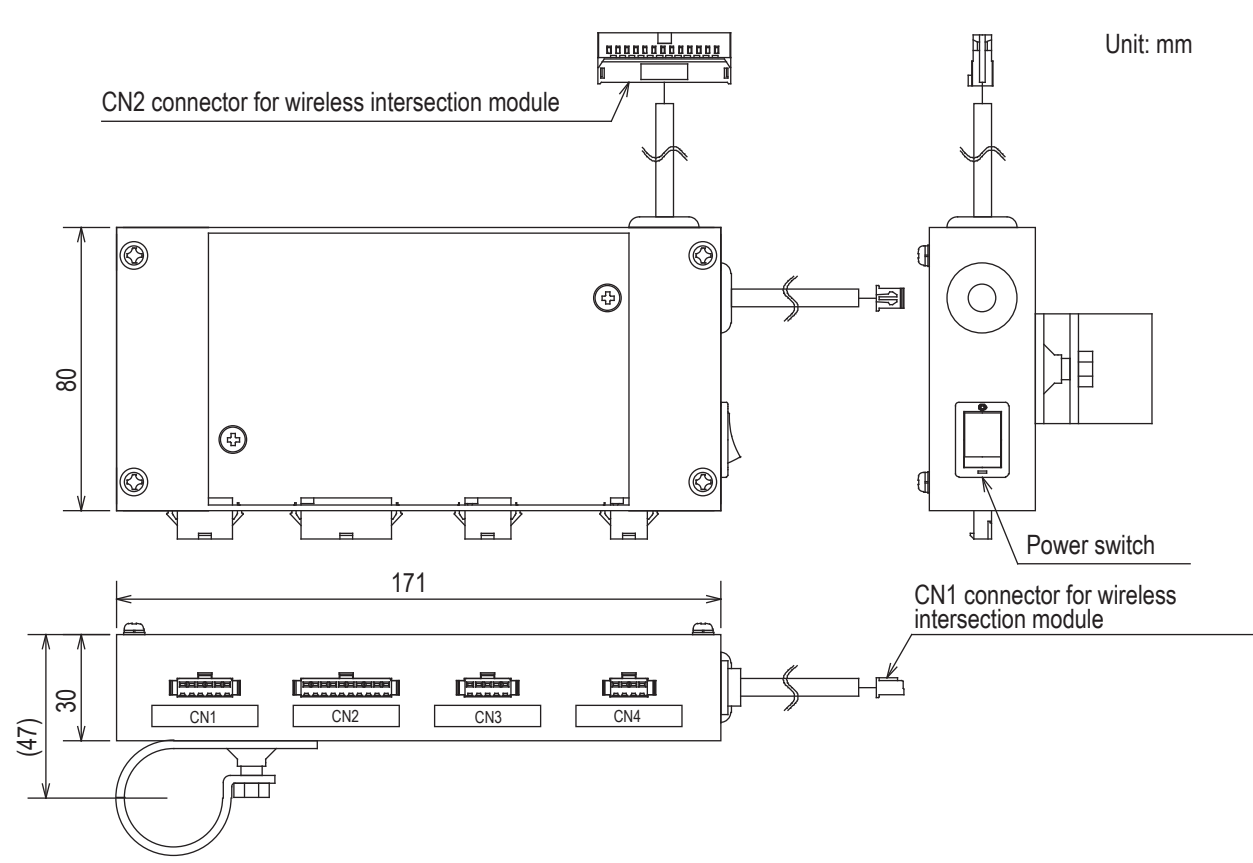

#### 7-1-1. CN1

| Connector         | SMP-06V-NC cable to cable connection connector (JST) |
|-------------------|------------------------------------------------------|
| Fitting connector | SMR-06V-N cable to cable connection connector (JST)  |

| Pin number | Contents | Address sensor mode | RFID mode   | External control mode |
|------------|----------|---------------------|-------------|-----------------------|
| 1          | +Vin     | -                   | -           | -                     |
| 2          | OUT1     | Start               | Start       | Start                 |
| 3          | OUT6     | Pause               | Pause       | -                     |
| 4          | OUT2     | Stop                | Stop        | Stop                  |
| 5          | IN10     | AGV arrival         | AGV arrival | AGV arrival           |
| 6          | -Vin     | -                   | -           | -                     |

#### 7-1-2. CN2

| Connector         | SMP-10V-NC cable to cable connection connector (JST) |
|-------------------|------------------------------------------------------|
| Fitting connector | SMR-10V-N cable to cable connection connector (JST)  |

| Pin number | Contents | Address sensor mode       | RFID mode | External control mode     |
|------------|----------|---------------------------|-----------|---------------------------|
| 1          | IN9      | Read timing               | -         | Intersection inquiry      |
| 2          | IN1      | Intersection address (1)  | -         | Intersection address (1)  |
| 3          | IN2      | Intersection address (2)  | -         | Intersection address (2)  |
| 4          | IN3      | Intersection address (4)  | -         | Intersection address (4)  |
| 5          | IN4      | Intersection address (8)  | -         | Intersection address (8)  |
| 6          | IN5      | Intersection address (16) | -         | Intersection address (16) |
| 7          | IN6      | Intersection address (32) | -         | Intersection address (32) |
| 8          | IN7      | Intersection address (64) | -         | Intersection address (64) |
| 9          | +Vout    | -                         | -         | -                         |
| 10         | -Vout    | -                         | -         | -                         |

### 7-1-3. CN3

| Connector         | SMP-05V-NC cable to cable connection connector (JST) |
|-------------------|------------------------------------------------------|
| Fitting connector | SMR-05V-N cable to cable connection connector (JST)  |

| Pin number | Contents | Address sensor mode | RFID mode | External control mode |
|------------|----------|---------------------|-----------|-----------------------|
| 1          | TxD      | -                   | TxD       | -                     |
| 2          | RxD      | -                   | RxD       | -                     |
| 3          | SGND     | -                   | SGND      | -                     |
| 8          | +Vout    | -                   | -         | -                     |
| 9          | -Vout    | -                   | -         | -                     |

#### 7-1-4. CN4

| Connector         | SMP-04V-NC cable to cable connection connector (JST) |
|-------------------|------------------------------------------------------|
| Fitting connector | SMR-04V-N cable to cable connection connector (JST)  |

| Pin number | Contents | Address sensor mode  | RFID mode            | External control mode |
|------------|----------|----------------------|----------------------|-----------------------|
| 1          | IN8      | AGV error            | AGV error            | AGV error             |
| 2          | IN12     | Battery voltage drop | Battery voltage drop | Battery voltage drop  |
| 3          | IN13     | Reset                | Reset                | Reset                 |
| 4          | -Vout    | -                    | -                    | -                     |

### 7-2. Wireless intersection module box FCP-RCB01-12

The functions are the same as the FCP-RCB01-24.

A power switch is provided. When using this box, turn the power switch ON.

Note that this product is dedicated for 12V.

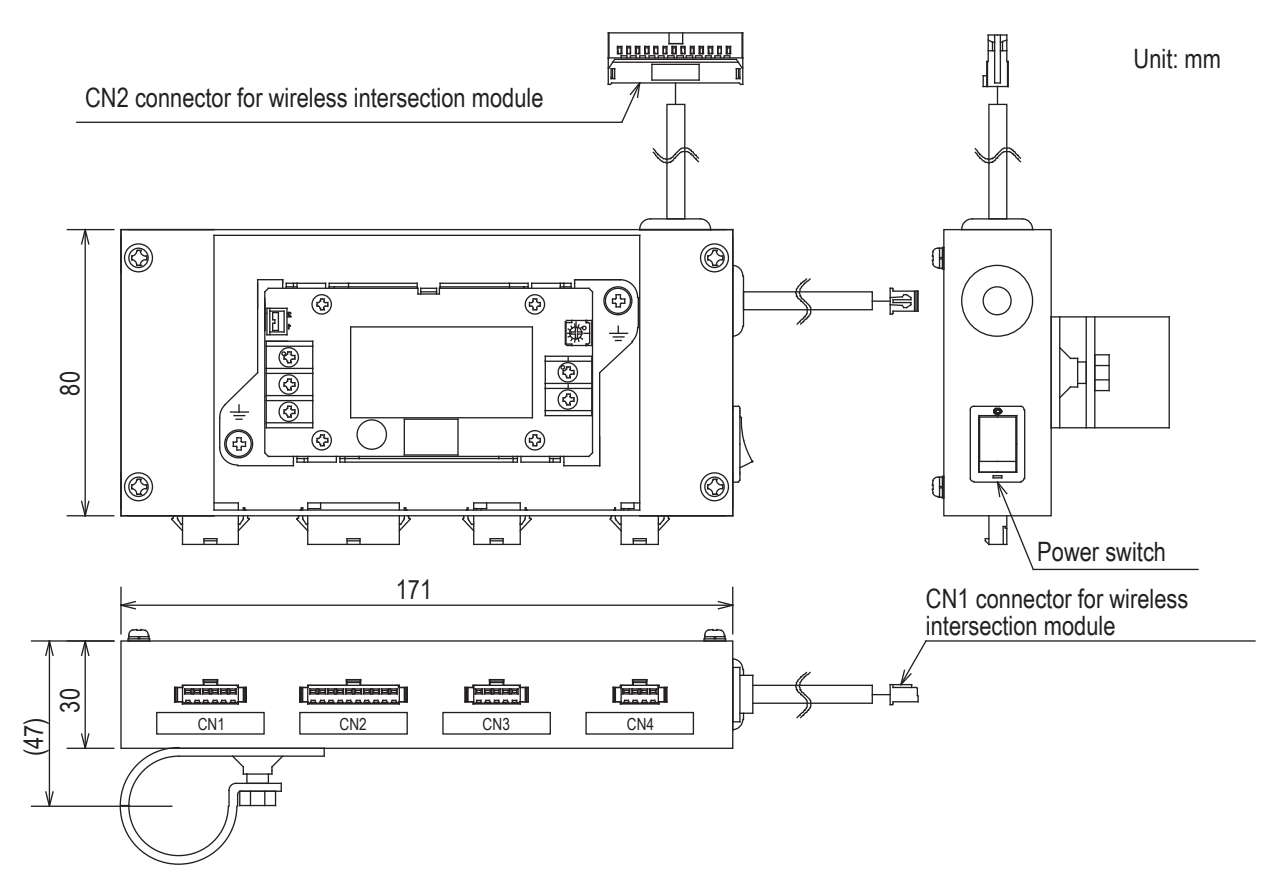

#### 7-2-1. CN1

| Connector         | SMP-06V-NC cable to cable connection connector (JST) |
|-------------------|------------------------------------------------------|
| Fitting connector | SMR-06V-N cable to cable connection connector (JST)  |

| Pin number | Contents | Address sensor mode | RFID mode   | External control mode |
|------------|----------|---------------------|-------------|-----------------------|
| 1          | +Vin     | -                   | -           | -                     |
| 2          | OUT1     | Start               | Start       | Start                 |
| 3          | OUT6     | Pause               | Pause       | -                     |
| 4          | OUT2     | Stop                | Stop        | Stop                  |
| 5          | IN10     | AGV arrival         | AGV arrival | AGV arrival           |
| 6          | -Vin     | -                   | -           | -                     |

#### 7-2-2. CN2

| Connector         | SMP-10V-NC cable to cable connection connector (JST) |
|-------------------|------------------------------------------------------|
| Fitting connector | SMR-10V-N cable to cable connection connector (JST)  |

| Pin number | Contents | Address sensor mode       | RFID mode | External control mode     |
|------------|----------|---------------------------|-----------|---------------------------|
| 1          | IN9      | Read timing               | -         | Intersection inquiry      |
| 2          | IN1      | Intersection address (1)  | -         | Intersection address (1)  |
| 3          | IN2      | Intersection address (2)  | -         | Intersection address (2)  |
| 4          | IN3      | Intersection address (4)  | -         | Intersection address (4)  |
| 5          | IN4      | Intersection address (8)  | -         | Intersection address (8)  |
| 6          | IN5      | Intersection address (16) | -         | Intersection address (16) |
| 7          | IN6      | Intersection address (32) | -         | Intersection address (32) |
| 8          | IN7      | Intersection address (64) | -         | Intersection address (64) |
| 9          | +Vout    | -                         | -         | -                         |
| 10         | -Vout    | -                         | -         | -                         |

### 7-2-3. CN3

| Connector         | SMP-05V-NC cable to cable connection connector (JST) |
|-------------------|------------------------------------------------------|
| Fitting connector | SMR-05V-N cable to cable connection connector (JST)  |

| Pin number | Contents | Address sensor mode | RFID mode | External control mode |
|------------|----------|---------------------|-----------|-----------------------|
| 1          | TxD      | -                   | TxD       | -                     |
| 2          | RxD      | -                   | RxD       | -                     |
| 3          | SGND     | -                   | SGND      | -                     |
| 8          | +Vout    | -                   | -         | -                     |
| 9          | -Vout    | -                   | -         | -                     |

#### 7-2-4. CN4

| Connector         | SMP-04V-NC cable to cable connection connector (JST) |
|-------------------|------------------------------------------------------|
| Fitting connector | SMR-04V-N cable to cable connection connector (JST)  |

| Pin number | Contents | Address sensor mode  | RFID mode            | External control mode |
|------------|----------|----------------------|----------------------|-----------------------|
| 1          | IN8      | AGV error            | AGV error            | AGV error             |
| 2          | IN12     | Battery voltage drop | Battery voltage drop | Battery voltage drop  |
| 3          | IN13     | Reset                | Reset                | Reset                 |
| 4          | -Vout    | -                    | -                    | -                     |

### 7-3. Pencil type antenna FCP-RCA01

This antenna is connected to the antenna connection section of the wireless intersection module FCU-RC01.

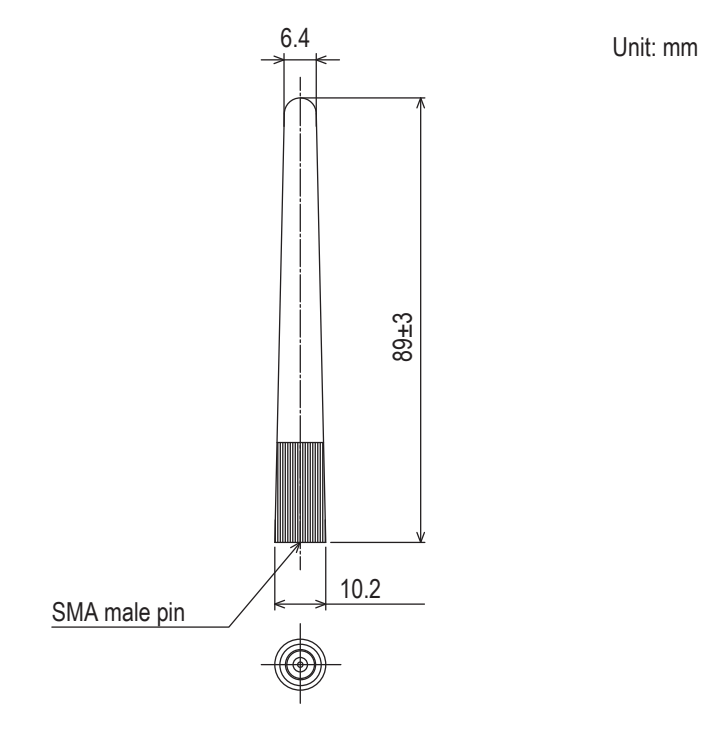

#### Antenna List

| No. | Manufacturer | Part No. | Antenna Type        | Peak Gain           |
|-----|--------------|----------|---------------------|---------------------|
| 1   | Arrow 7      | ARN-AP03 | Pencil type antenna | 2.14dBi for 2.4 GHz |

Note: The antenna connector is Reverse SMA type.

### **7**-4. Flanged antenna with bracket FCP-RCA02

This antenna is used when it is installed at a position away from the wireless intersection module.

- The cable length is approximately 1 m.
- The radio wave is attenuated (lost) by the cable.
- The communicable distance is shortened approximately 15% when compared to the pencil type antenna.
- When two wireless units that communicate with each other use the flanged antennas, the communication distance is shortened by approximately 30% due to double effects.
- For cable bending, the bending radius is 50 mm or more. If the cable is bent excessively, the insulator inside the cable is deformed and the cable loss increases, causing the communicable distance to be shortened.

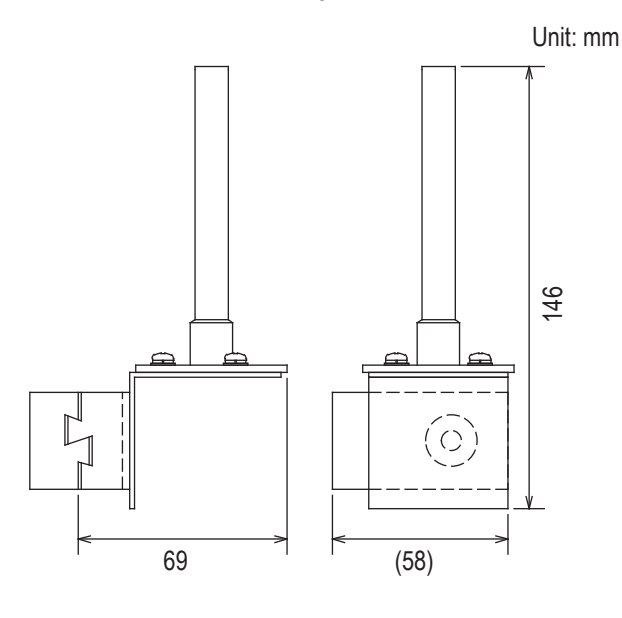

### 7-5. Address sensor with bracket FCP-RCS01

This sensor reads the address magnetic plate to instruct the intersection entrance or intersection exit.

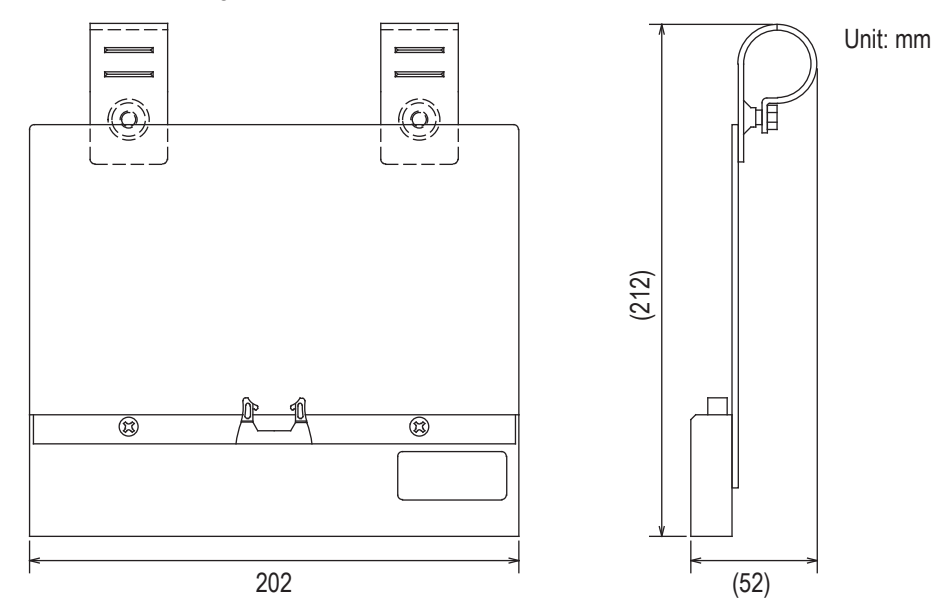

#### 7-5-1. Specifications

| Operating temperature range | -10 to 60°C (No dew condensation or freezing allowed.) |
|-----------------------------|--------------------------------------------------------|
| Operating humidity range    | 35 to 95% RH (No dew condensation allowed.)            |

### **7**-6. RFID antenna with bracket FCP-RCS02

This sensor reads the ID tag to instruct the intersection entrance or intersection exit.

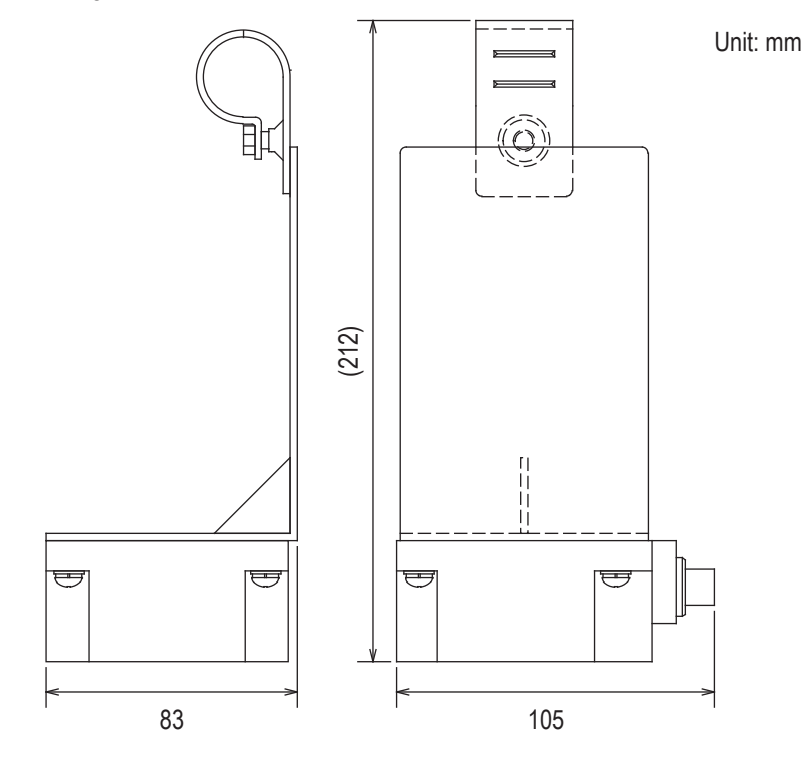

7-6-1. Specifications

Operating temperature range

0 to 70°C (No dew condensation or freezing allowed.)

**7**-7. Address sensor with bracket for small Drive Unit FCP-RCS03

This sensor reads the address magnetic plate to instruct the intersection entrance or intersection exit. This sensor is used for the small Drive Unit.

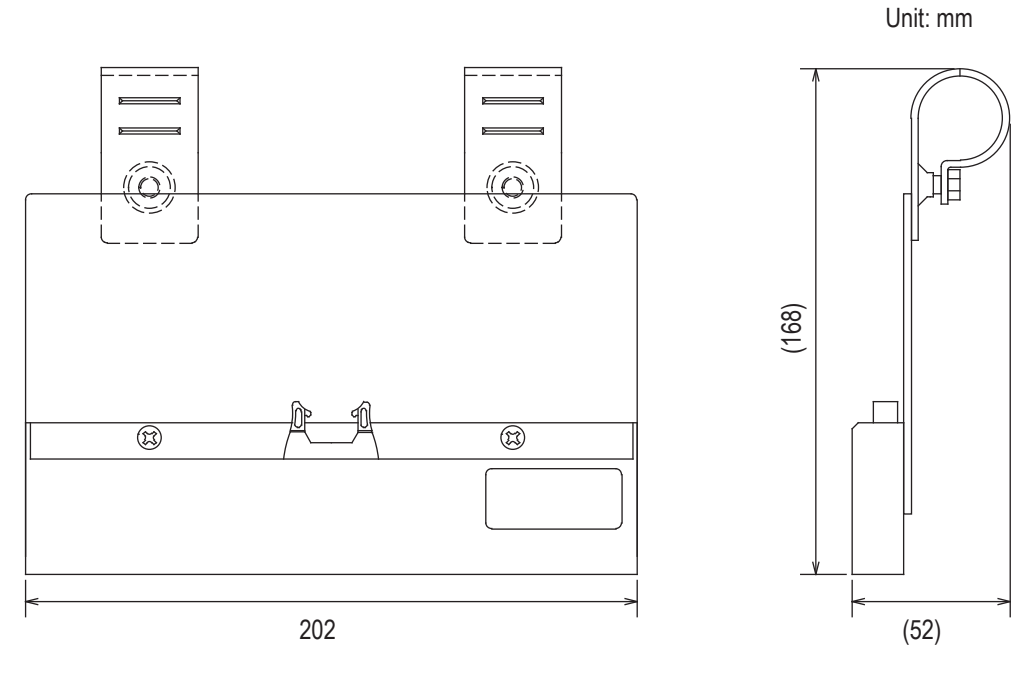

#### 7-7-1. Specifications

| Operating temperature range | -10 to 60°C (No dew condensation or freezing allowed.) |
|-----------------------------|--------------------------------------------------------|
| Operating humidity range    | 35 to 95% RH (No dew condensation allowed.)            |

### **7**-8. RFID antenna with bracket for small Drive Unit FCP-RCS04

This sensor reads the ID tag to instruct the intersection entrance or intersection exit. This sensor is used for the small Drive Unit.

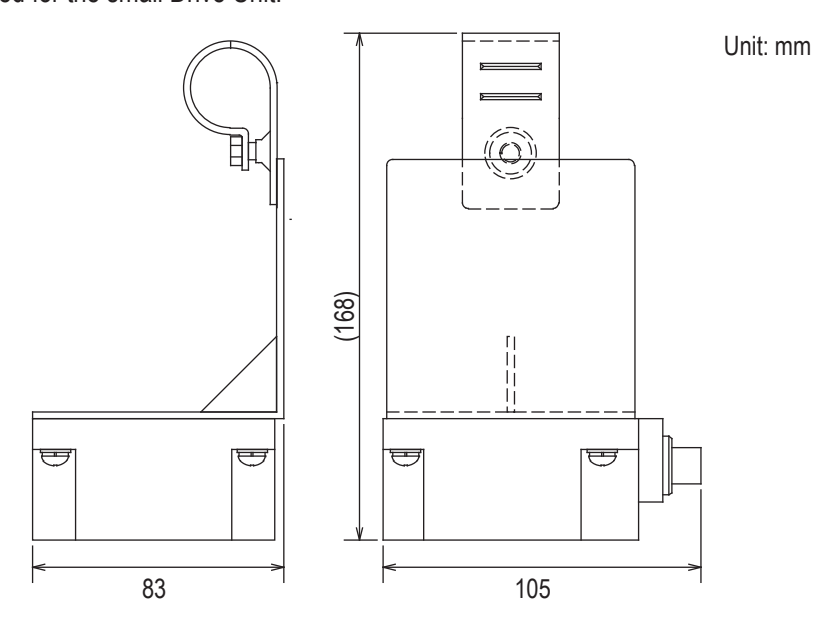

7-8-1. Specifications

| Operating temperature range | 0 to 70°C (No dew condensation or freezing allowed.) |
|-----------------------------|------------------------------------------------------|

### 7-9. Cable for 24 V Drive Unit FCP-RCC01-24

This cable connects the CNG connector of the 24 V forward Drive Unit and the CN1 connector of the wireless intersection module box.

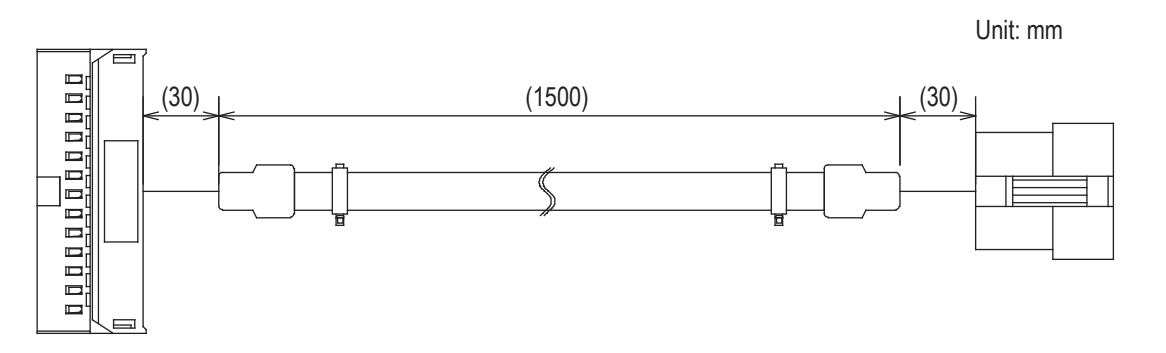

|            | Drive Unit CNG connector                          |          |    |   | CN1 conne  | ctor of wireless intersection module box |
|------------|---------------------------------------------------|----------|----|---|------------|------------------------------------------|
| Pin number | Contents                                          |          |    |   | Pin number | Contents                                 |
| 1          | +24 V                                             | <u> </u> |    |   | <br>1      | +Vin                                     |
| 5          | Command stop input                                | Ы        |    |   |            |                                          |
| 6          | Right travel/medium speed change-over input       | ┝╋─      | 1  |   |            |                                          |
| 7          | Speed change-over/medium speed change-over input  | $\vdash$ | +  |   |            |                                          |
| 8          | Start signal input                                | $\vdash$ | ++ |   | <br>2      | Start input                              |
| 10         | Pause input                                       | $\vdash$ | ++ |   | 3          | Pause output                             |
| 11         | Stop input                                        | $\vdash$ | ++ |   | 4          | Stop output                              |
| 12         | Input change-over input                           | $\vdash$ | ++ | 7 |            |                                          |
| 13         | S sensor output                                   | ┝╼┷      | ++ |   | <br>5      | AGV arrival input                        |
| 14         | Right travel/medium speed change-over output      | <u> </u> |    |   |            |                                          |
| 15         | Speed change-over/medium speed change-over output | <u> </u> |    |   |            |                                          |
| 21         | 0 V                                               | ┝──      |    |   |            |                                          |
| 22         | 0 V                                               | <u> </u> |    |   | <br>6      | -Vin                                     |

### 7-10. Cable for 12V Drive Unit FCP-RCC01-12

This cable connects the CNG connector of the 12V forward Drive Unit and the CN1 connector of the wireless intersection module box.

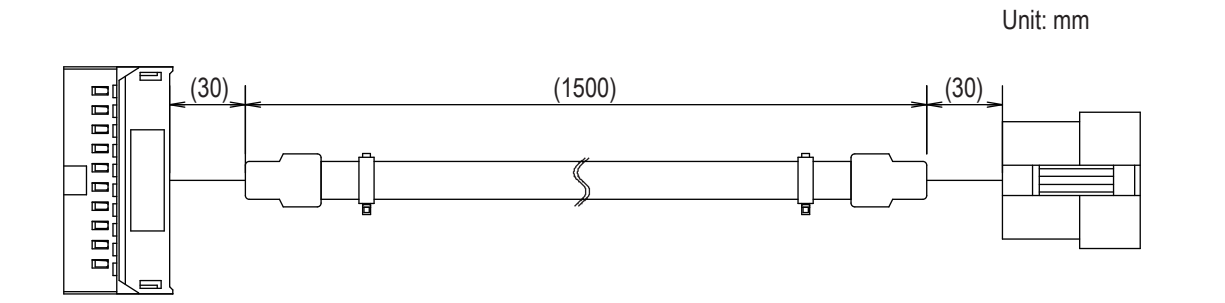

|            | Drive Unit CNG connector                          |       |   | CN1 conne  | ector of wireless intersection module box |
|------------|---------------------------------------------------|-------|---|------------|-------------------------------------------|
| Pin number | Contents                                          |       |   | Pin number | Contents                                  |
| 1          | Command stop input                                | h     |   |            |                                           |
| 2          | Right travel/medium speed change-over input       | ┝╌┠╌╷ |   |            |                                           |
| 3          | Speed change-over/medium speed change-over input  |       | - |            |                                           |
| 4          | Start signal input                                |       |   | 2          | Start output                              |
| 6          | Pause input                                       |       |   | 3          | Pause output                              |
| 7          | Stop input                                        |       |   | 4          | Stop output                               |
| 8          | Input change-over input                           |       |   |            |                                           |
| 9          | S sensor output                                   |       |   | - 5        | AGV arrival input                         |
| 10         | Right travel/medium speed change-over output      |       |   |            |                                           |
| 11         | Speed change-over/medium speed change-over output |       |   |            |                                           |
| 17         | +12 V                                             |       |   | 1          | +Vin                                      |
| 19         | 0 V                                               |       |   |            |                                           |
| 20         | 0 V                                               |       |   | 6          | -Vin                                      |

Unit: mm

### 7-11. Cable for course 30 FCP-RCC02

This cable connects the CND or CNG connector of the forward or forward/backward course 30 unit and the CN1 and CN2 connectors of the wireless intersection module box.

| External option connector of course 30 unit |                                     |                |   |          |   |   | CN1 conne  | ctor of wireless intersection module box |
|---------------------------------------------|-------------------------------------|----------------|---|----------|---|---|------------|------------------------------------------|
| Pin number                                  | Contents                            |                |   |          |   |   | Pin number | Contents                                 |
| 1                                           | Station arrival output              |                |   |          |   |   | 5          | AGV arrival input                        |
| 6                                           | External operation command 1 output |                |   |          |   | · |            |                                          |
| 7                                           | External operation command 2 output | <u>       </u> |   |          |   |   |            |                                          |
| 8                                           | External operation command 3 output |                |   |          |   |   |            |                                          |
| 9                                           | External operation command 4 output |                |   | 1        |   |   |            |                                          |
| 10                                          | External operation command 5 output |                | _ |          | 1 |   |            |                                          |
| 16                                          | External start input                |                | + |          |   |   | 2          | Start output                             |
| 17                                          | External stop input                 |                |   |          |   |   | 4          | Stop output                              |
| 18                                          | +                                   |                | + |          |   |   | 1          | +Vin                                     |
| 22                                          | 0 V                                 |                | + | ┢        |   |   | 6          | -Vin                                     |
|                                             |                                     |                |   |          |   |   | CN2 conne  | ctor of wireless intersection module box |
|                                             |                                     | Ц              |   | $\vdash$ |   |   | 1          | Intersection inquiry input               |
|                                             |                                     | l              | _ | ┝        |   |   | 2          | Intersection address (1) input           |
|                                             |                                     |                |   | $\vdash$ |   |   | 3          | Intersection address (2) input           |
|                                             |                                     |                |   |          |   |   | 4          | Intersection address (4) input           |
|                                             |                                     |                |   |          |   |   | 5          | Intersection address (8) input           |

### 7-12. Cable for small Drive Unit FCP-RCC03

This cable connects the external control cable FCSA-HA14P9 that is an optional component of the small Drive Unit and the CN1 connector of the wireless intersection module box.

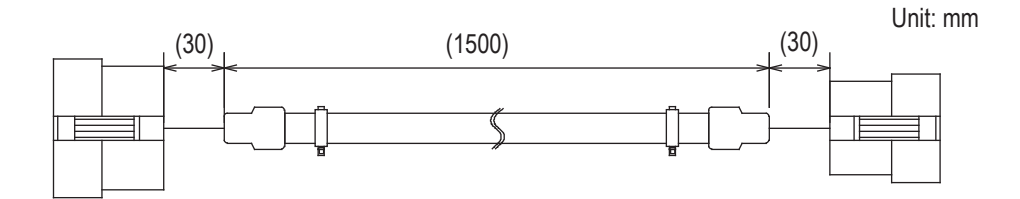

| Extern     | al control cable for small Drive Unit |   | CN1 conne  | ctor of wireless intersection module box |
|------------|---------------------------------------|---|------------|------------------------------------------|
| Pin number | Contents                              |   | Pin number | Contents                                 |
| 1          | External stop input                   |   | 4          | Stop output                              |
| 2          | External start input                  |   | 2          | Start output                             |
| 3          | Arrival output                        |   | 5          | AGV arrival input                        |
| 5          | +12 V                                 |   | 1          | +Vin                                     |
| 6          | 0 V                                   | - | 6          | -Vin                                     |

### 7-13. Cable for address sensor FCP-RCC04

The cable connects the address sensor with bracket FCP-RCS01 or address sensor with bracket for small Drive Unit FCP-RCS03 and the CN2 connector of the wireless intersection module box.

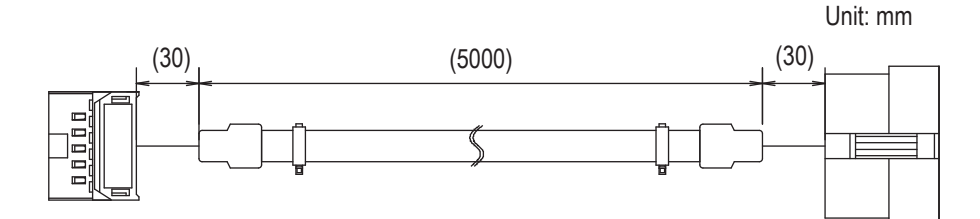

|            | Address sensor         |   | CN2 conne  | ctor of wireless intersection module box |
|------------|------------------------|---|------------|------------------------------------------|
| Pin number | Contents               |   | Pin number | Contents                                 |
| 1          | Read-out timing output |   | 1          | Read-out timing input                    |
| 2          | Data No. 0 output      |   | 2          | Intersection address (1) input           |
| 3          | Data No. 1 output      |   | 3          | Intersection address (2) input           |
| 4          | Data No. 2 output      |   | 4          | Intersection address (4) input           |
| 5          | Data No. 3 output      |   | 5          | Intersection address (8) input           |
| 6          | Data No. 4 output      |   | 6          | Intersection address (16) input          |
| 7          | Data No. 5 output      |   | 7          | Intersection address (32) input          |
| 8          | -                      |   | 8          | Intersection address (64) input          |
| 9          | +Vin                   | } | 9          | +Vout                                    |
| 10         | -Vin                   |   | 10         | -Vout                                    |

### 7-14. Cable for RFID antenna FCP-RCC05

This cable connects the RFID antenna with bracket FCP-RCS02 or RFID antenna with bracket for small Drive Unit FCP-RCS04 and the CN3 connector of the wireless intersection module box.

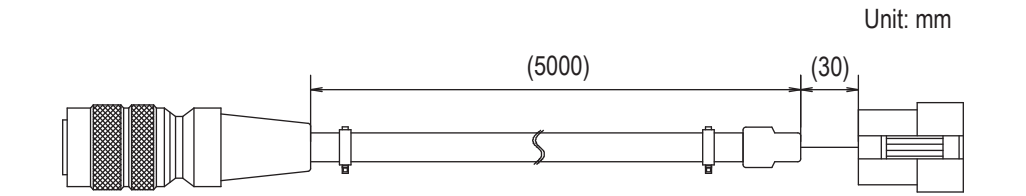

|            | RFID antenna | CN3 conne  | ctor of wireless intersection module box |
|------------|--------------|------------|------------------------------------------|
| Pin number | Contents     | Pin number | Contents                                 |
| 2          | TxD          | 1          | TxD                                      |
| 3          | RxD          | 2          | RxD                                      |
| 6          | -Vin         | <br>• 4    | +Vout                                    |
| 7          | +Vin         | 5          | -Vout                                    |
| 8          | СОМ          | 3          | SGND                                     |

### ➡ 7-15. Wireless intersection module setting cable FCP-RCC08

This cable is needed to set the parameters to the wireless intersection module.

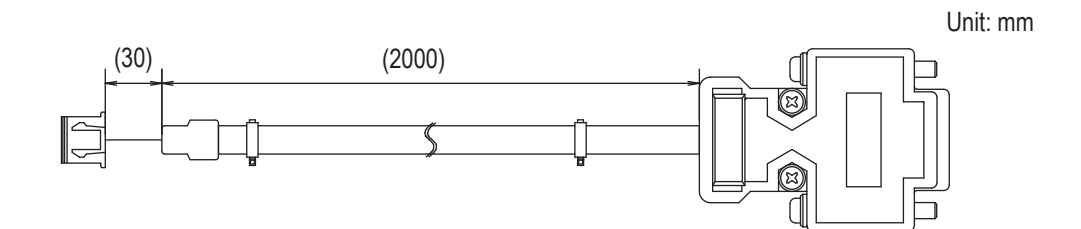

| CN3 conne  | ctor of wireless intersection module box | RS         | 232C port of personal computer |
|------------|------------------------------------------|------------|--------------------------------|
| Pin number | Contents                                 | Pin number | Contents                       |
| 1          | TxD                                      | 2          | RxD                            |
| 2          | RxD                                      | 3          | TxD                            |
| 3          | SGND                                     | - 5        | SGND                           |

### 7-16. Address magnetic plate FCP-SMG01-\*

The magnetic plate has the address information to be read out by the address sensor with bracket FCP-RCS01 or the address sensor with bracket for small Drive Unit FCP-RCS03.

When the address magnetic plate with an arbitrary intersection address (address information) is installed at the intersection entrance and it is read out, the intersection address is instructed to the wireless intersection module.

When intersection address (address information) "0" is read out at the intersection exit, the intersection exit is instructed. Usable address information values range from 0 to 62. \* portion of the part number is the address information. Please specify the address information when ordering the address magnetic plate.

(Example) For address information 5: FCP-SMG01-05

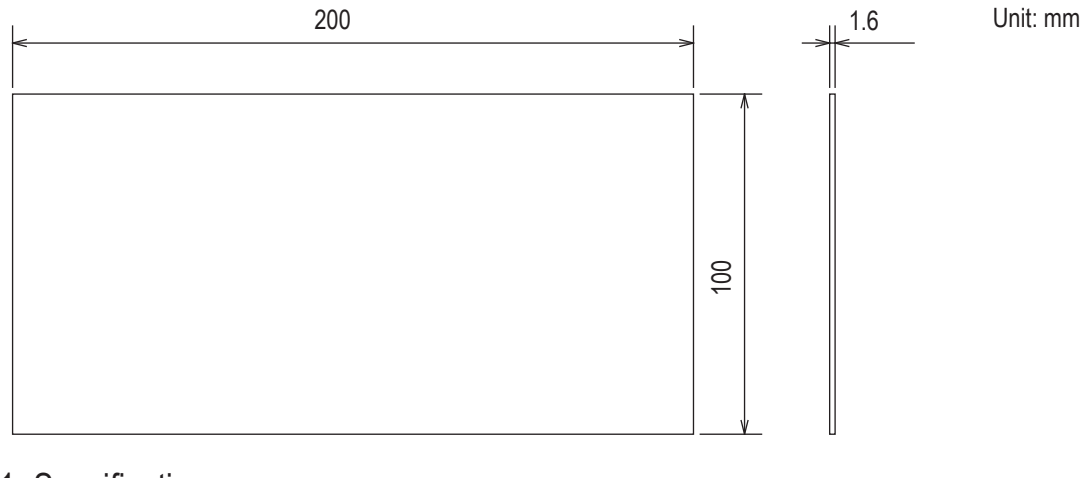

#### 7-16-1. Specifications

| Operating temperature range | -10 to 60°C |
|-----------------------------|-------------|
|                             |             |

### 7-17. ID tag FCP-TAG01

This ID tag has the address information to be read out by the RFID antenna with bracket FCP-RCS02 or RFID antenna with bracket for small Drive Unit FCP-RCS04.

When the ID tag with an arbitrary intersection address (address information) is installed at the intersection entrance and it is read out, the intersection address is instructed to the wireless intersection module. When intersection address (address information) "000" is read out at the intersection exit, the intersection exit is instructed. Usable address information values range from 000 to 127.

Please specify the address information when ordering the ID tag as the address information is written at shipment.

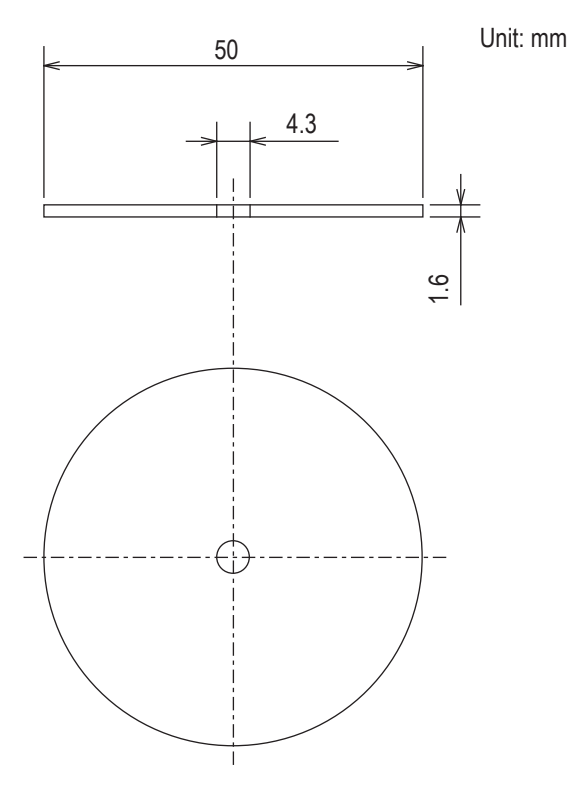

#### 7-17-1. Specifications

| Оре          | erating temperature      | -25 to 70°C      |
|--------------|--------------------------|------------------|
| S            | Storage humidity         | -25 to 85°C      |
| S            | torage structure         | IP67             |
| Service life | Number of read-out times | Unlimited        |
|              | Number of write times    | 10 billion times |
|              | Data retention           | 10 years         |

### **7-18.** Wireless intersection module mounting bracket FCU-RCK06

This mounting bracket is used when the single wireless intersection module is used in the ground station mode, etc. A bracket to install the wireless intersection module on a ø28-Creform pipe is attached.

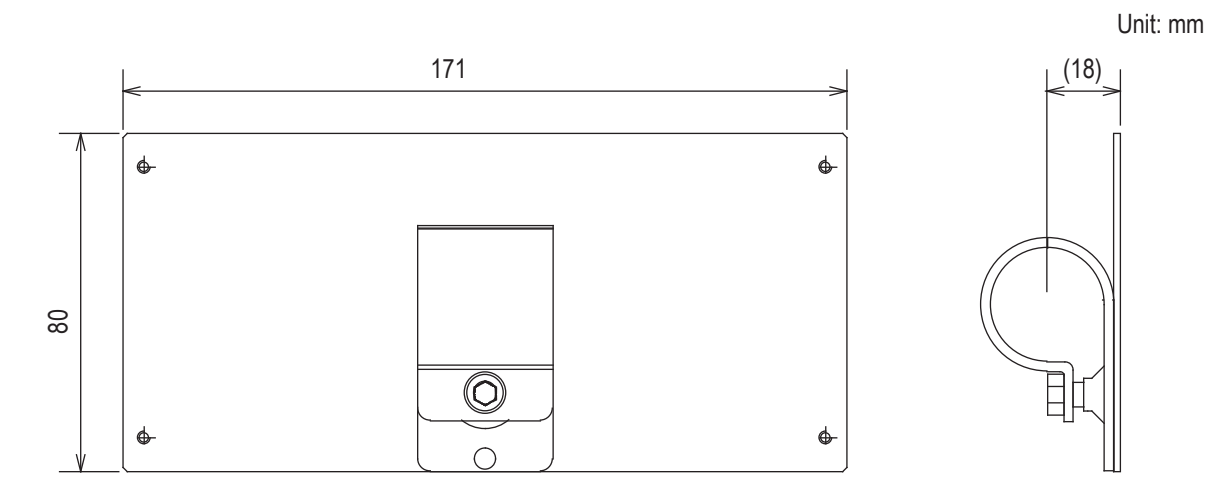

### 7-19. Wireless intersection module mounting bracket FCU-RCK07

This mounting bracket is used when the single wireless intersection module is used in the ground station mode, etc. A bracket to install the wireless intersection module on a ø28-Creform pipe is attached.

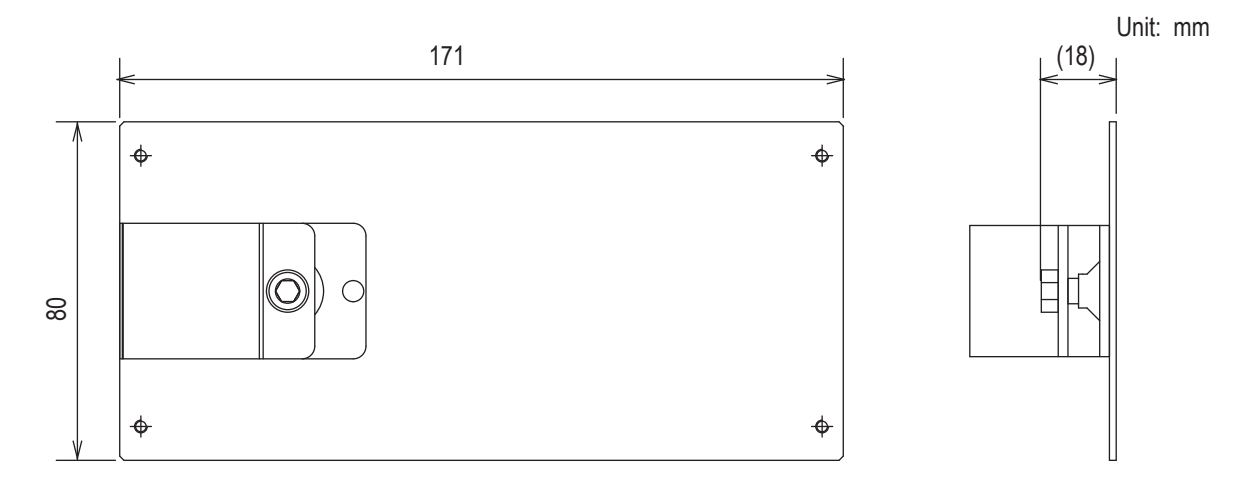

### **7**-20. AC adapter FCP-RCP01

This AC adapter is used to supply the power when the wireless intersection module is used in the ground station mode.

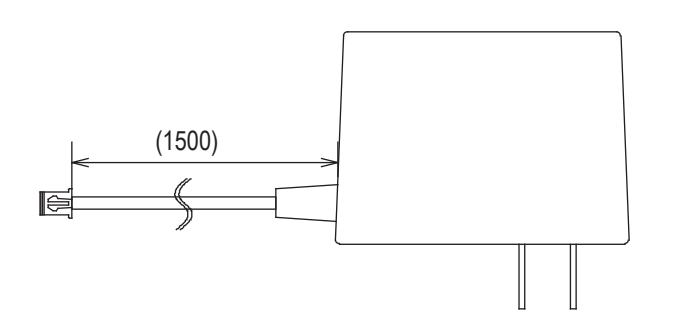

Unit: mm
# 8. Installation and connections

## 8-1. About installation place

Strictly observe the following installation conditions when performing the installation.

1) Install the antennas at the highest possible positions where the antennas can be seen together.

Since the radio wave with a high frequency is used, the straightness of the radio wave is strong and it is difficult to reach hidden places. Therefore, install the antennas at positions where the antennas can be simultaneously seen as much as possible.

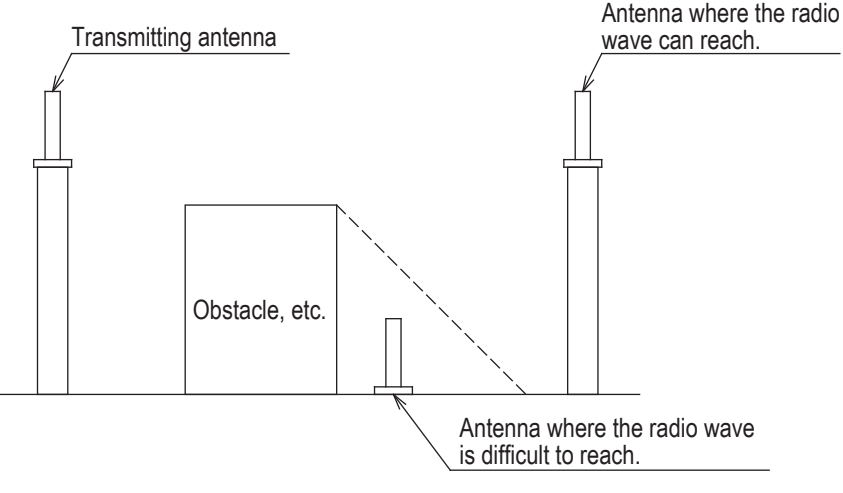

Figure. Shadow of radio wave

2) Install the antenna 200 mm or more away from the floor.

Since the antenna is installed in an open space where its installation height is high, it becomes difficult for obstacles to affect the antenna and the radio wave transmits easily.

If the antenna position is extremely low, the radio wave transmitted from the antenna becomes weak.

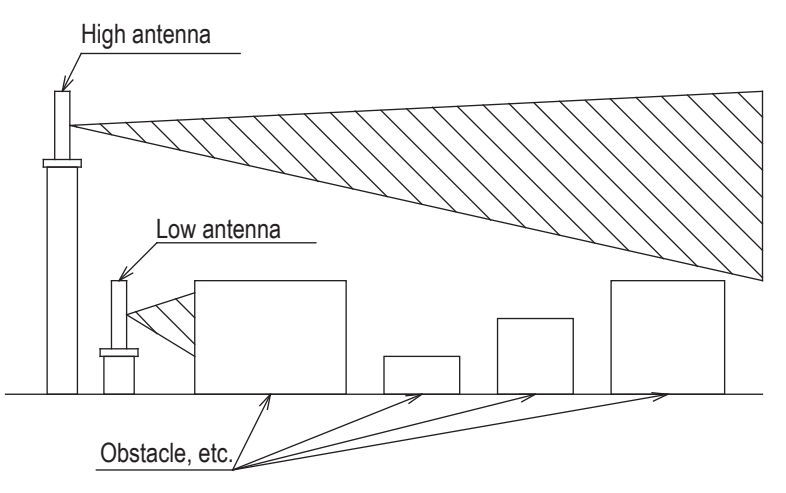

Figure. Height of antenna

3) Install the antenna so that it is not parallel to cables or metallic plates.

In addition, install the antenna away from any cable, metallic plates, concrete, plasterboard, lumber, and wall surfaces as much as possible (300 mm or more).

When there are obstacles around the antenna, the radio wave becomes obstructed and is not transmitted optimally. In particular, metallic objects affect the antenna greatly as it reflects the radio wave. When installing the flanged antenna on a Creform pipe, install it so that the Creform pipe does not affect the antenna as shown in the figure.

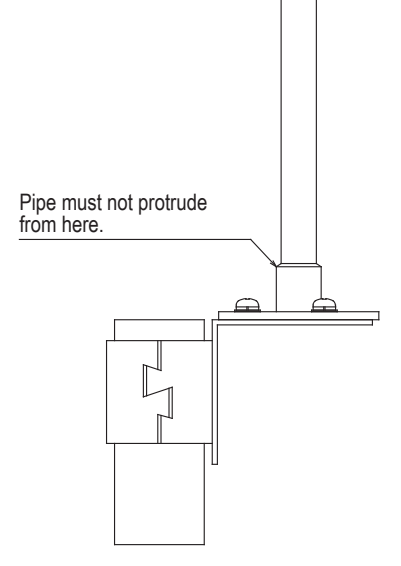

Figure. Installation on pipe

4) When installing the antenna, adjust the antenna direction.

Install the antennas so that they face in the same direction as shown in the figure.

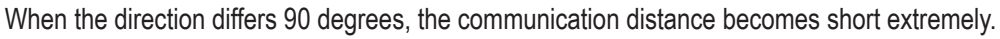

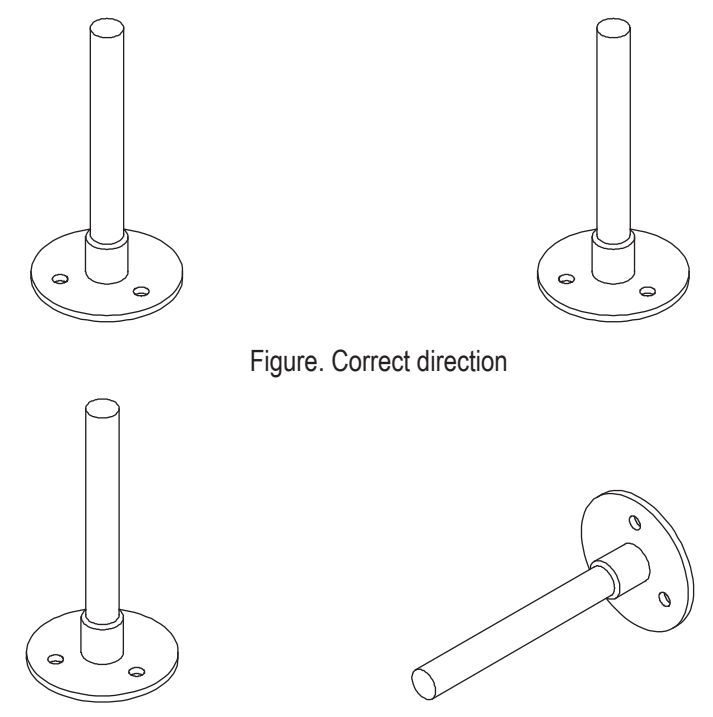

Figure. Incorrect direction

5) Install the antenna at a position where an object does not hit it.

The antenna is not designed so that it can be hit by an object. If any impact is applied to the antenna, it may be damaged. Even though the antenna may appear normal, wire breakage may occur inside the antenna, causing the communication to fail.

## 8-2. About installation

#### 8-2-1. Wireless Intersection Module

Secure the wireless intersection module FCU-RC01 to the wireless intersection module box FCP-RCB01-24 or FCP-RCB01-12 with the screws supplied with the wireless intersection module box, connect the MIL 26-core connector to the CN2 connector of the wireless intersection module and the XHP-2 connector to the CN1 connector. After that, the wireless intersection module can be installed on a Creform pipe using the flat saddle of the wireless intersection module.

Since the status is indicated on the display of the wireless intersection module, install the wireless intersection module at a position where the display can be recognized.

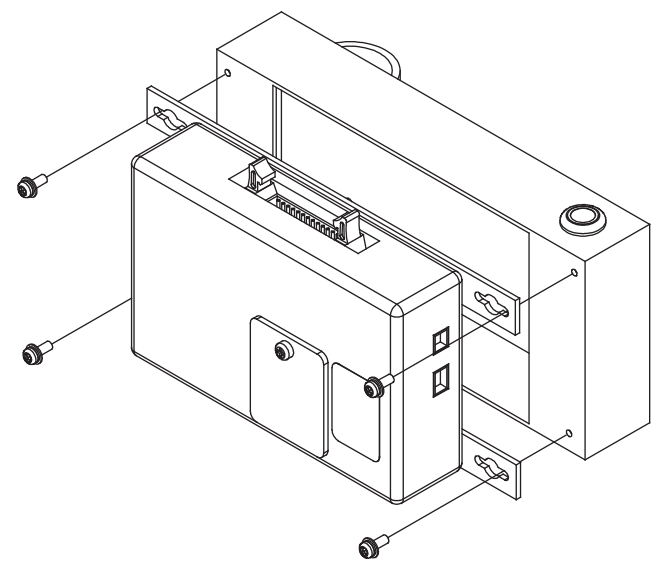

Figure. Installation of wireless intersection module in wireless intersection module box

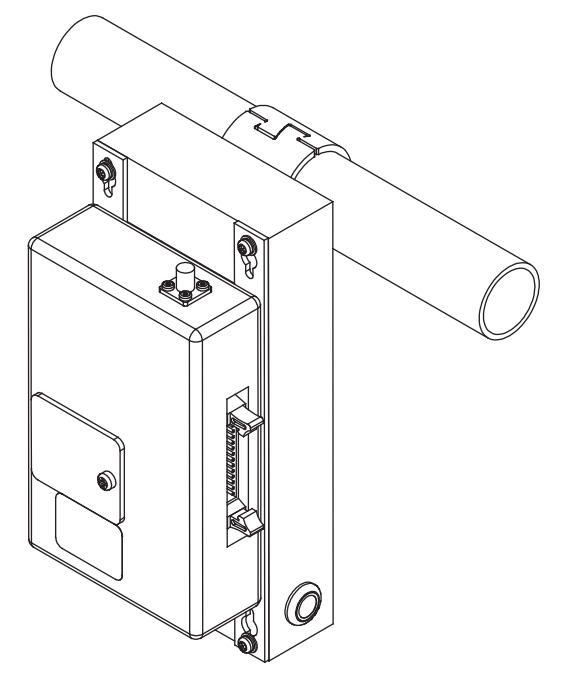

Figure. Installation on Creform pipe

When the wireless intersection module is used as a ground station, install it on a Creform pipe using the wireless intersection module mounting bracket FCP-RCK06 or FCP-RCK07.

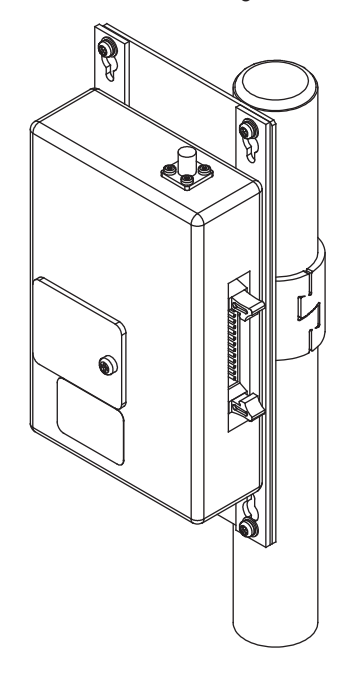

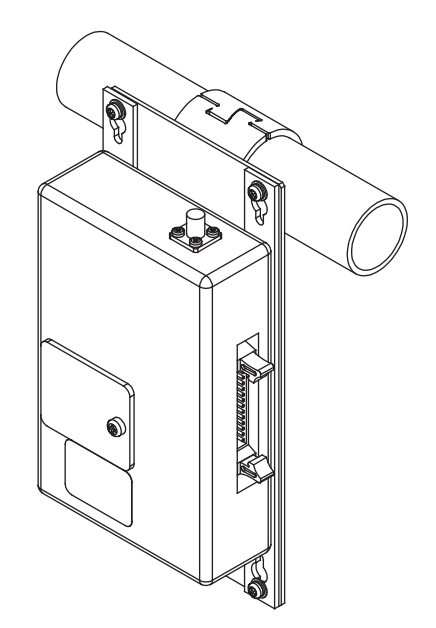

Figure. Installation on Creform pipe

## 8-3. Connections and settings

Select components to be connected in accordance with the system configuration.

The total number of usable intersection addresses is determined depending on the configuration.

In addition, it is necessary to change the wireless intersection module settings so that they match the configuration.

#### 8-3-1. Intersection is instructed by the address sensor when the 24 V forward type Drive Unit is used.

#### Settings

| Usable intersection address                           |           | 1 to 62                                                                               |  |  |
|-------------------------------------------------------|-----------|---------------------------------------------------------------------------------------|--|--|
|                                                       | SW1-1     | OFF                                                                                   |  |  |
|                                                       | SW1-2     | OFF                                                                                   |  |  |
|                                                       | SW1-3     | OFF                                                                                   |  |  |
|                                                       | SW1-4     | OFF                                                                                   |  |  |
| Switch settings of<br>wireless intersection<br>module | SW1-5     | OFF                                                                                   |  |  |
|                                                       | SW1-6     | OFF                                                                                   |  |  |
|                                                       | SW1-7     | OFF                                                                                   |  |  |
|                                                       | SW1-8     | OFF                                                                                   |  |  |
|                                                       | RSW1 to 3 | Create a unique setting for each wireless intersection module that is not duplicated. |  |  |
| RSW4                                                  |           | Select a usable frequency band.                                                       |  |  |

#### Configuration

| Product name                     | Model number | Remarks                                                                                                    |
|----------------------------------|--------------|----------------------------------------------------------------------------------------------------|
| Wireless Intersection Module     | FCU-RC01     |                                                                                                    |
| Wireless intersection module box | FCP-RCB01-24 |                                                                                                    |
| Pencil type antenna              | FCP-RCA01    | Select either antenna depending on the application.                                                                                                    |
| Flanged antenna with bracket     | FCP-RCA02    | <ul> <li>The flanged antenna attenuates the radio wave due to the cable.<br/>The communicable distance is shortened approximately 15% when<br/>compared to the pencil type antenna.<br/>When two wireless units that communicate with each other use the<br/>flanged antennas, the communication distance is shortened by approximately 30% due to double effects.</li> </ul> |
| Address sensor with bracket      | FCP-RCS01    |                                                                                                    |
| Cable for 24 V Drive Unit        | FCP-RCC01-24 |                                                                                                    |
| Cable for address sensor         | FCP-RCC04    |                                                                                                    |
| Address magnetic plate           | FCP-SMG01-*  | An address magnetic plate corresponding to the intersection is needed.                                                                                                    |

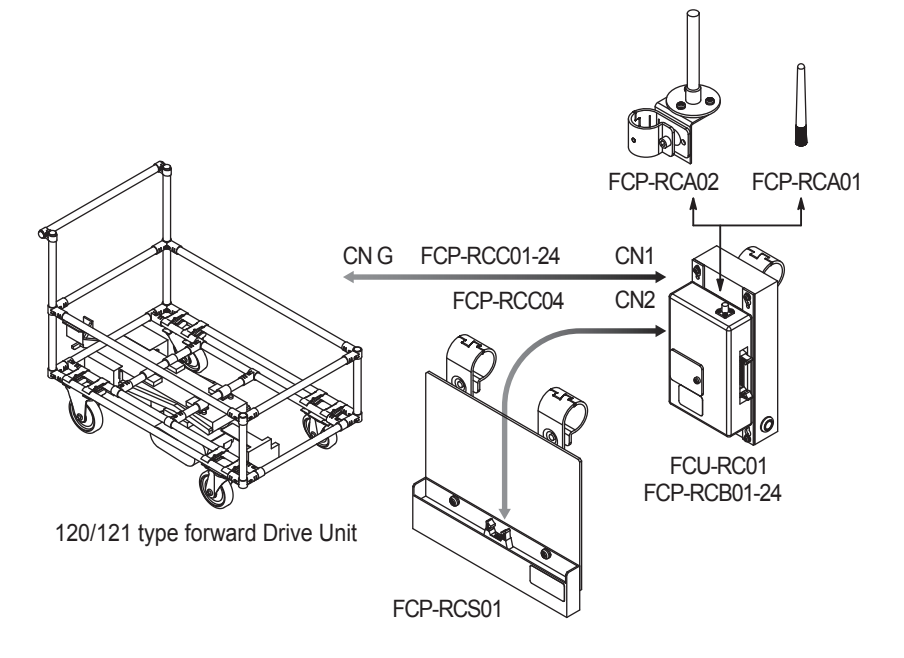

## 8-3-2. Intersection is instructed by the RFID antenna when the 24 V forward type Drive Unit is

#### used.

#### ♦ Settings

| Usable intersection address                           |           | 1 to 127                                                                              |  |
|-------------------------------------------------------|-----------|---------------------------------------------------------------------------------------|--|
|                                                       | SW1-1     | ON                                                                                    |  |
|                                                       | SW1-2     | OFF                                                                                   |  |
|                                                       | SW1-3     | OFF                                                                                   |  |
| Switch settings of<br>wireless intersection<br>module | SW1-4     | OFF                                                                                   |  |
|                                                       | SW1-5     | OFF                                                                                   |  |
|                                                       | SW1-6     | OFF                                                                                   |  |
|                                                       | SW1-7     | OFF                                                                                   |  |
|                                                       | SW1-8     | OFF                                                                                   |  |
|                                                       | RSW1 to 3 | Create a unique setting for each wireless intersection module that is not duplicated. |  |
|                                                       | RSW4      | Select a usable frequency band.                                                       |  |

#### Configuration

| Product name                     | Model number | Remarks                                                                                                    |
|----------------------------------|--------------|----------------------------------------------------------------------------------------------------|
| Wireless Intersection Module     | FCU-RC01     |                                                                                                    |
| Wireless intersection module box | FCP-RCB01-24 |                                                                                                    |
| Pencil type antenna              | FCP-RCA01    | <ul> <li>Select either antenna depending on the application.</li> </ul>                                                                                                    |
| Flanged antenna with bracket     | FCP-RCA02    | <ul> <li>The flanged antenna attenuates the radio wave due to the cable.<br/>The communicable distance is shortened approximately 15% when<br/>compared to the pencil type antenna. When two wireless units that com-<br/>municate with each other use the flanged antennas, the communication<br/>distance is shortened by approximately 30% due to double effects.</li> </ul> |
| RFID antenna with bracket        | FCP-RCS02    |                                                                                                    |
| Cable for 24 V Drive Unit        | FCP-RCC01-24 |                                                                                                    |
| Cable for RFID antenna           | FCP-RCC05    |                                                                                                    |
| ID tag                           | FCP-TAG01    | An ID tag corresponding to the intersection is needed.                                                                                                    |

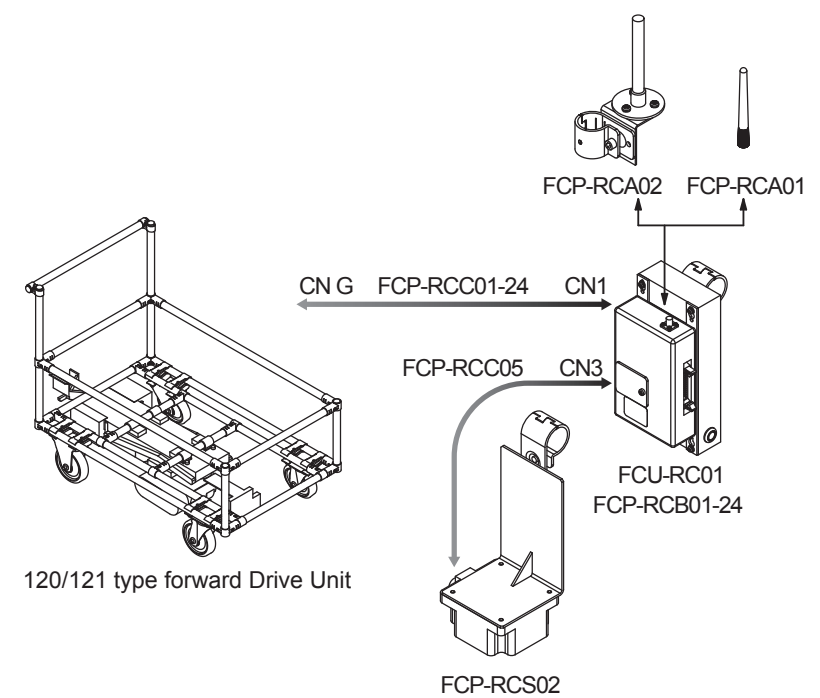

## 8-3-3. Intersection is instructed by the course 30 unit when the 24 V forward type Drive Unit is

#### used.

#### ♦ Settings

| Usable intersection address |           | 1 to 15                                                                               |
|-----------------------------|-----------|---------------------------------------------------------------------------------------|
|                             | SW1-1     | ON                                                                                    |
|                             | SW1-2     | ON                                                                                    |
|                             | SW1-3     | OFF                                                                                   |
|                             | SW1-4     | ON                                                                                    |
| Switch settings of          | SW1-5     | OFF                                                                                   |
| module                      | SW1-6     | OFF                                                                                   |
|                             | SW1-7     | OFF                                                                                   |
|                             | SW1-8     | OFF                                                                                   |
|                             | RSW1 to 3 | Create a unique setting for each wireless intersection module that is not duplicated. |
|                             | RSW4      | Select a usable frequency band.                                                       |

#### Configuration

| Product name                     | Model number | Remarks                                                                                                    |
|----------------------------------|--------------|----------------------------------------------------------------------------------------------------|
| Wireless Intersection Module     | FCU-RC01     |                                                                                                    |
| Wireless intersection module box | FCP-RCB01-24 |                                                                                                    |
| Pencil type antenna              | FCP-RCA01    | <ul> <li>Select either antenna depending on the application.</li> </ul>                                                                                                    |
| Flanged antenna with bracket     | FCP-RCA02    | • The flanged antenna attenuates the radio wave due to the cable.<br>The communicable distance is shortened approximately 15% when<br>compared to the pencil type antenna. When two wireless units that com<br>municate with each other use the flanged antennas, the communication<br>distance is shortened by approximately 30% due to double effects. |
| Cable for course 30              | FCP-RCC02    |                                                                                                    |

♦ Connection diagram

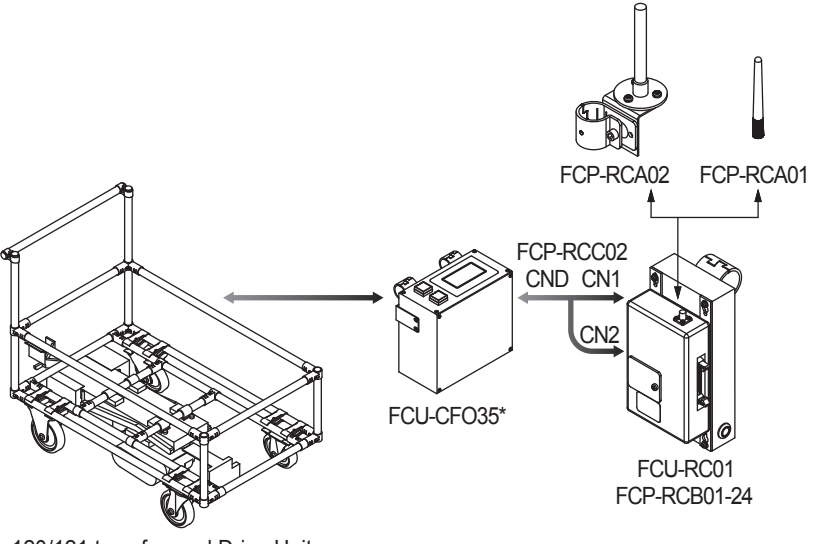

120/121 type forward Drive Unit

# 8-3-4. Intersection is not instructed by the course 30 unit, but it is instructed by the address sensor when the 24 V forward type Drive Unit is used.

#### ♦ Settings

| Usable intersection address |              | 1 to 62                                                                               |
|-----------------------------|--------------|---------------------------------------------------------------------------------------|
|                             | SW1-1 to 1-8 | OFF                                                                                   |
|                             | SW1-2        | OFF                                                                                   |
|                             | SW1-3        | OFF                                                                                   |
|                             | SW1-4        | OFF                                                                                   |
| Switch settings of          | SW1-5        | OFF                                                                                   |
| module                      | SW1-6        | OFF                                                                                   |
|                             | SW1-7        | OFF                                                                                   |
|                             | SW1-8        | OFF                                                                                   |
|                             | RSW1 to 3    | Create a unique setting for each wireless intersection module that is not duplicated. |
|                             | RSW4         | Select a usable frequency band.                                                       |

#### Configuration

| Product name                     | Model number | Remarks                                                                                                    |  |
|----------------------------------|--------------|----------------------------------------------------------------------------------------------------|--|
| Wireless Intersection Module     | FCU-RC01     |                                                                                                    |  |
| Wireless intersection module box | FCP-RCB01-24 |                                                                                                    |  |
| Pencil type antenna              | FCP-RCA01    | <ul> <li>Select either antenna depending on the application.</li> </ul>                                                                                                    |  |
| Flanged antenna with bracket     | FCP-RCA02    | <ul> <li>The flanged antenna attenuates the radio wave due to the cable.<br/>The communicable distance is shortened approximately 15% whe<br/>compared to the pencil type antenna. When two wireless units that<br/>municate with each other use the flanged antennas, the communic<br/>distance is shortened by approximately 30% due to double effects</li> </ul> |  |
| Address sensor with bracket      | FCP-RCS01    |                                                                                                    |  |
| Cable for course 30              | FCP-RCC02    |                                                                                                    |  |
| Cable for address sensor         | FCP-RCC04    |                                                                                                    |  |
| Address magnetic plate           | FCP-SMG01-*  | An address magnetic plate corresponding to the intersection is needed.                                                                                                    |  |

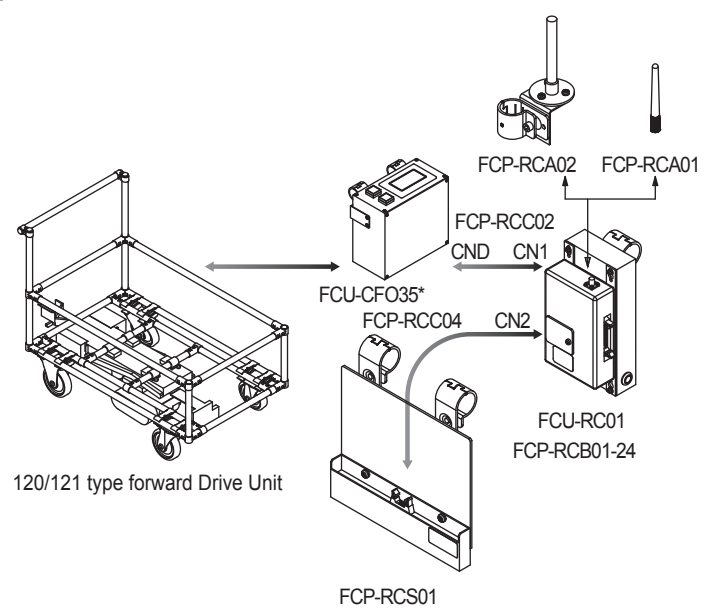

## 8-3-5. Intersection is not instructed by the course 30 unit, but it is instructed by the RFID

## antenna when the 24 V forward type Drive Unit is used.

#### ♦ Settings

| Usable intersection address                           |           | 1 to 127                                                                              |  |
|-------------------------------------------------------|-----------|---------------------------------------------------------------------------------------|--|
|                                                       | SW1-1     | ON                                                                                    |  |
|                                                       | SW1-2     | OFF                                                                                   |  |
|                                                       | SW1-3     | OFF                                                                                   |  |
| Switch settings of<br>wireless intersection<br>module | SW1-4     | OFF                                                                                   |  |
|                                                       | SW1-5     | OFF                                                                                   |  |
|                                                       | SW1-6     | OFF                                                                                   |  |
|                                                       | SW1-7     | OFF                                                                                   |  |
|                                                       | SW1-8     | OFF                                                                                   |  |
|                                                       | RSW1 to 3 | Create a unique setting for each wireless intersection module that is not duplicated. |  |
|                                                       | RSW4      | Select a usable frequency band.                                                       |  |

#### Configuration

| Product name                     | Model number | Remarks                                                                                                    |
|----------------------------------|--------------|----------------------------------------------------------------------------------------------------|
| Wireless Intersection Module     | FCU-RC01     |                                                                                                    |
| Wireless intersection module box | FCP-RCB01-24 |                                                                                                    |
| Pencil type antenna              | FCP-RCA01    | <ul> <li>Select either antenna depending on the application.</li> </ul>                                                                                                    |
| Flanged antenna with bracket     | FCP-RCA02    | <ul> <li>The flanged antenna attenuates the radio wave due to the cable.<br/>The communicable distance is shortened approximately 15% when<br/>compared to the pencil type antenna. When two wireless units that com-<br/>municate with each other use the flanged antennas, the communication<br/>distance is shortened by approximately 30% due to double effects.</li> </ul> |
| RFID antenna with bracket        | FCP-RCS02    |                                                                                                    |
| Cable for course 30              | FCP-RCC02    |                                                                                                    |
| Cable for RFID antenna           | FCP-RCC05    |                                                                                                    |
| ID tag                           | FCP-TAG01    | An ID tag corresponding to the intersection is needed.                                                                                                    |

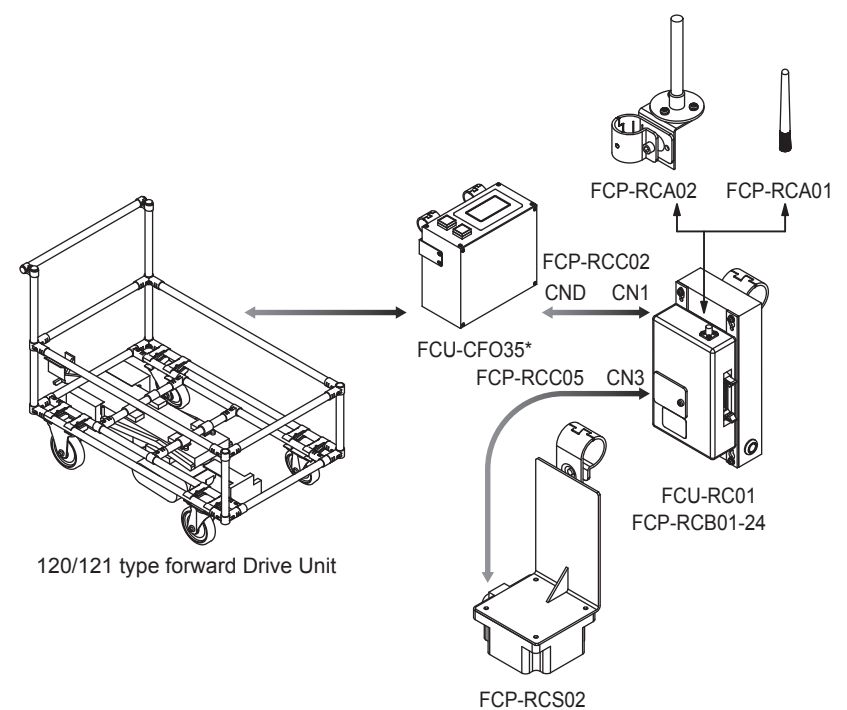

## 8-3-6. Intersection is instructed by the course 30 unit when the 24 V forward/backward type

## Drive Unit is used.

#### ♦ Settings

| Usable intersection address |           | 1 to 15                                                                               |  |
|-----------------------------|-----------|---------------------------------------------------------------------------------------|--|
|                             | SW1-1     | ON                                                                                    |  |
|                             | SW1-2     | ON                                                                                    |  |
|                             | SW1-3     | OFF                                                                                   |  |
|                             | SW1-4     | ON                                                                                    |  |
| Switch settings of          | SW1-5     | OFF                                                                                   |  |
| module                      | SW1-6     | OFF                                                                                   |  |
|                             | SW1-7     | OFF                                                                                   |  |
|                             | SW1-8     | OFF                                                                                   |  |
|                             | RSW1 to 3 | Create a unique setting for each wireless intersection module that is not duplicated. |  |
|                             | RSW4      | Select a usable frequency band.                                                       |  |

#### Configuration

| Product name                           | Model number | Remarks                                                                                                    |
|----------------------------------------|--------------|----------------------------------------------------------------------------------------------------|
| Wireless Intersection Module           | FCU-RC01     |                                                                                                    |
| Wireless intersection module box       | FCP-RCB01-24 |                                                                                                    |
| Pencil type antenna                    | FCP-RCA01    | <ul> <li>Select either antenna depending on the application.</li> </ul>                                                                                                    |
| Flanged antenna with bracket FCP-RCA02 |              | <ul> <li>The flanged antenna attenuates the radio wave due to the cable.<br/>The communicable distance is shortened approximately 15% when<br/>compared to the pencil type antenna. When two wireless units that com-<br/>municate with each other use the flanged antennas, the communication<br/>distance is shortened by approximately 30% due to double effects.</li> </ul> |
| Cable for course 30                    | FCP-RCC02    |                                                                                                    |

♦ Connection diagram

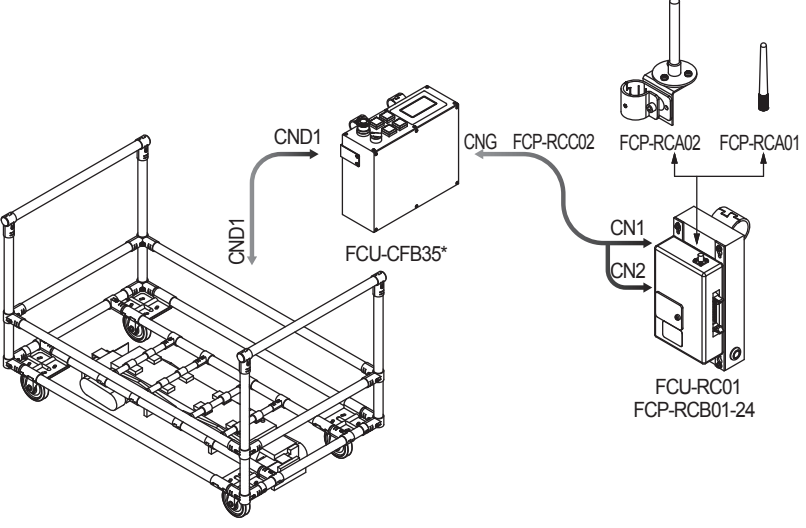

120/121 type forward/backward Drive Unit

## 8-3-7. Intersection is not instructed by the course 30 unit, but it is instructed by the address

#### sensor when the 24 V forward/backward type Drive Unit is used.

#### ♦ Settings

| Usable intersection address                           |           | 1 to 62                                                                               |  |
|-------------------------------------------------------|-----------|---------------------------------------------------------------------------------------|--|
|                                                       | SW1-1     | OFF                                                                                   |  |
|                                                       | SW1-2     | OFF                                                                                   |  |
|                                                       | SW1-3     | OFF                                                                                   |  |
| Switch settings of<br>wireless intersection<br>module | SW1-4     | OFF                                                                                   |  |
|                                                       | SW1-5     | OFF                                                                                   |  |
|                                                       | SW1-6     | OFF                                                                                   |  |
|                                                       | SW1-7     | OFF                                                                                   |  |
|                                                       | SW1-8     | OFF                                                                                   |  |
|                                                       | RSW1 to 3 | Create a unique setting for each wireless intersection module that is not duplicated. |  |
|                                                       | RSW4      | Select a usable frequency band.                                                       |  |

#### ♦ Configuration

| Product name                     | Model number | Remarks                                                                                                    |
|----------------------------------|--------------|----------------------------------------------------------------------------------------------------|
| Wireless Intersection Module     | FCU-RC01     |                                                                                                    |
| Wireless intersection module box | FCP-RCB01-24 |                                                                                                    |
| Pencil type antenna              | FCP-RCA01    | <ul> <li>Select either antenna depending on the application.</li> </ul>                                                                                                    |
| Flanged antenna with bracket     | FCP-RCA02    | <ul> <li>The flanged antenna attenuates the radio wave due to the cable.<br/>The communicable distance is shortened approximately 15% when<br/>compared to the pencil type antenna. When two wireless units that com-<br/>municate with each other use the flanged antennas, the communication<br/>distance is shortened by approximately 30% due to double effects.</li> </ul> |
| Address sensor with bracket      | FCP-RCS01    |                                                                                                    |
| Cable for course 30              | FCP-RCC02    |                                                                                                    |
| Cable for address sensor         | FCP-RCC04    |                                                                                                    |
| Address magnetic plate           | FCP-SMG01-*  | An address magnetic plate corresponding to the intersection is needed.                                                                                                    |

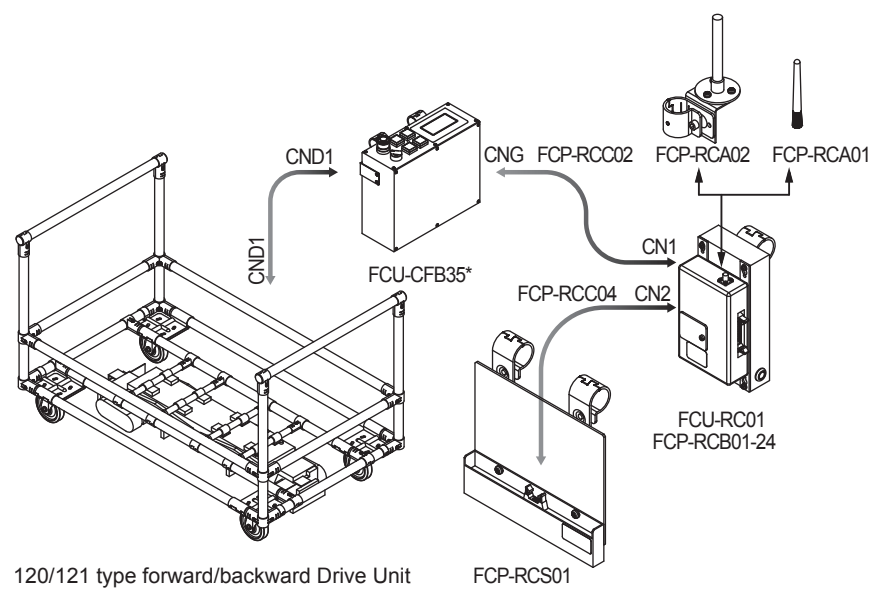

# 8-3-8. Intersection is not instructed by the course 30 unit, but it is instructed by the RFID antenna when the 24 V forward/backward type Drive Unit is used.

#### ♦ Settings

| Usable intersection address                           |           | 1 to 127                                                                              |  |
|-------------------------------------------------------|-----------|---------------------------------------------------------------------------------------|--|
|                                                       | SW1-1     | ON                                                                                    |  |
|                                                       | SW1-2     | OFF                                                                                   |  |
|                                                       | SW1-3     | OFF                                                                                   |  |
| Switch settings of<br>wireless intersection<br>module | SW1-4     | OFF                                                                                   |  |
|                                                       | SW1-5     | OFF                                                                                   |  |
|                                                       | SW1-6     | OFF                                                                                   |  |
|                                                       | SW1-7     | OFF                                                                                   |  |
|                                                       | SW1-8     | OFF                                                                                   |  |
|                                                       | RSW1 to 3 | Create a unique setting for each wireless intersection module that is not duplicated. |  |
|                                                       | RSW4      | Select a usable frequency band.                                                       |  |

#### Configuration

| Product name                     | Model number | Remarks                                                                                                    |  |
|----------------------------------|--------------|----------------------------------------------------------------------------------------------------|--|
| Wireless Intersection Module     | FCU-RC01     |                                                                                                    |  |
| Wireless intersection module box | FCP-RCB01-24 |                                                                                                    |  |
| Pencil type antenna              | FCP-RCA01    | <ul> <li>Select either antenna depending on the application.</li> </ul>                                                                                                    |  |
| Flanged antenna with bracket     | FCP-RCA02    | The flanged antenna attenuates the radio wave due to the cable.<br>The communicable distance is shortened approximately 15% when<br>compared to the pencil type antenna. When two wireless units that com<br>municate with each other use the flanged antennas, the communicatio<br>distance is shortened by approximately 30% due to double effects. |  |
| RFID antenna with bracket        | FCP-RCS02    |                                                                                                    |  |
| Cable for course 30              | FCP-RCC02    |                                                                                                    |  |
| Cable for RFID antenna           | FCP-RCC05    |                                                                                                    |  |
| ID tag                           | FCP-TAG01    | An ID tag corresponding to the intersection is needed.                                                                                                    |  |

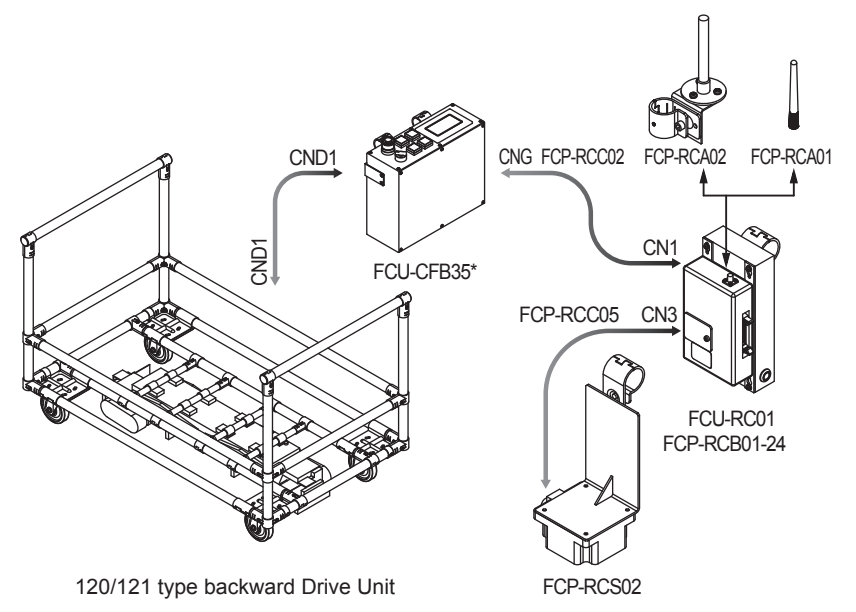

## 8-3-9. Intersection is instructed by the address sensor when the 12V forward type Drive Unit is

#### used.

#### ♦ Settings

| Usable intersection address                           |           | 1 to 62                                                                               |  |
|-------------------------------------------------------|-----------|---------------------------------------------------------------------------------------|--|
|                                                       | SW1-1     | OFF                                                                                   |  |
|                                                       | SW1-2     | OFF                                                                                   |  |
|                                                       | SW1-3     | OFF                                                                                   |  |
| Switch settings of<br>wireless intersection<br>module | SW1-4     | OFF                                                                                   |  |
|                                                       | SW1-5     | OFF                                                                                   |  |
|                                                       | SW1-6     | OFF                                                                                   |  |
|                                                       | SW1-7     | OFF                                                                                   |  |
|                                                       | SW1-8     | OFF                                                                                   |  |
|                                                       | RSW1 to 3 | Create a unique setting for each wireless intersection module that is not duplicated. |  |
|                                                       | RSW4      | Select a usable frequency band.                                                       |  |

#### Configuration

| Product name                     | Model number | Remarks                                                                                                    |
|----------------------------------|--------------|----------------------------------------------------------------------------------------------------|
| Wireless Intersection Module     | FCU-RC01     |                                                                                                    |
| Wireless intersection module box | FCP-RCB01-12 |                                                                                                    |
| Pencil type antenna              | FCP-RCA01    | <ul> <li>Select either antenna depending on the application.</li> </ul>                                                                                                    |
| Flanged antenna with bracket     | FCP-RCA02    | he flanged antenna attenuates the radio wave due to the cable.<br>e communicable distance is shortened approximately 15% when<br>npared to the pencil type antenna. When two wireless units that com-<br>inicate with each other use the flanged antennas, the communication<br>tance is shortened by approximately 30% due to double effects. |
| Address sensor with bracket      | FCP-RCS01    |                                                                                                    |
| Cable for 12V Drive Unit         | FCP-RCC01-12 |                                                                                                    |
| Cable for address sensor         | FCP-RCC04    |                                                                                                    |
| Address magnetic plate           | FCP-SMG01-*  | An address magnetic plate corresponding to the intersection is needed.                                                                                                    |

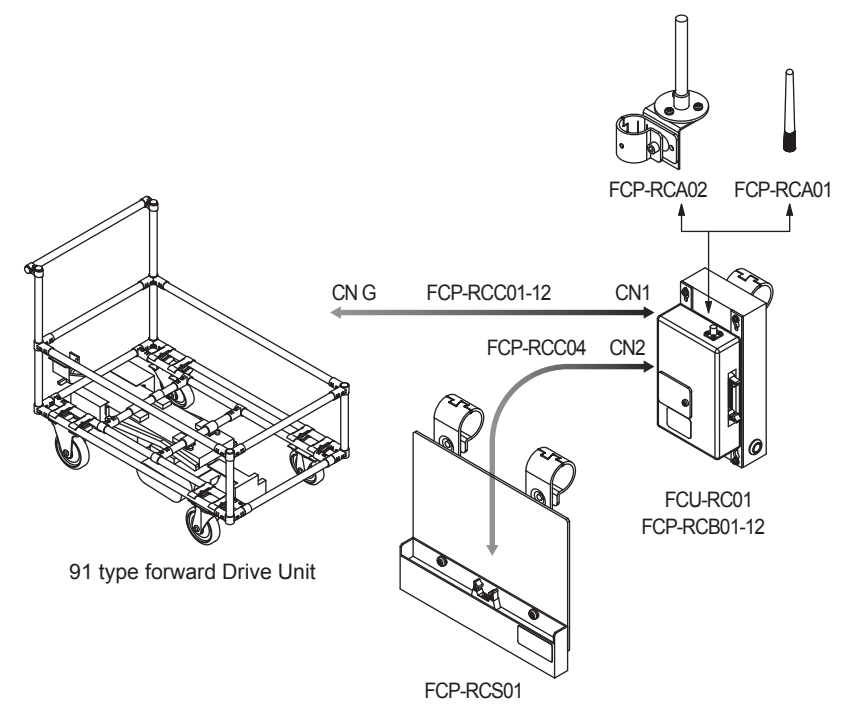

## 8-3-10. Intersection is instructed by the RFID antenna when the 12V forward type Drive Unit is

#### used.

#### ♦ Settings

| Usable intersection address |           | 1 to 127                                                                              |  |
|-----------------------------|-----------|---------------------------------------------------------------------------------------|--|
|                             | SW1-1     | ON                                                                                    |  |
|                             | SW1-2     | OFF                                                                                   |  |
|                             | SW1-3     | OFF                                                                                   |  |
|                             | SW1-4     | OFF                                                                                   |  |
| Switch settings of          | SW1-5     | OFF                                                                                   |  |
| module                      | SW1-6     | OFF                                                                                   |  |
|                             | SW1-7     | OFF                                                                                   |  |
|                             | SW1-8     | OFF                                                                                   |  |
|                             | RSW1 to 3 | Create a unique setting for each wireless intersection module that is not duplicated. |  |
|                             | RSW4      | Select a usable frequency band.                                                       |  |

#### Configuration

| Product name                     | Model number | Remarks                                                                                                    |
|----------------------------------|--------------|----------------------------------------------------------------------------------------------------|
| Wireless Intersection Module     | FCU-RC01     |                                                                                                    |
| Wireless intersection module box | FCP-RCB01-12 |                                                                                                    |
| Pencil type antenna              | FCP-RCA01    | <ul> <li>Select either antenna depending on the application.</li> </ul>                                                                                                    |
| Flanged antenna with bracket     | FCP-RCA02    | <ul> <li>The flanged antenna attenuates the radio wave due to the cable.<br/>The communicable distance is shortened approximately 15% when<br/>compared to the pencil type antenna. When two wireless units that com-<br/>municate with each other use the flanged antennas, the communication<br/>distance is shortened by approximately 30% due to double effects.</li> </ul> |
| RFID antenna with bracket        | FCP-RCS02    |                                                                                                    |
| Cable for 12V Drive Unit         | FCP-RCC01-12 |                                                                                                    |
| Cable for RFID antenna           | FCP-RCC05    |                                                                                                    |
| ID tag                           | FCP-TAG01    | An ID tag corresponding to the intersection is needed.                                                                                                    |

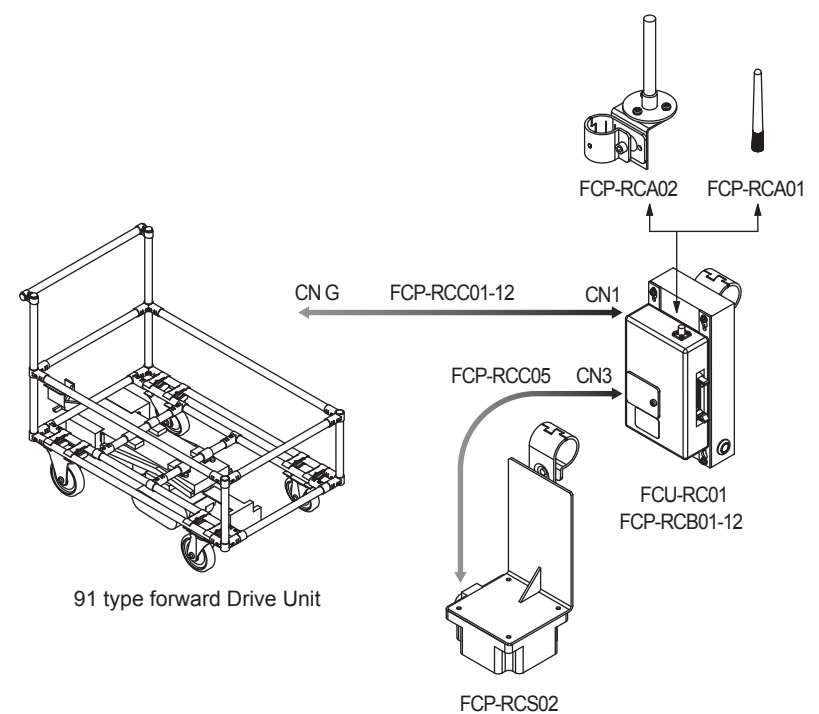

## 8-3-11. Intersection is instructed by the course 30 unit when the 12V forward type Drive Unit is

#### used.

#### ♦ Settings

| Usable intersection address                           |           | 1 to 15                                                                               |
|-------------------------------------------------------|-----------|---------------------------------------------------------------------------------------|
|                                                       | SW1-1     | ON                                                                                    |
|                                                       | SW1-2     | ON                                                                                    |
|                                                       | SW1-3     | OFF                                                                                   |
|                                                       | SW1-4     | ON                                                                                    |
| Switch settings of<br>wireless intersection<br>module | SW1-5     | OFF                                                                                   |
|                                                       | SW1-6     | OFF                                                                                   |
|                                                       | SW1-7     | OFF                                                                                   |
|                                                       | SW1-8     | OFF                                                                                   |
|                                                       | RSW1 to 3 | Create a unique setting for each wireless intersection module that is not duplicated. |
|                                                       | RSW4      | Select a usable frequency band.                                                       |

#### ♦ Configuration

| Product name                     | Model number | Remarks                                                                                                    |
|----------------------------------|--------------|----------------------------------------------------------------------------------------------------|
| Wireless Intersection Module     | FCU-RC01     |                                                                                                    |
| Wireless intersection module box | FCP-RCB01-12 |                                                                                                    |
| Pencil type antenna              | FCP-RCA01    | <ul> <li>Select either antenna depending on the application.</li> </ul>                                                                                                    |
| Flanged antenna with bracket     | FCP-RCA02    | • The flanged antenna attenuates the radio wave due to the cable.<br>The communicable distance is shortened approximately 15% when<br>compared to the pencil type antenna. When two wireless units that com-<br>municate with each other use the flanged antennas, the communication<br>distance is shortened by approximately 30% due to double effects. |
| Cable for course 30              | FCP-RCC02    |                                                                                                    |

♦ Connection diagram

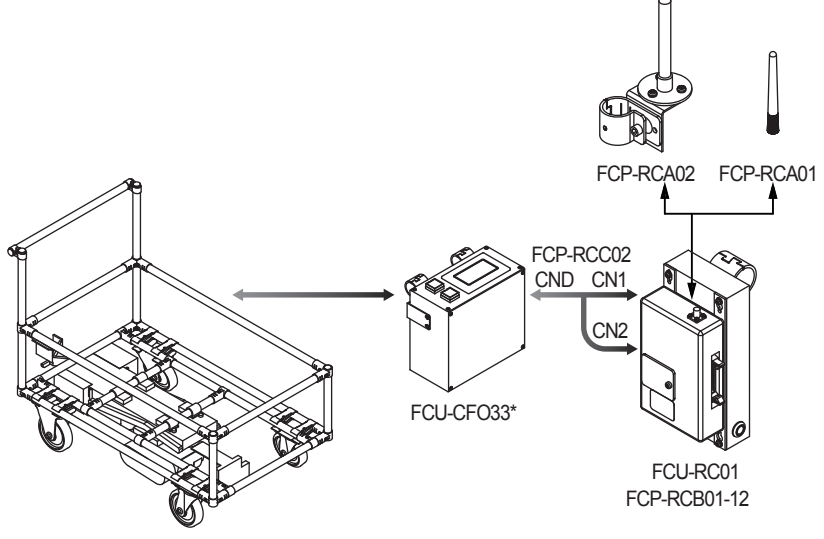

91 type forward Drive Unit

# 8-3-12. Intersection is not instructed by the course 30 unit, but it is instructed by the address sensor when the 12V forward type Drive Unit is used.

#### ♦ Settings

| Usable intersection address |           | 1 to 62                                                                               |
|-----------------------------|-----------|---------------------------------------------------------------------------------------|
|                             | SW1-1     | OFF                                                                                   |
|                             | SW1-2     | OFF                                                                                   |
|                             | SW1-3     | OFF                                                                                   |
| Ī                           | SW1-4     | OFF                                                                                   |
| Switch settings of          | SW1-5     | OFF                                                                                   |
| module                      | SW1-6     | OFF                                                                                   |
|                             | SW1-7     | OFF                                                                                   |
|                             | SW1-8     | OFF                                                                                   |
|                             | RSW1 to 3 | Create a unique setting for each wireless intersection module that is not duplicated. |
|                             | RSW4      | Select a usable frequency band.                                                       |

#### Configuration

| Product name                     | Model number | Remarks                                                                                                    |  |
|----------------------------------|--------------|----------------------------------------------------------------------------------------------------|--|
| Wireless Intersection Module     | FCU-RC01     |                                                                                                    |  |
| Wireless intersection module box | FCP-RCB01-12 |                                                                                                    |  |
| Pencil type antenna              | FCP-RCA01    | <ul> <li>Select either antenna depending on the application.</li> </ul>                                                                                                    |  |
| Flanged antenna with bracket     | FCP-RCA02    | <ul> <li>The flanged antenna attenuates the radio wave due to the ca<br/>The communicable distance is shortened approximately 15% w<br/>compared to the pencil type antenna. When two wireless units that a<br/>municate with each other use the flanged antennas, the communica<br/>distance is shortened by approximately 30% due to double effects.</li> </ul> |  |
| Address sensor with bracket      | FCP-RCS01    |                                                                                                    |  |
| Cable for course 30              | FCP-RCC02    |                                                                                                    |  |
| Cable for address sensor         | FCP-RCC04    |                                                                                                    |  |
| Address magnetic plate           | FCP-SMG01-*  | An address magnetic plate corresponding to the intersection is needed.                                                                                                    |  |

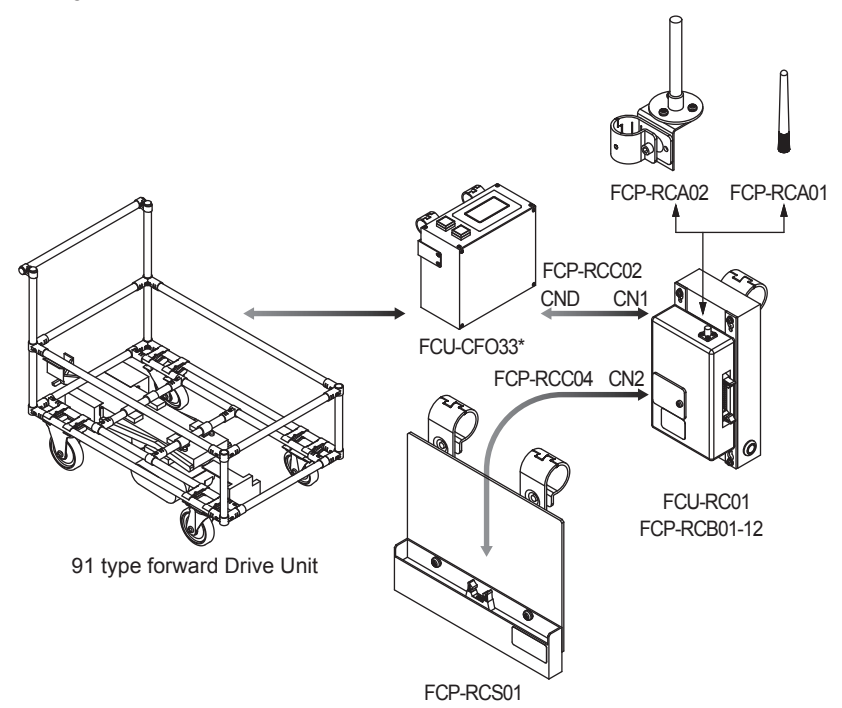

## 8-3-13. Intersection is not instructed by the course 30 unit, but it is instructed by the RFID

## antenna when the 12V forward type Drive Unit is used.

#### ♦ Settings

| Usable intersection address                           |           | 1 to 127                                                                              |  |
|-------------------------------------------------------|-----------|---------------------------------------------------------------------------------------|--|
|                                                       | SW1-1     | ON                                                                                    |  |
|                                                       | SW1-2     | OFF                                                                                   |  |
|                                                       | SW1-3     | OFF                                                                                   |  |
| Switch settings of<br>wireless intersection<br>module | SW1-4     | OFF                                                                                   |  |
|                                                       | SW1-5     | OFF                                                                                   |  |
|                                                       | SW1-6     | OFF                                                                                   |  |
|                                                       | SW1-7     | OFF                                                                                   |  |
|                                                       | SW1-8     | OFF                                                                                   |  |
|                                                       | RSW1 to 3 | Create a unique setting for each wireless intersection module that is not duplicated. |  |
|                                                       | RSW4      | Select a usable frequency band.                                                       |  |

#### Configuration

| Product name                     | Model number | Remarks                                                                                                    |  |
|----------------------------------|--------------|----------------------------------------------------------------------------------------------------|--|
| Wireless Intersection Module     | FCU-RC01     |                                                                                                    |  |
| Wireless intersection module box | FCP-RCB01-12 |                                                                                                    |  |
| Pencil type antenna              | FCP-RCA01    | <ul> <li>Select either antenna depending on the application.</li> </ul>                                                                                                    |  |
| Flanged antenna with bracket     | FCP-RCA02    | • The flanged antenna attenuates the radio wave due to the cable.<br>The communicable distance is shortened approximately 15% whe<br>compared to the pencil type antenna. When two wireless units that<br>municate with each other use the flanged antennas, the communic<br>distance is shortened by approximately 30% due to double effects |  |
| RFID antenna with bracket        | FCP-RCS02    |                                                                                                    |  |
| Cable for course 30              | FCP-RCC02    |                                                                                                    |  |
| Cable for RFID antenna           | FCP-RCC05    |                                                                                                    |  |
| ID tag                           | FCP-TAG01    | An ID tag corresponding to the intersection is needed.                                                                                                    |  |

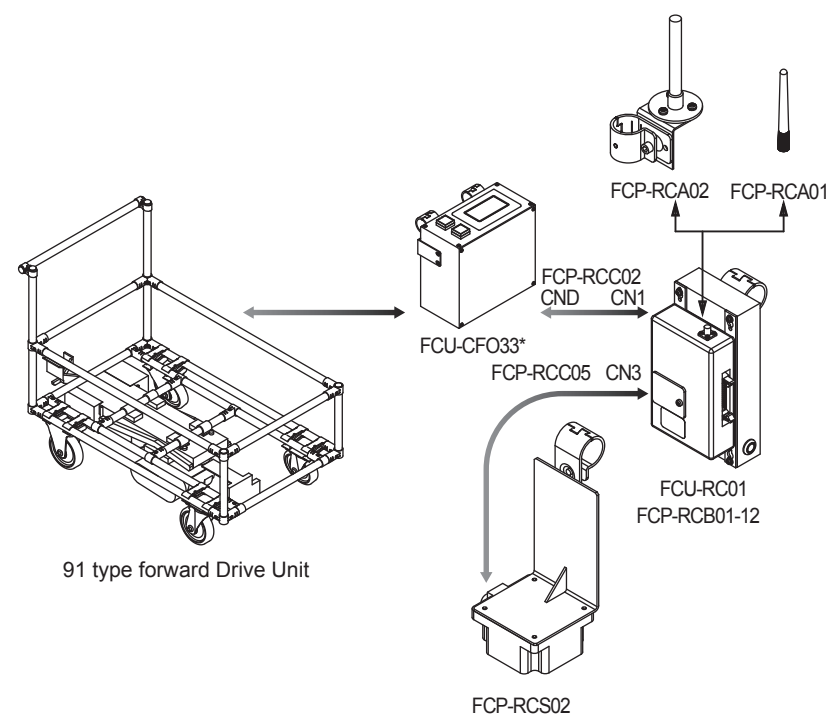

## 8-3-14. Intersection is instructed by the course 30 unit when the 12V forward/backward type

### Drive Unit is used.

#### ♦ Settings

| Usable intersection address                           |           | 1 to 15                                                                               |  |
|-------------------------------------------------------|-----------|---------------------------------------------------------------------------------------|--|
|                                                       | SW1-1     | ON                                                                                    |  |
|                                                       | SW1-2     | ON                                                                                    |  |
|                                                       | SW1-3     | OFF                                                                                   |  |
| Switch settings of<br>wireless intersection<br>module | SW1-4     | ON                                                                                    |  |
|                                                       | SW1-5     | OFF                                                                                   |  |
|                                                       | SW1-6     | OFF                                                                                   |  |
|                                                       | SW1-7     | OFF                                                                                   |  |
|                                                       | SW1-8     | OFF                                                                                   |  |
|                                                       | RSW1 to 3 | Create a unique setting for each wireless intersection module that is not duplicated. |  |
|                                                       | RSW4      | Select a usable frequency band.                                                       |  |

#### Configuration

| Product name                     | Model number | Remarks                                                                                                    |
|----------------------------------|--------------|----------------------------------------------------------------------------------------------------|
| Wireless Intersection Module     | FCU-RC01     |                                                                                                    |
| Wireless intersection module box | FCP-RCB01-12 |                                                                                                    |
| Pencil type antenna              | FCP-RCA01    | <ul> <li>Select either antenna depending on the application.</li> </ul>                                                                                                    |
| Flanged antenna with bracket     | FCP-RCA02    | <ul> <li>The flanged antenna attenuates the radio wave due to the cable.<br/>The communicable distance is shortened approximately 15% when<br/>compared to the pencil type antenna. When two wireless units that com-<br/>municate with each other use the flanged antennas, the communication<br/>distance is shortened by approximately 30% due to double effects.</li> </ul> |
| Cable for course 30              | FCP-RCC02    |                                                                                                    |

♦ Connection diagram

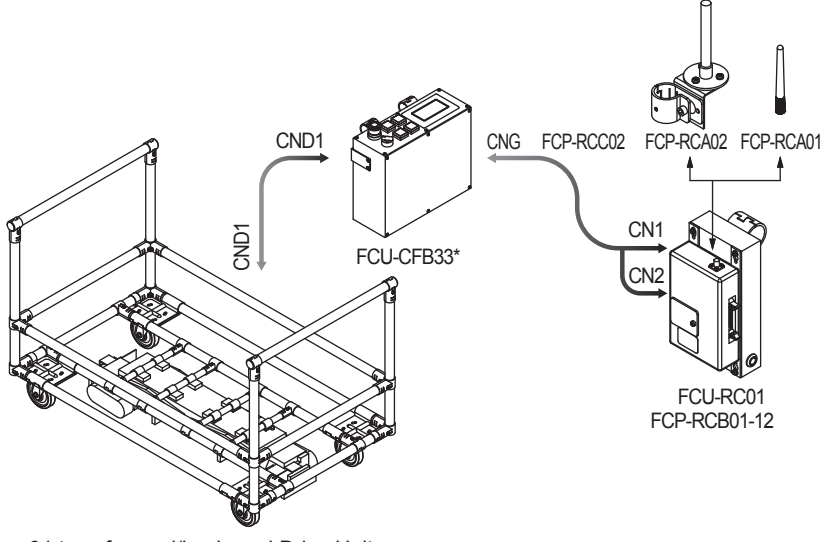

91 type forward/backward Drive Unit

## 8-3-15. Intersection is not instructed by the course 30 unit, but it is instructed by the address

## sensor when the 12V forward/backward type Drive Unit is used.

#### ♦ Settings

| Usable intersection address                           |           | 1 to 62                                                                               |  |
|-------------------------------------------------------|-----------|---------------------------------------------------------------------------------------|--|
|                                                       | SW1-1     | OFF                                                                                   |  |
|                                                       | SW1-2     | OFF                                                                                   |  |
|                                                       | SW1-3     | OFF                                                                                   |  |
| Switch settings of<br>wireless intersection<br>module | SW1-4     | OFF                                                                                   |  |
|                                                       | SW1-5     | OFF                                                                                   |  |
|                                                       | SW1-6     | OFF                                                                                   |  |
|                                                       | SW1-7     | OFF                                                                                   |  |
|                                                       | SW1-8     | OFF                                                                                   |  |
|                                                       | RSW1 to 3 | Create a unique setting for each wireless intersection module that is not duplicated. |  |
|                                                       | RSW4      | Select a usable frequency band.                                                       |  |

#### Configuration

| Product name                     | Model number | Remarks                                                                                                    |
|----------------------------------|--------------|----------------------------------------------------------------------------------------------------|
| Wireless Intersection Module     | FCU-RC01     |                                                                                                    |
| Wireless intersection module box | FCP-RCB01-12 |                                                                                                    |
| Pencil type antenna              | FCP-RCA01    | <ul> <li>Select either antenna depending on the application.</li> </ul>                                                                                                    |
| Flanged antenna with bracket     | FCP-RCA02    | <ul> <li>The flanged antenna attenuates the radio wave due to the cable.<br/>The communicable distance is shortened approximately 15% when<br/>compared to the pencil type antenna. When two wireless units that com-<br/>municate with each other use the flanged antennas, the communication<br/>distance is shortened by approximately 30% due to double effects.</li> </ul> |
| Address sensor with bracket      | FCP-RCS01    |                                                                                                    |
| Cable for course 30              | FCP-RCC02    |                                                                                                    |
| Cable for address sensor         | FCP-RCC04    |                                                                                                    |
| Address magnetic plate           | FCP-SMG01-*  | An address magnetic plate corresponding to the intersection is needed.                                                                                                    |

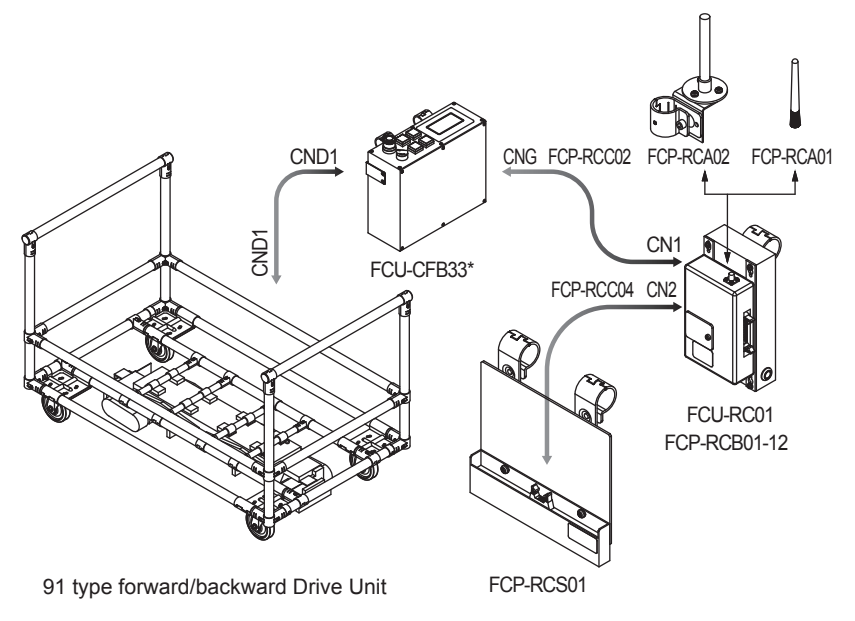

# 8-3-16. Intersection is not instructed by the course 30 unit, but it is instructed by the RFID antenna when the 12V forward/backward type Drive Unit is used.

♦ Settings

| Usable intersection address                           |           | 1 to 127                                                                              |  |
|-------------------------------------------------------|-----------|---------------------------------------------------------------------------------------|--|
|                                                       | SW1-1     | ON                                                                                    |  |
|                                                       | SW1-2     | OFF                                                                                   |  |
|                                                       | SW1-3     | OFF                                                                                   |  |
| Switch settings of<br>wireless intersection<br>module | SW1-4     | OFF                                                                                   |  |
|                                                       | SW1-5     | OFF                                                                                   |  |
|                                                       | SW1-6     | OFF                                                                                   |  |
|                                                       | SW1-7     | OFF                                                                                   |  |
|                                                       | SW1-8     | OFF                                                                                   |  |
|                                                       | RSW1 to 3 | Create a unique setting for each wireless intersection module that is not duplicated. |  |
|                                                       | RSW4      | Select a usable frequency band.                                                       |  |

#### Configuration

| Product name                     | Model number | Remarks                                                                                                    |  |
|----------------------------------|--------------|----------------------------------------------------------------------------------------------------|--|
| Wireless Intersection Module     | FCU-RC01     |                                                                                                    |  |
| Wireless intersection module box | FCP-RCB01-12 |                                                                                                    |  |
| Pencil type antenna              | FCP-RCA01    | <ul> <li>Select either antenna depending on the application.</li> </ul>                                                                                                    |  |
| Flanged antenna with bracket     | FCP-RCA02    | • The flanged antenna attenuates the radio wave due to the cable.<br>The communicable distance is shortened approximately 15% when<br>compared to the pencil type antenna. When two wireless units that com<br>municate with each other use the flanged antennas, the communication<br>distance is shortened by approximately 30% due to double effects. |  |
| RFID antenna with bracket        | FCP-RCS02    |                                                                                                    |  |
| Cable for course 30              | FCP-RCC02    |                                                                                                    |  |
| Cable for RFID antenna           | FCP-RCC05    |                                                                                                    |  |
| ID tag                           | FCP-TAG01    | An ID tag corresponding to the intersection is needed.                                                                                                    |  |

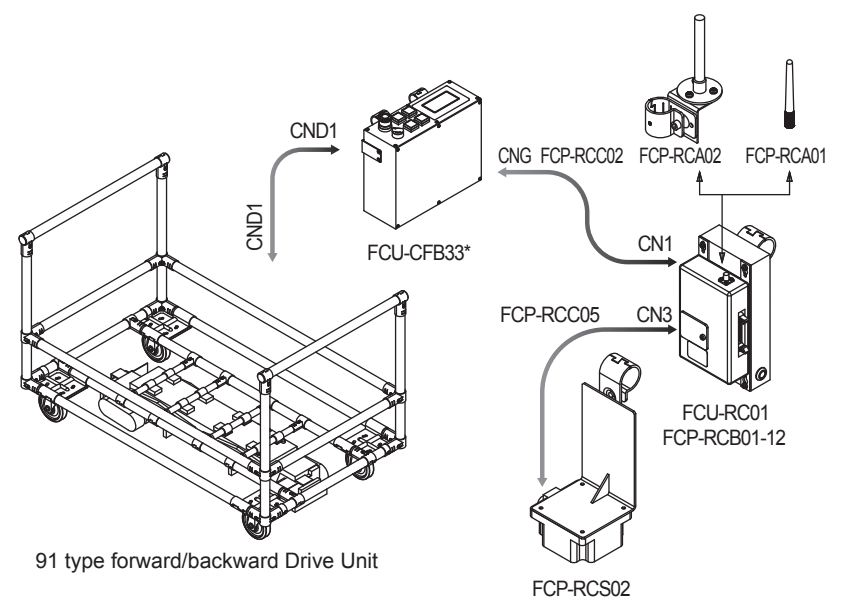

## 8-3-17. Intersection is instructed by the address sensor when the small Drive Unit is used.

#### ♦ Settings

| Usable intersection address                           |           | 1 to 62                                                                               |  |
|-------------------------------------------------------|-----------|---------------------------------------------------------------------------------------|--|
|                                                       | SW1-1     | OFF                                                                                   |  |
|                                                       | SW1-2     | OFF                                                                                   |  |
|                                                       | SW1-3     | OFF                                                                                   |  |
| Switch settings of<br>wireless intersection<br>module | SW1-4     | OFF                                                                                   |  |
|                                                       | SW1-5     | OFF                                                                                   |  |
|                                                       | SW1-6     | OFF                                                                                   |  |
|                                                       | SW1-7     | OFF                                                                                   |  |
|                                                       | SW1-8     | OFF                                                                                   |  |
|                                                       | RSW1 to 3 | Create a unique setting for each wireless intersection module that is not duplicated. |  |
|                                                       | RSW4      | Select a usable frequency band.                                                       |  |

#### Configuration

| Product name                                        | Model number | Remarks                                                                                                    |
|-----------------------------------------------------|--------------|----------------------------------------------------------------------------------------------------|
| Wireless Intersection Module                        | FCU-RC01     |                                                                                                    |
| Wireless intersection module box                    | FCP-RCB01-12 |                                                                                                    |
| Pencil type antenna                                 | FCP-RCA01    | <ul> <li>Select either antenna depending on the application.</li> </ul>                                                                                                    |
| Flanged antenna with bracket                        | FCP-RCA02    | <ul> <li>The flanged antenna attenuates the radio wave due to the cable.<br/>The communicable distance is shortened approximately 15% when<br/>compared to the pencil type antenna. When two wireless units that com-<br/>municate with each other use the flanged antennas, the communication<br/>distance is shortened by approximately 30% due to double effects.</li> </ul> |
| Address sensor with bracket for<br>small Drive Unit | FCP-RCS03    |                                                                                                    |
| Cable for small Drive Unit                          | FCP-RCC03    |                                                                                                    |
| Cable for address sensor                            | FCP-RCC04    |                                                                                                    |
| Address magnetic plate                              | FCP-SMG01-*  | An address magnetic plate corresponding to the intersection is needed.                                                                                                    |

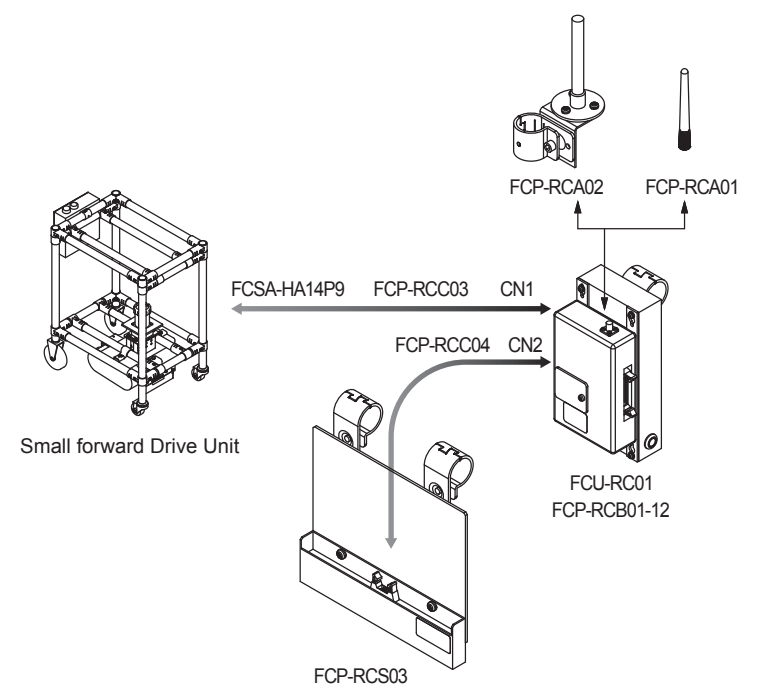

## 8-3-18. Intersection is instructed by the RFID antenna when the small Drive Unit is used.

#### ♦ Settings

| Usable intersection address |           | 1 to 127                                                                              |  |
|-----------------------------|-----------|---------------------------------------------------------------------------------------|--|
|                             | SW1-1     | ON                                                                                    |  |
|                             | SW1-2     | OFF                                                                                   |  |
|                             | SW1-3     | OFF                                                                                   |  |
| Switch settings of          | SW1-4     | OFF                                                                                   |  |
|                             | SW1-5     | OFF                                                                                   |  |
| module                      | SW1-6     | OFF                                                                                   |  |
|                             | SW1-7     | OFF                                                                                   |  |
|                             | SW1-8     | OFF                                                                                   |  |
|                             | RSW1 to 3 | Create a unique setting for each wireless intersection module that is not duplicated. |  |
|                             | RSW4      | Select a usable frequency band.                                                       |  |

#### Configuration

| Product name                                      | Model number | Remarks                                                                                                    |
|---------------------------------------------------|--------------|----------------------------------------------------------------------------------------------------|
| Wireless Intersection Module                      | FCU-RC01     |                                                                                                    |
| Wireless intersection module box                  | FCP-RCB01-12 |                                                                                                    |
| Pencil type antenna                               | FCP-RCA01    | <ul> <li>Select either antenna depending on the application.</li> </ul>                                                                                                    |
| Flanged antenna with bracket                      | FCP-RCA02    | • The flanged antenna attenuates the radio wave due to the cable.<br>The communicable distance is shortened approximately 15% when<br>compared to the pencil type antenna. When two wireless units that com-<br>municate with each other use the flanged antennas, the communication<br>distance is shortened by approximately 30% due to double effects. |
| RFID antenna with bracket for small<br>Drive Unit | FCP-RCS04    |                                                                                                    |
| Cable for small Drive Unit                        | FCP-RCC03    |                                                                                                    |
| Cable for RFID antenna                            | FCP-RCC05    |                                                                                                    |
| ID tag                                            | FCP-TAG01    | An ID tag corresponding to the intersection is needed.                                                                                                    |

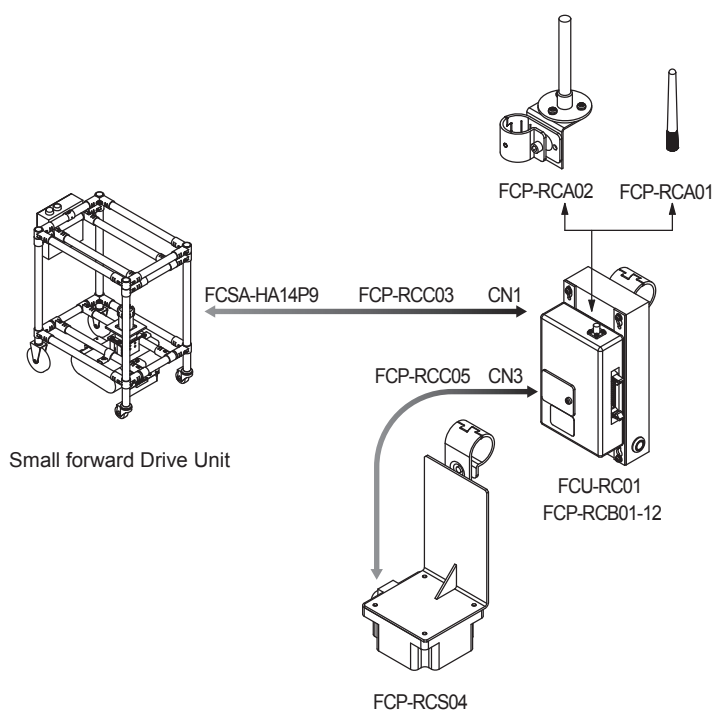

### 8-3-19. Intersection control is performed using the ground station.

To perform the intersection control using the ground station, the AGVs are built in accordance with the configuration described previously and the parameters need to be set for each wireless intersection module.

#### ♦ Settings

| Switch settings of<br>wireless intersection<br>module | SW1-1     | OFF                                                                                                    |
|-------------------------------------------------------|-----------|----------------------------------------------------------------------------------------------------|
|                                                       | SW1-2     | ON                                                                                                    |
|                                                       | SW1-3     | OFF                                                                                                    |
|                                                       | SW1-4     | OFF                                                                                                    |
|                                                       | SW1-5     | OFF                                                                                                    |
|                                                       | SW1-6     | OFF                                                                                                    |
|                                                       | SW1-7     | OFF                                                                                                    |
|                                                       | SW1-8     | OFF                                                                                                    |
|                                                       | RSW1 to 3 | Create a unique setting for each ground station so that it is not duplicated.<br>Setting range, 900 to 999 |
|                                                       | RSW4      | Select a usable frequency band.                                                                            |

#### Configuration

| Product name                                     | Model number | Remarks                                                                                                    |  |
|--------------------------------------------------|--------------|----------------------------------------------------------------------------------------------------|--|
| Wireless Intersection Module                     | FCU-RC01     |                                                                                                    |  |
| Wireless intersection module<br>mounting bracket | FCP-RCK06    | <ul> <li>Select either antenna depending on the application.</li> </ul>                                                                                                    |  |
| Wireless intersection module<br>mounting bracket | FCP-RCK07    |                                                                                                    |  |
| Pencil type antenna                              | FCP-RCA01    | Select either antenna depending on the application.                                                                                                    |  |
| Flanged antenna with bracket                     | FCP-RCA02    | <ul> <li>The flanged antenna attenuates the radio wave due to the cable.<br/>The communicable distance is shortened approximately 15% when<br/>compared to the pencil type antenna. When two wireless units that com-<br/>municate with each other use the flanged antennas, the communication<br/>distance is shortened by approximately 30% due to double effects.</li> </ul> |  |
| AC adapter                                       | FCP-RCP01    | For supplying the power to the wireless intersection module                                                                                                    |  |

#### ♦ Connection diagram

Connecting the AC adapter FCP-RCP01 to the CN1 connector of the wireless intersection module supplies the power.

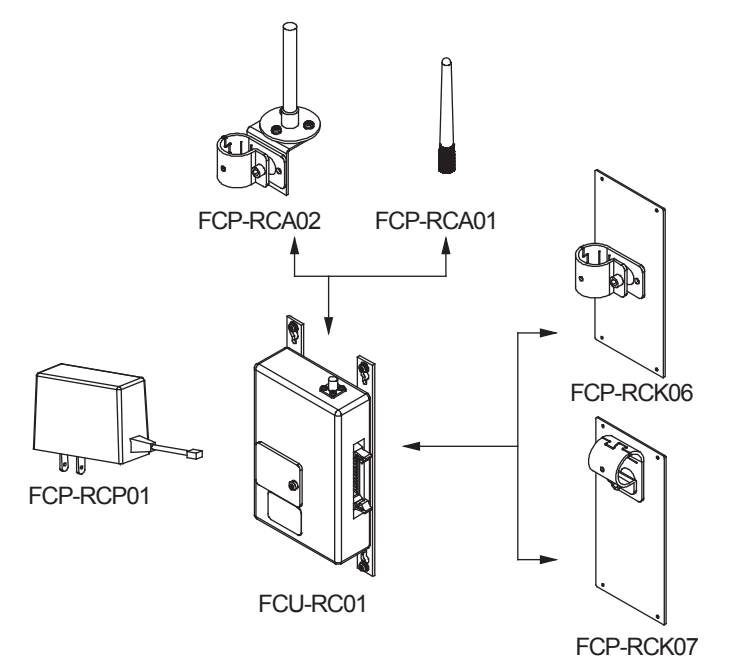

# 9. Intersection

The address sensor, RFID antenna, or course 30 unit reads the address magnetic plate or ID tag or the external operation command of the course 30 unit is output to instruct the intersection entrance or exit to the wireless intersection module.

When the address sensor and RFID antenna are used, it is always necessary to stop the AGV before the intersection using the command tape or count tape.

## 9-1. For address sensor

## 9-1-1. Layout of address magnetic plate

Affix the address magnetic plate to a position that is different from the command tape and the count tape so that these are recognized correctly. In addition, affix the magnetic plate to a position where the drive wheels of the Drive Unit or the casters of the dolly cart do not run over the magnetic plate as much as possible.

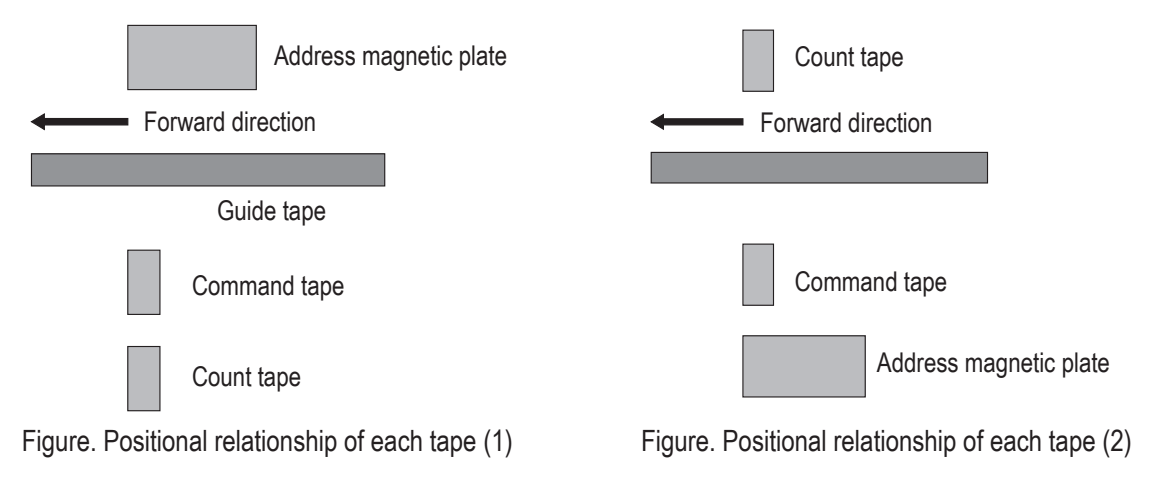

## 9-1-2. Installation of address sensor

Install the address sensor so that its detection surface is located at a position 25 mm to 30 mm above the ground. Install the address sensor at a position where it does not interfere with the guide sensor or counter sensor position of the Drive Unit.

Install the address sensor at a position away from a device (motor, etc.) that generates magnetism.

In addition, when there is a ferromagnetic substance such as iron near the address sensor, this may affect the detection sensitivity. In this case, provide a space around the address sensor.

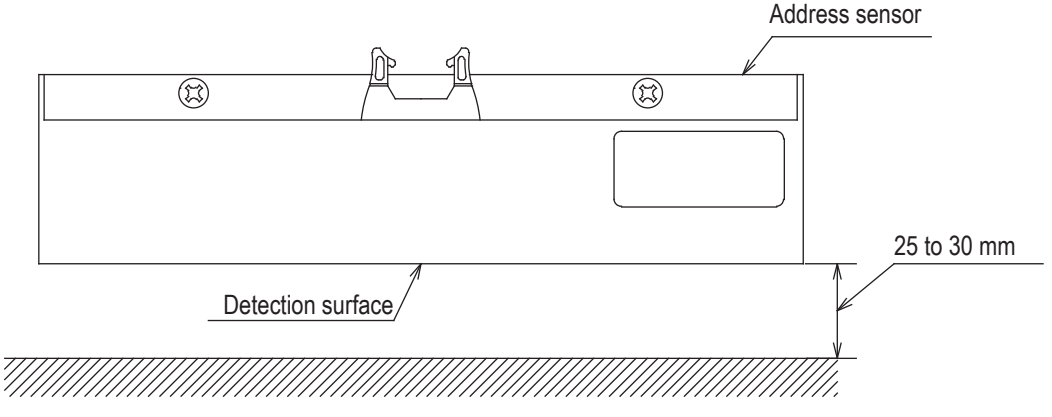

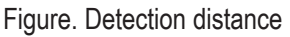

#### 9. Intersection

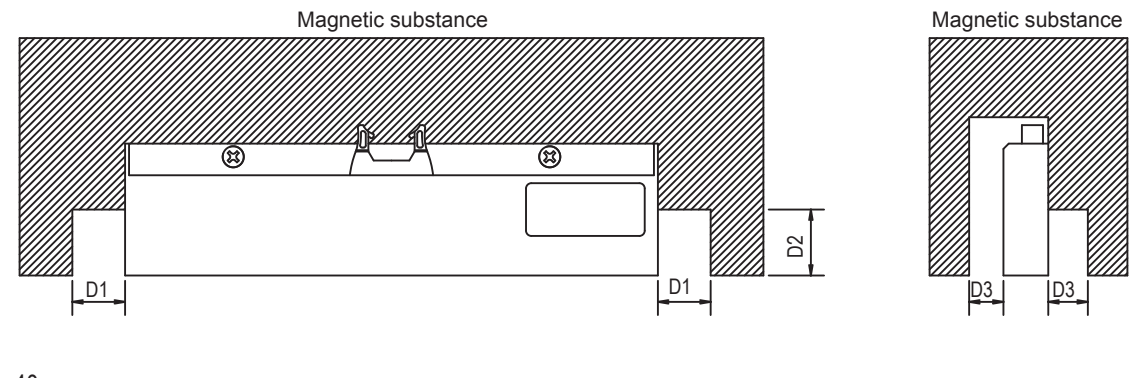

D1: 40 mm or more D2: 30 mm or more D3: 40 mm or more

Figure. Installation position

#### 9-1-3. Detection direction of address sensor

The figure below shows the relationship between the address sensor and address magnetic plate.

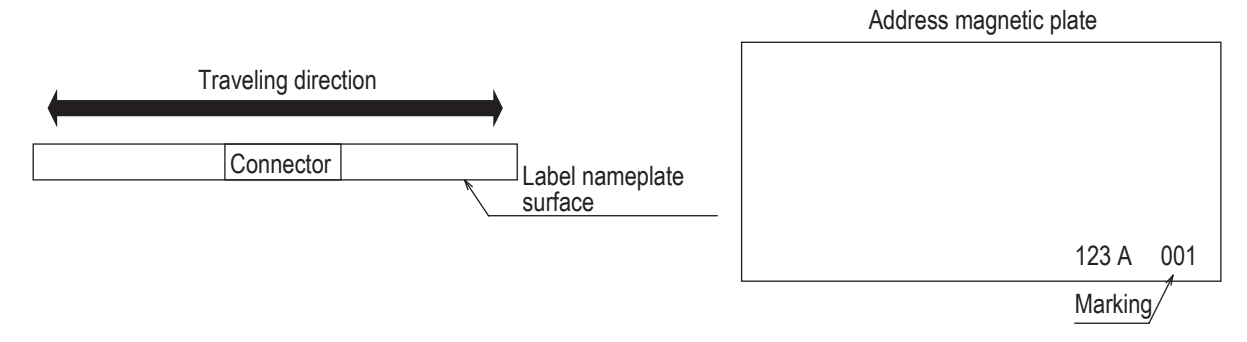

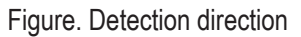

#### 9-1-4. About installation of address magnetic plate

When installing the address magnetic plates close to each other, be sure to install them 300 mm away from each other.

Otherwise, the adjacent address magnetic plate may be detected.

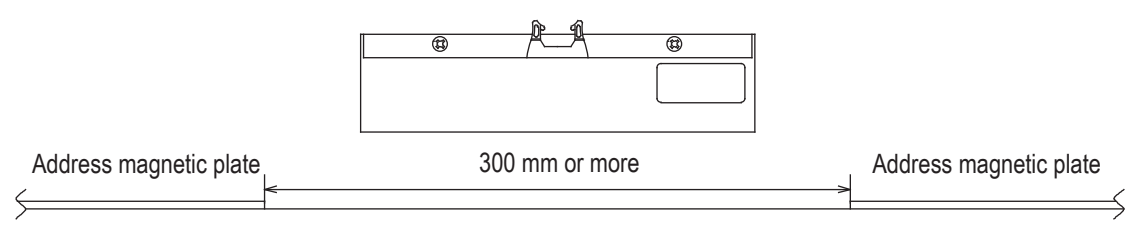

Figure. Clearance between address magnetic plates

#### 9-1-5. Forward type

To make the AGV recognize the intersection entrance, affix the address magnetic plate corresponding to the intersection address to a position where the address sensor can read it. (This description uses intersection address 1.) Next, affix the command tape or count tape to a position where the stop command is instructed to the AGV. Make the AGV read the address magnetic plate, and then recognize the stop command (stop count) after 100 ms. or longer. Whether the approach to the intersection is permitted or not is determined upon completion of checking specified by the monitoring time for permission to approach the intersection and radio transmission count for checking the object approaching the intersection.

After that, to make the AGV recognize the intersection exit, affix the address magnet (intersection address 0) that clears the intersection address.

Install the address sensor so that it reads the address magnetic plate vertically to the traveling direction. When there is an AGV that is passing through the intersection, the AGV remains stopped by the command tape or count tape. When the wireless intersection module installed on the AGV that is passing through the intersection recognizes the intersection exit, it travels again.

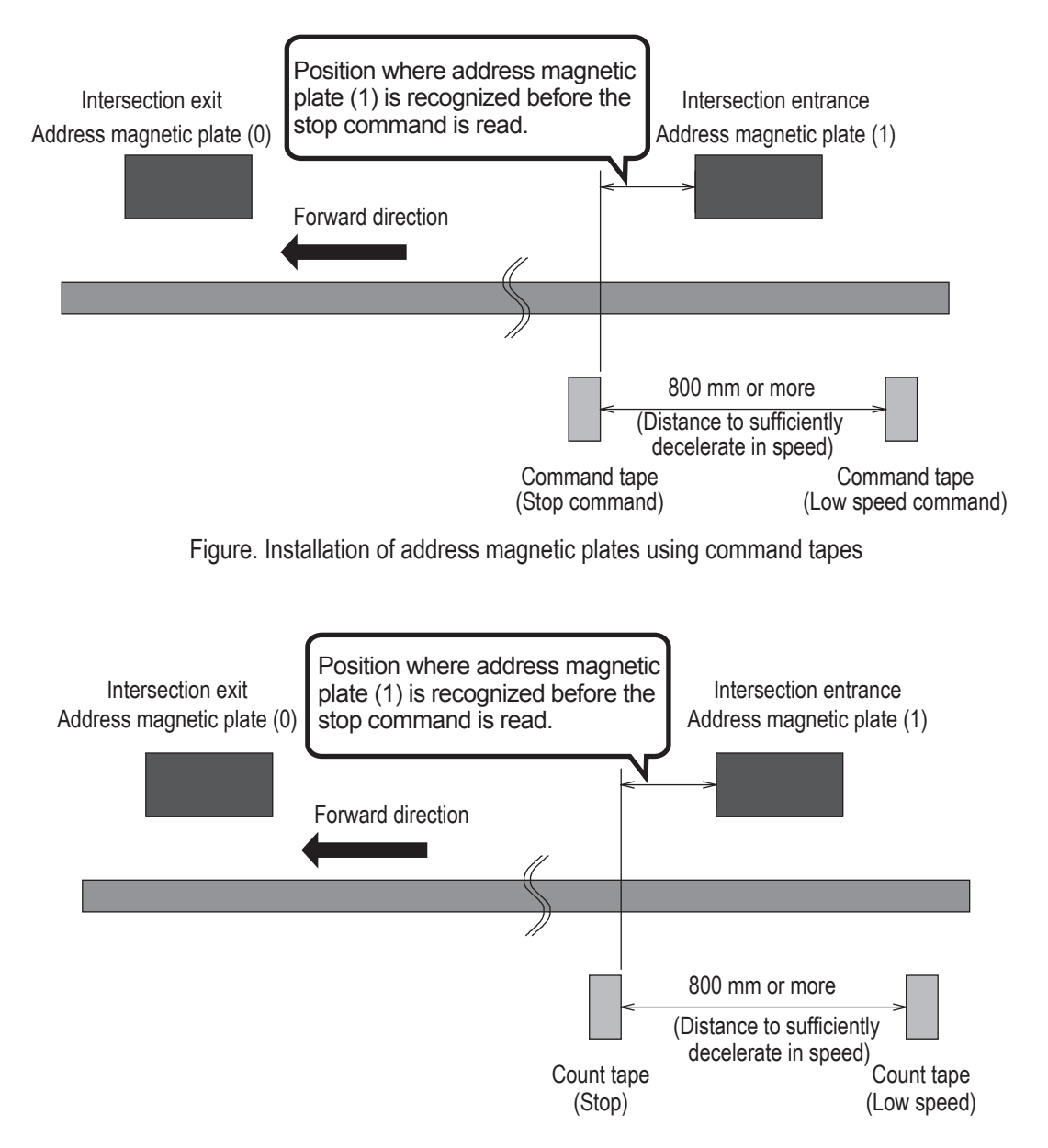

Figure. Installation of address magnetic plates using count tapes

#### 9-1-6. Forward/backward type

When the address magnetic plate is used for the forward/backward type AGV, it is necessary to read out the address magnetic plate during forward or backward travel.

The address sensor reads the address magnetic plate in the longitudinal direction.

The address magnetic plate can be read in either direction.

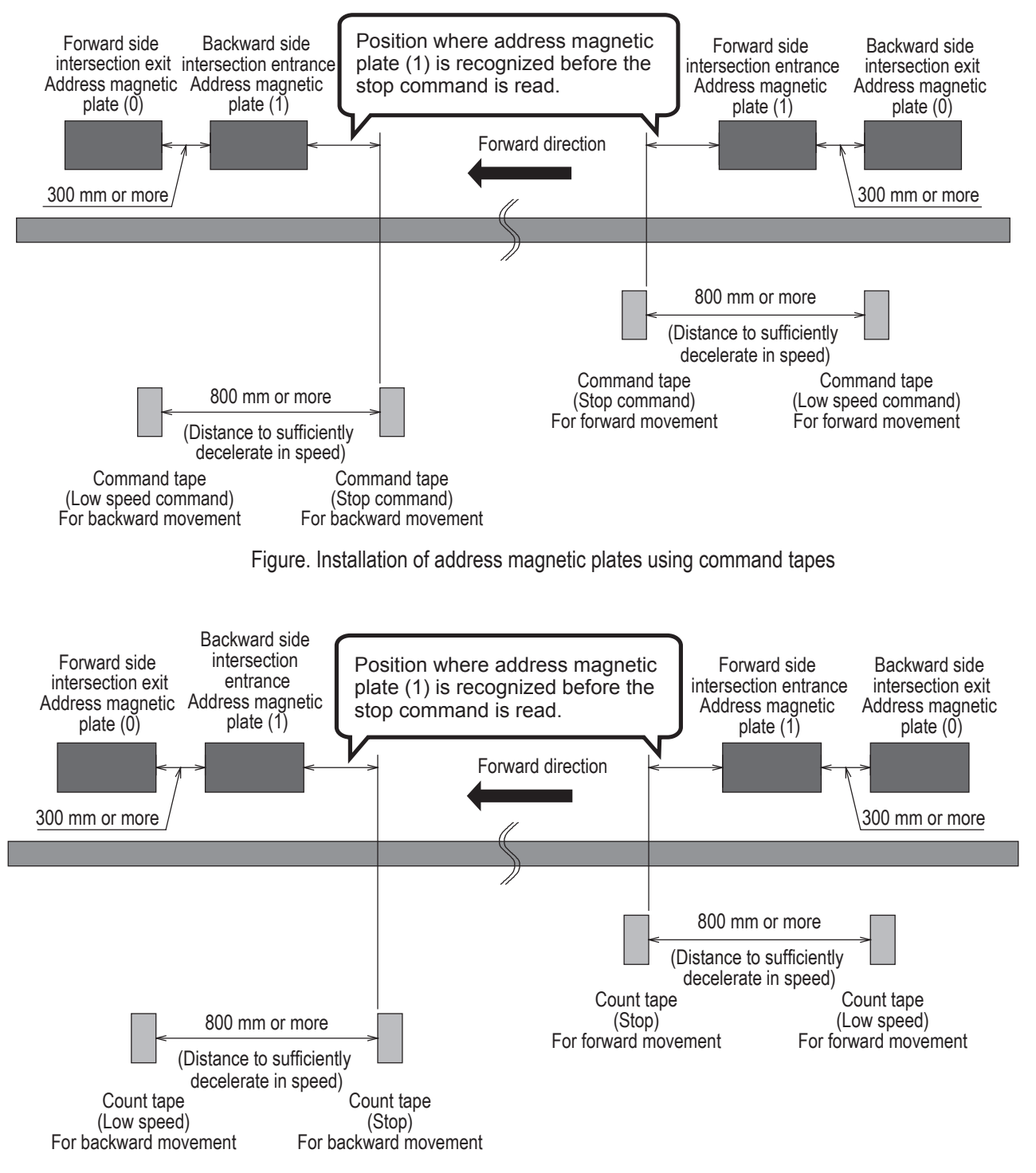

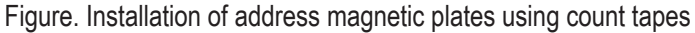

### 9-1-7. Timing chart

♦ AGV (1) is passing and AGV (2) is waiting at intersection address (1).

| AGV (1)                                                                                                 |   |   |   |      |
|----------------------------------------------------------------------------------------------------|---|---|---|------|
| Intersection address (1) input                                                                          |   |   | L |      |
|                                                                                                    | п |   |   |      |
| Read-out timing input                                                                                   |   |   |   |      |
|                                                                                                    |   |   |   |      |
| AGV arrival input                                                                                       |   |   |   |      |
|                                                                                                    |   | Π |   |      |
| Start output                                                                                            |   |   |   |      |
| Stop output                                                                                             |   |   |   |      |
|                                                                                                    |   |   |   |      |
|                                                                                                    |   | 1 | i | •    |
|                                                                                                    |   |   |   |      |
|                                                                                                    |   |   |   |      |
| AGV (2)                                                                                                 |   |   |   |      |
| AGV (2)<br>Intersection address (1) input                                                               |   |   |   |      |
| AGV (2)<br>Intersection address (1) input                                                               |   | 「 |   |      |
| AGV (2)<br>Intersection address (1) input<br>Read-out timing input                                      |   |   |   |      |
| AGV (2)<br>Intersection address (1) input<br>Read-out timing input                                      |   | ſ |   |      |
| AGV (2)<br>Intersection address (1) input<br>Read-out timing input<br>AGV arrival input                 |   |   |   |      |
| AGV (2)<br>Intersection address (1) input<br>Read-out timing input<br>AGV arrival input                 |   |   |   | <br> |
| AGV (2)<br>Intersection address (1) input<br>Read-out timing input<br>AGV arrival input<br>Start output |   |   |   |      |
| AGV (2)<br>Intersection address (1) input<br>Read-out timing input<br>AGV arrival input<br>Start output |   |   |   |      |

The waiting wireless intersection module cannot check the communication of the wireless intersection module that is passing through the intersection. The waiting wireless intersection module enters the passing status upon completion of checking specified by the monitoring time for permission to approach the intersection and radio transmission count for checking the object approaching the intersection.
 For the intersection control using the ground station, when the ground station cannot check the communication of the wireless intersection module that is passing through the intersection within the AGV communication error judgment time of the ground station, the waiting wireless intersection module is set to the passing status.

# 9-2. For RFID antenna

### 9-2-1. Layout of ID tag

Affix the ID tag to a position where the drive wheels of the Drive Unit or the casters of the dolly cart do not run over the ID tag. Do not affix the ID tag to any metallic part. Doing so may affect the read-out.

### 9-2-2. Installation of RFID antenna

Install the RFID antenna so that its detection surface is located at a position 25 mm to 30 mm above the ground.

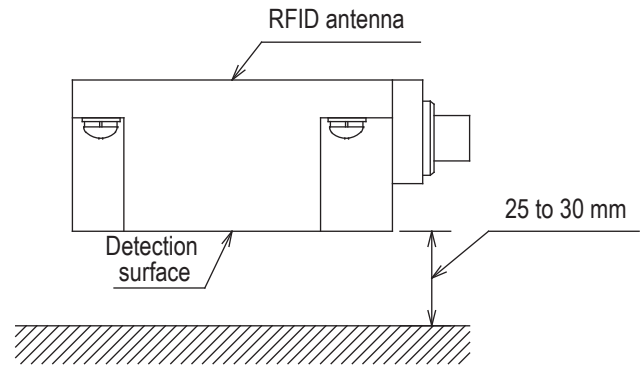

Figure. Detection distance

#### 9-2-3. Forward type

To make the AGV recognize the intersection entrance, affix the ID tag corresponding to the intersection address to a position where the RFID antenna can read out the intersection address. (This description uses intersection address 1.) Next, affix the command tape or count tape to a position where the stop command is instructed to the AGV. Affix the command tape or count tape so that the AGV reads the ID tag, and then recognizes the stop command (stop count) after 100 ms or longer. Whether the approach to the intersection is permitted or not is determined upon completion of checking specified by the monitoring time for permission to approach the intersection and radio transmission count for checking the object approaching the intersection. After that, to make the AGV recognize the intersection exit, affix the ID tag (intersection address 0) that clears the intersection address.

When there is an AGV that is passing through the intersection, the AGV remains stopped by the command tape or count tape. When the wireless intersection module installed on the AGV that is passing through the intersection recognizes the intersection exit, it travels again.

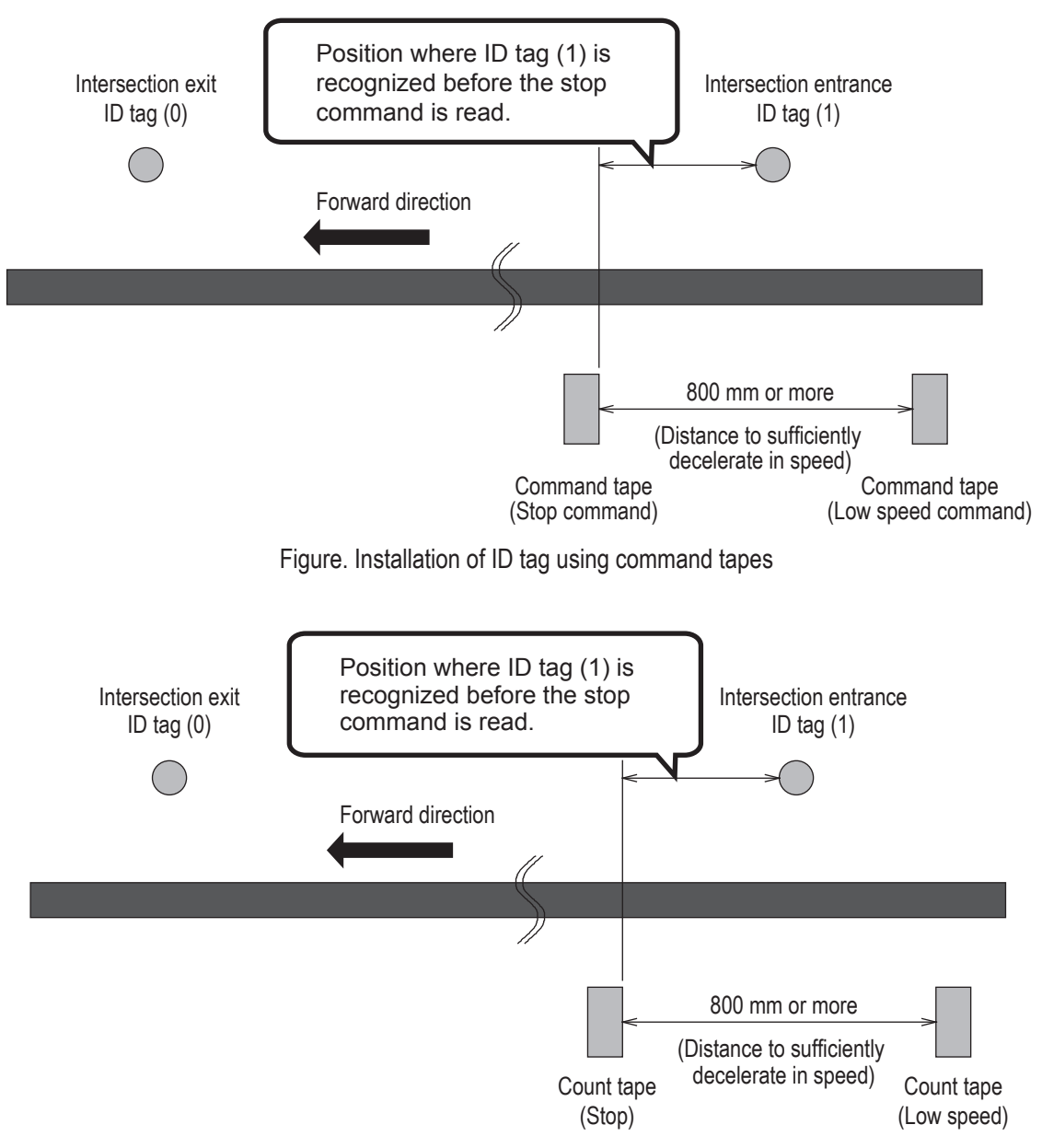

Figure. Installation of ID tag using count tapes

#### 9-2-4. Forward/backward type

When the ID tag is used for the forward/backward AGV, it is necessary to read the ID tag during forward or backward travel.

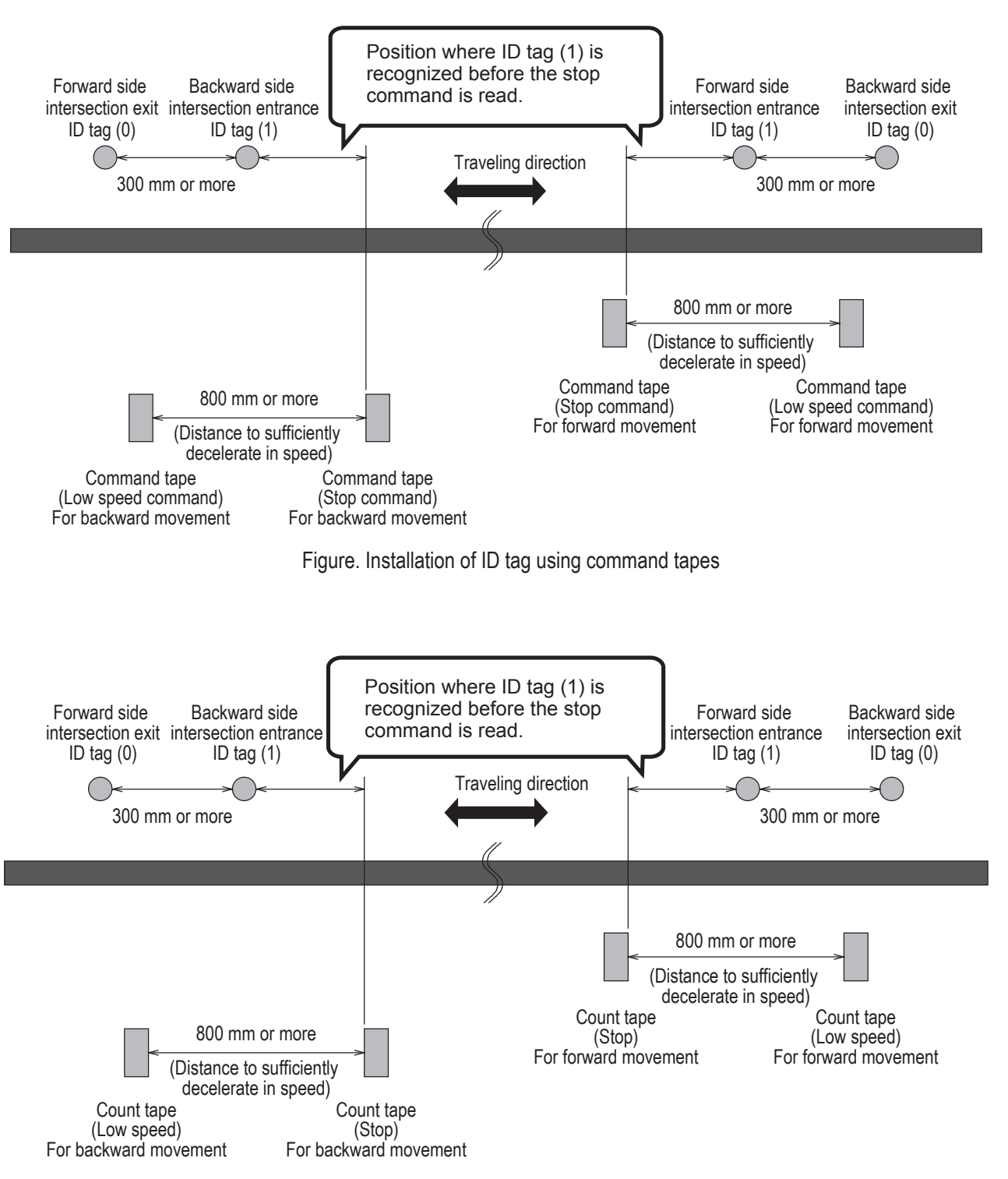

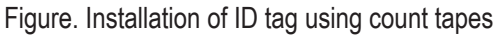

### 9-2-5. Timing chart

Ò

♦ AGV (1) is passing and AGV (2) is waiting at intersection address (1).

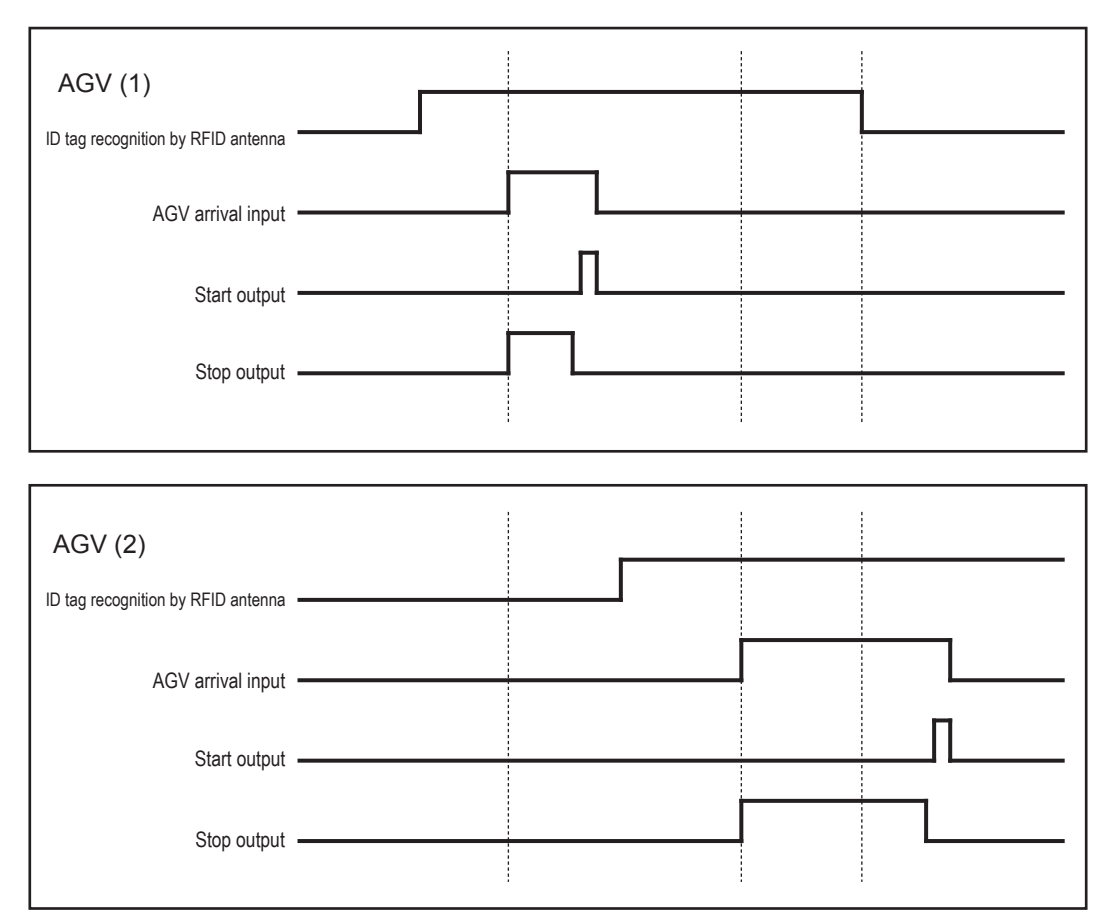

The waiting wireless intersection module cannot check the communication of the wireless intersection module that is passing through the intersection. The waiting wireless intersection module enters the passing status upon completion of checking specified by the monitoring time for permission to approach the intersection and radio transmission count for checking the object approaching the intersection.
 For the intersection control using the ground station, when the ground station cannot check the communication.

For the intersection control using the ground station, when the ground station cannot check the communication of the wireless intersection module that is passing through the intersection within the AGV communication error judgment time of the ground station, the waiting wireless intersection module is set to the passing status.

# 9-3. For course 30 unit

To make the course 30 unit recognize the intersection entrance or exit, use the external operation command 1 to 5 outputs. When the wireless intersection module is used for the course 30 unit, the software of the course 30 unit needs to be updated to the latest version.

| Outputs on course 30 unit           | Inputs on wireless intersection module |  |  |
|-------------------------------------|----------------------------------------|--|--|
| External operation command 1 output | Intersection inquiry input             |  |  |
| External operation command 2 output | Intersection address (1) input         |  |  |
| External operation command 3 output | Intersection address (2) input         |  |  |
| External operation command 4 output | Intersection address (4) input         |  |  |
| External operation command 5 output | Intersection address (8) input         |  |  |

#### 9-3-1. Forward type

(Example) Example to instruct count data

⊳1

Set the speed to a low speed using the count tape that instructs the intersection entrance and turn ON the 1) external operation command 2 to 5 output. (This description uses intersection address 3.)

001:

23

2) Next, turn ON the external operation command 1 output using the count tape.

First, checking is performed in accordance with the monitoring time for permission to approach the intersection and the radio transmission count for checking the object approaching the intersection. If there is an AGV passing through the intersection, it will be stopped.

When the wireless intersection module installed on the AGV that is passing through the intersection recognizes the intersection exit, it travels again.

#### ▶1 $002 \cdot$

123

3) Next, use the count tape to set the speed to a level at which the AGV enters the intersection. This count tape also turns ON external operation command 1 and external operation command 2 to 5 output. (This description uses intersection address 3.)

003

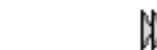

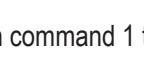

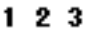

4) Turn OFF external operation command 1 to 5 using the count tape that instructs the intersection exit.

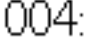

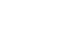

CKK)

CKK7

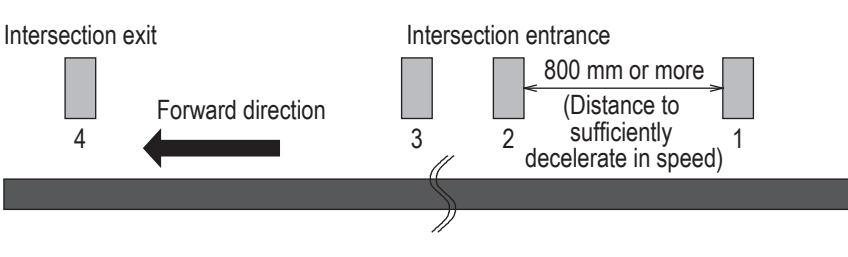

Figure. Installation of count tapes

If the intersection positions are changed using the count change operation of the course 30 unit (2nd and 3rd counts in the above example), be careful because the wireless intersection module starts the intersection control and outputs the start command after it determines that the AGV is passing through the intersection.
A time lag occurs until the wireless intersection module recognizes the intersection, checks the wireless intersection unit that is passing through the intersection, and then it stops. If the AGV speed is fast, the AGV may stop at a position where it interferes with the AGV that is passing through the intersection. Adjust the court position where the intersection inquiry input is turned ON by the external operation command from the course 30 unit to a position without interference where the AGV can stop.

#### 9-3-2. Forward/backward type

001:

(Example) Example to instruct count data ♦ For forward type

▶1

1) Set the speed to a low speed using the count tape that instructs the intersection entrance and turn ON the external operation command 2 to 5 output. (This description uses intersection address 3.)

23

2) Next, turn ON the external operation command 1 output using the count tape. First, checking is performed in accordance with the monitoring time for permission to approach the intersection and the radio transmission count for checking the object approaching the intersection. If there is an AGV passing through the intersection, it will be stopped. When the wireless intersection module installed on the AGV that is passing through the intersection recognizes the intersection exit, the AGV travels again.

## 002: D1 123

3) Next, use the count tape to set the speed to a level at which the AGV enters the intersection. External operation command 1 is turned ON and the external operation command 2 to 5 output is turned ON even at this count. (This description uses intersection address 3.)

003: WW 123

4) Turn OFF external operation command 1 to 5 using the count tape that instructs the intersection exit.

004: 🗰

For backward type

1) Set the speed to a low speed using the count tape that instructs the intersection entrance and turn ON the external operation command 2 to 5 output. (This description uses intersection address 3.)

010: **▶1** 

23

2) Next, turn ON the external operation command 1 output using the count tape.

First, checking is performed in accordance with the monitoring time for permission to approach the intersection and the radio transmission count for checking the object approaching the intersection. If there is an AGV passing through the intersection, it will be stopped.

When the wireless intersection module installed on the AGV that is passing through the intersection recognizes the intersection exit, the AGV travels again.

011: D1 <sup>123</sup>

Next, use the count tape to set the speed to a level at which the AGV enters the intersection.
 This count tape also turns ON external operation command 1 and external operation command 2 to 5 output. (This description uses intersection address 3.)

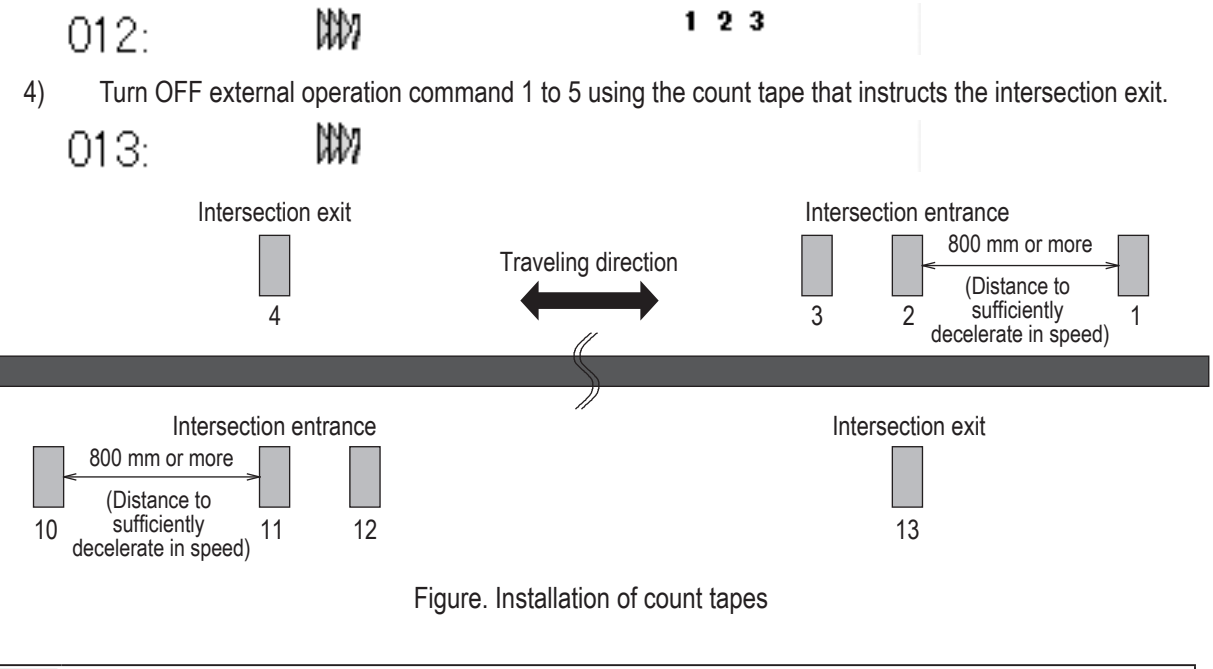

If the intersection positions are changed using the count change operation of the course 30 unit (2nd, 3rd, 11th, and 12th counts in the above example), be careful because the wireless intersection module starts the intersection control and outputs the start command after it determines that the AGV is passing through the intersection.

A time lag occurs until the wireless intersection module recognizes the intersection, checks the wireless intersection unit that is passing through the intersection, and then it stops. If the AGV speed is fast, the AGV may stop at a position where it interferes with the AGV that is passing through the intersection. Adjust the count position where the intersection inquiry input is turned ON by the external operation command from the course 30 unit to a position without interference where the AGV can stop.

#### 9-3-3. Timing chart

♦ AGV (3) is passing and AGV (2) is waiting at intersection address (1).

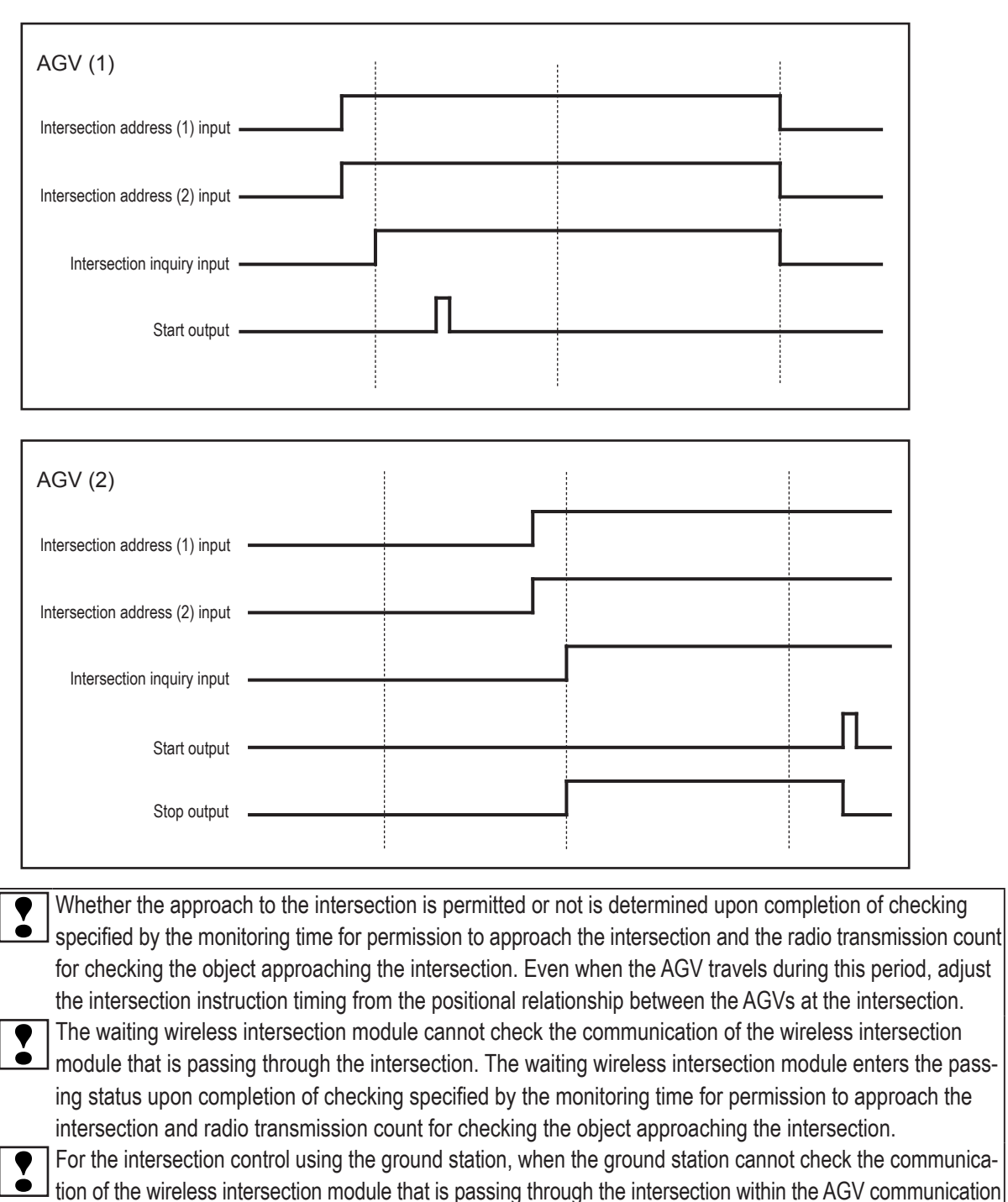

error judgment time of the ground station, the waiting wireless intersection module is set to the passing status.

## 9-4. For ground station

When the wireless intersection module performs the intersection control in the ground station mode, it is necessary that the AGV is controlled using the address sensor, RFID antenna, and course 30 unit described previously. The mutual communication between the wireless units on the AGVs or the communication between the wireless unit on the AGV and the ground station using the set intersection address can be set for the wireless intersection module

using the parameter settings of the personal computer.

However, note that one ground station can control up to four intersections.
# 10. Wireless intersection module parameter settings

The wireless intersection module can perform various settings using the dedicated application.

- ID setting
- · One shot pulse width setting
- Frequency CH setting
- Travel priority setting
- Ground station setting
- Trigger setting
- Intersection operation setting
- Initialization
- Save or load settings

After setting the parameters, be sure to turn OFF the power to the module, and then turn it ON again. Otherwise, the settings do not take effect.

## 10-1. FCU-RC01 setup software FCU-RC01\_Set

This software also provides functions used to set the parameters for the wireless intersection module FCU-RC01. Set the parameters using the application "FCU-RC01\_Set".

Connect the personal computer and wireless intersection module using the wireless intersection module setting cable FCP-RCC08. Connect the D-sub 9-pin connector to the serial port of the personal computer and the XHP-3 connector to the CN3 parameter setting connector of the wireless intersection module.

#### 10-1-1. Operating conditions for FCU-RC01 setup software

- Windows XP/Vista/7
- A serial port is required.

(A USB serial converter can be used. However, some converters may not support the communication.)

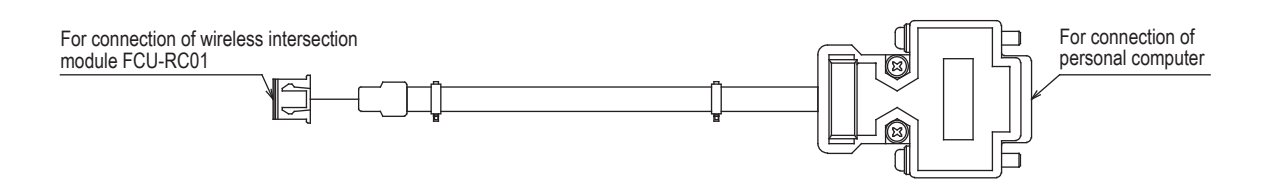

Figure. Wireless intersection module setting cable FCP-RCC08

+ 10. Wireless intersection module parameter settings

#### 10-1-2. Basic screen, and part names and functions

Basic screen (8) Reset (4) Save settings (3) Open or Close COM port (5) Load settings (7) Version (6) Initialize (1) Menu bar O FCU-RC01BE- 21- WPD.1.6 Sec. 4 ファイル (2) Select COM port 00Mボート選択 Close REALS REAL COMI . DHEAD thesh/%.7個[X 8.hs] Stop-Starti建施[X 8.hs] 地上局面放射CH パージョン D 207 2005 ï T Ner Г ٠ M4772 交響点101-105 交響点111-110 交響点120-037 報送編集 交響点動作協定 交響点11-60 交響点11-09 交響点11-09 交響点11-00 交響点11-100 交董県1-10 交董県11-20 交董県21-30 交董県31-40 交董県41-50 (9) Wireless intersection module 交差点No 脱泥酚CH 走行操先 地上局 地上局口 19分 10274番号 Parameter settings - 900 M23 -E \* 1 • 1 • 1873 · -909 (m) -٠ 1 . 気目ログ 900 . • 属 • 1 • 圖 • 開助 .\* 900 • 1 • • T m • 開始 -٠ F -(R) . \* 1 ٠ • **#**23 .\* - 800 - 1 - m • 展动 + • 1 . - 100 (H -無効 + 3 1 Π - 8 . 展 • 100 康 \* M25 + • 🗰 🖿 я . --無効 ・ 900 11 • F 日周 (H) - F • 開始 •

| No. | Name                                               | Contents                                                                                                    |
|-----|----------------------------------------------------|----------------------------------------------------------------------------------------------------|
| 1   | Menu bar                                           | Menu commands related to the file saving and loading.<br>You can save or load the contents of the parameter settings. |
| 2   | Select COM port                                    | Allows you to select a RS-232C port of the personal computer.                                                         |
| 3   | Open or Close COM port                             | Opens or closes a RS-232C port of the personal computer.                                                              |
| 4   | Save settings                                      | Saves the settings of the wireless intersection module.                                                               |
| 5   | Load settings                                      | Loads the settings of the wireless intersection module.                                                               |
| 6   | Initialization                                     | Initializes the settings of the wireless intersection module.                                                         |
| 7   | Version                                            | Reads out the software version of the wireless intersection module.                                                   |
| 8   | Reset                                              | Resets the wireless intersection module.<br>Resets to the status immediately after power ON.                          |
| 9   | Wireless Intersection Module<br>parameter settings | Allows you to set various parameters.                                                                                 |

#### Wireless intersection module parameter settings

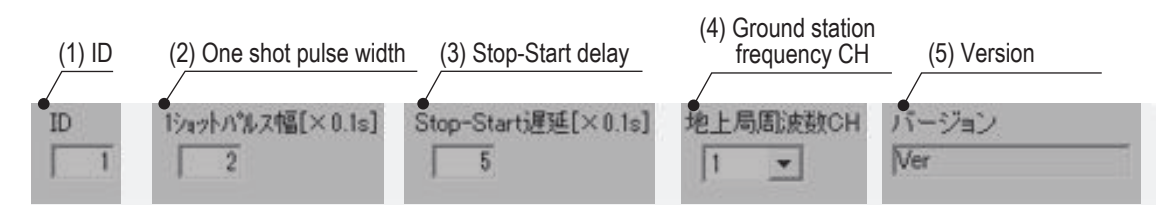

| No. | Name                        | Contents                                                                     |
|-----|-----------------------------|------------------------------------------------------------------------------|
| 1   | ID                          | Allows you to set the ID of the wireless intersection module.                |
|     |                             | It is necessary to set the rotary switches RSW 1 to 3 to 0.                  |
|     |                             | Allows you to set the one-shot width of the signal to be output by the start |
| 2   | One shot pulse width        | output in the address sensor mode or RFID mode, or the start output or       |
|     |                             | stop output in the external control mode.                                    |
|     |                             | Allows you to set the timing delay time from the stop output OFF to start    |
| 3   | Stop-Start delay            | output ON sent from the wireless intersection module in the address sen-     |
|     |                             | sor mode or RFID mode.                                                       |
| 1   | Ground station frequency CH | Allows you to set the ground station frequency CH.                           |
| 4   | Ground station frequency CH | It is necessary to set the rotary switch RSW4 on the ground station to 0.    |
| 5   | Version                     | Displays the software version of the wireless intersection module.           |

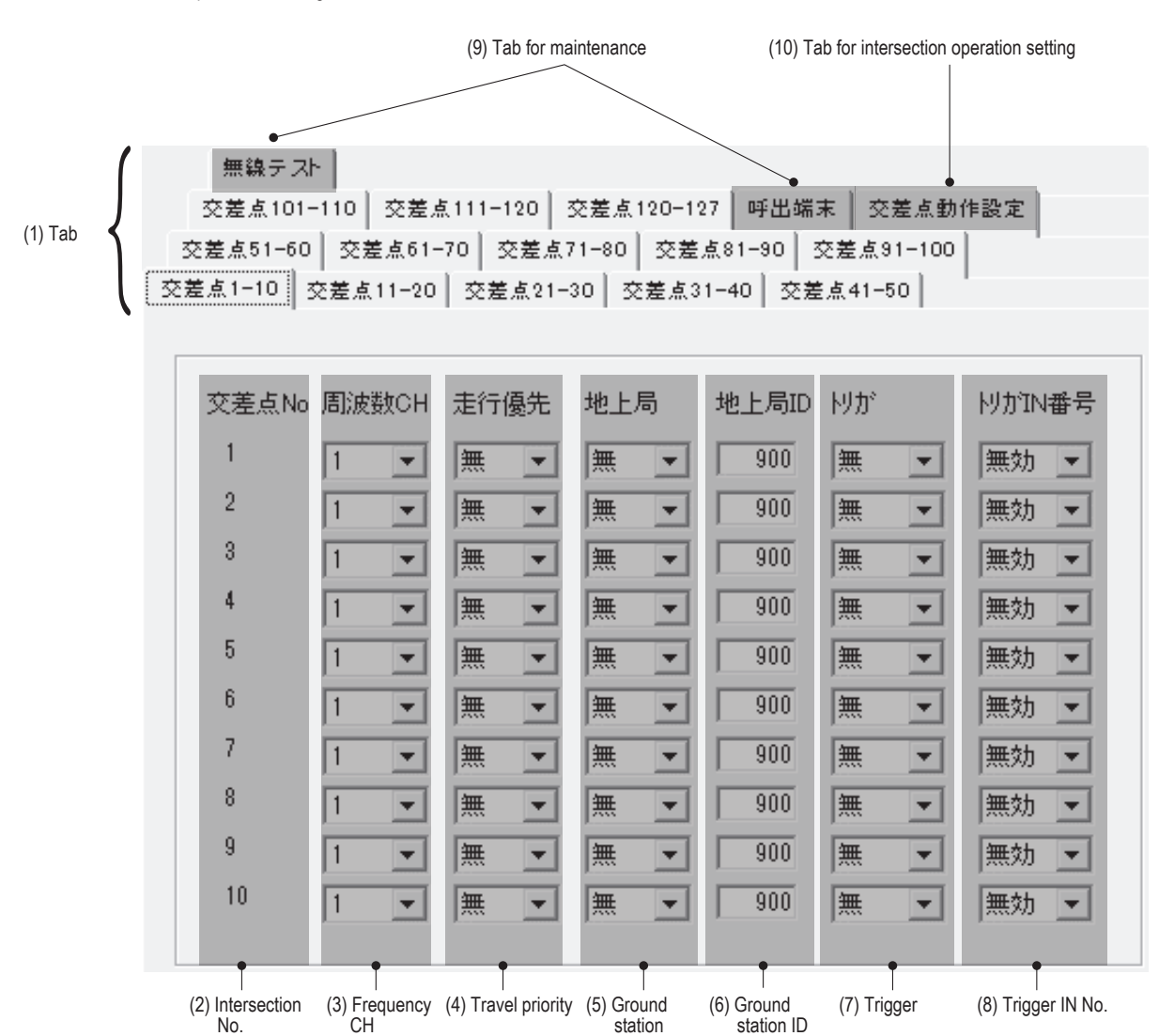

| No. | Name                                   | Contents                                                                                                    |
|-----|----------------------------------------|----------------------------------------------------------------------------------------------------|
| 1   | Tab                                    | Tab for each intersection group.                                                                                                    |
| 2   | Intersection No.                       | Intersection address (No.) of each intersection.                                                                                                    |
| 3   | Frequency CH                           | The communication can be performed from the frequency CH selected for each intersection.<br>It is necessary to set the rotary switch RSW4 to 0.                                                                                                    |
| 4   | Travel priority                        | The stop output signal is not sent from the wireless intersection module and the pause output signal is sent. When passing through the intersection is permitted, the pause output signal is turned OFF.                                                                                     |
| 5   | Ground station                         | Allows you to set the intersection control using the ground station enabled or disabled.                                                                                                    |
| 6   | Ground station ID                      | Allows you to set the ID of the ground station that performs the intersection control at each intersection.                                                                                                    |
| 7   | Trigger                                | This must be set with the trigger IN No. at the same time.                                                                                                    |
| 8   | Trigger IN No.                         | This must be set with the trigger at the same time.<br>The wireless intersection module waits until the start permission input signal<br>from the ground station turns ON. The module is permitted to pass through the<br>intersection via the intersection control from the ground station. |
| 9   | Tab for maintenance                    | Unusable.                                                                                                    |
| 10  | Tab for intersection operation setting | Allows you to set the intersection control parameters.                                                                                                    |

#### ♦ Tab for intersection operation setting

| 交差点101-110 | 交差点111-120 | 交差点120-127 | 呼出端末 | 交差点動作設定 |  |
|------------|------------|------------|------|---------|--|
|------------|------------|------------|------|---------|--|

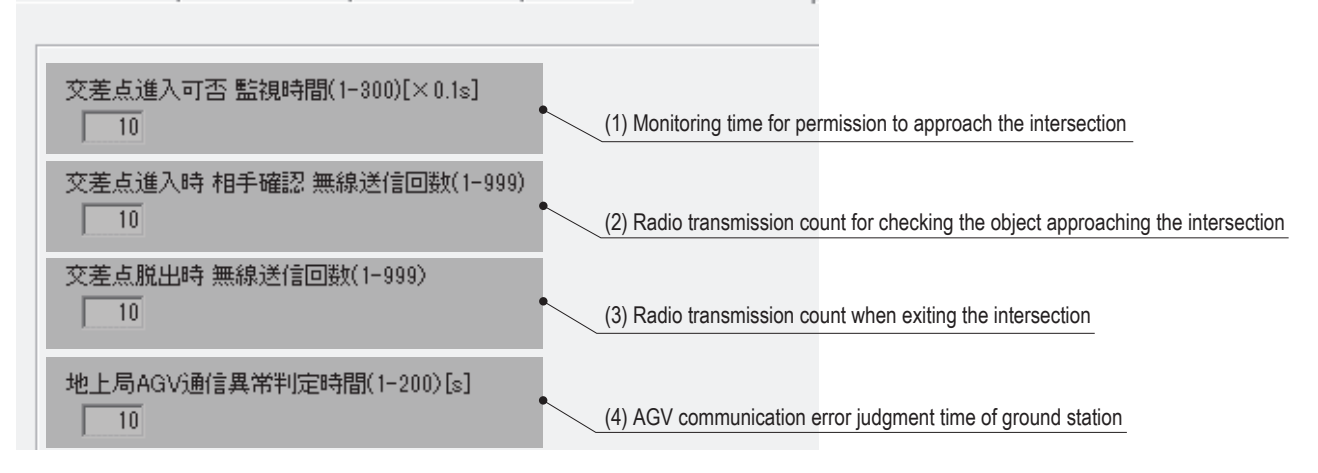

| No. | Name                                                                          | Contents                                                                                                    |
|-----|-------------------------------------------------------------------------------|----------------------------------------------------------------------------------------------------|
| 1   | Monitoring time for permission to approach the intersection                   | Monitoring time during approach to or waiting at the intersection. When<br>the intersection is instructed, the inside of the intersection is checked<br>after the monitoring time has elapsed.<br>When passing is confirmed during this monitoring time, the status chang-<br>es to waiting.<br>In the waiting status, if the radio transmission that indicates "passing"<br>cannot be received within the monitoring time, the inside of the intersec-<br>tion is checked. If the inside of the intersection cannot be checked, the<br>status changes to passing. |
| 2   | Radio transmission count for checking the object approaching the intersection | Sets the number of times to check the object approaching the intersec-<br>tion.<br>After the signal has been transmitted the set number of times, the AGV<br>enters the intersection.<br>If no reply is transmitted from the ground station after the radio has been<br>transmitted the set number of times,<br>the ground station displays system error code 102.                                                                                                    |
| 3   | Radio transmission count when exiting the intersection                        | Sets the number of times to inform the waiting wireless intersection mod-<br>ule or the ground station that the AGV has exited the intersection.                                                                                                    |
| 4   | AGV communication error judgment time of ground station                       | When the ground station cannot receive the radio transmission that shows passing beyond the error judgment time, the approach process that is waiting is started.                                                                                                    |

▶ 10. Wireless intersection module parameter settings

### 10-1-3. Connection and disconnection procedures

♦ Connecting the wireless intersection module

| Step 1 | Connect the CN3 connector of the wireless intersection module and the RS232C port of the personal computer using the wireless intersection module setting cable FCP-RCC08. |  |
|--------|----------------------------------------------------------------------------------------------------|--|
| Step 2 | Supply the power to the wireless intersection module.                                                                                                    |  |
| Step 3 | Run the FCU-RC01 setup software on the personal computer.                                                                                                    |  |
| Step 4 | Select a COM port in "Select COM port" of the FCU-RC01 setup software.                                                                                                    |  |
| Step 5 | Click "Open" or "Close" in "Select COM port" of the FCU-RC01 setup software.                                                                                               |  |

#### $\circledast$ Disconnecting the wireless intersection module

|        | Click "Open" or "Close" in "Select COM port" of the FCU-RC01 setup software.                                                                                                 |
|--------|----------------------------------------------------------------------------------------------------|
| Step 1 | COMポート選択<br>COM1 ▼ Open                                                                                                    |
| Step 2 | Turn OFF the power supply to the wireless intersection module.                                                                                                    |
| Step 3 | Disconnect the wireless intersection module setting cable FCP-RCC08 from the CN3 connector of the wireless intersection module and the RS232C port of the personal computer. |

# 10-2. ID setting

An ID of the wireless intersection module is normally set using the rotary switches RSW 1 to 3, but it can also be set using the parameter settings from the personal computer. For setting, enter an ID in the parameter settings of the FCU-RC01 setup software. To reflect the ID setting that has been performed from the personal computer, it is necessary to set all rotary switches RSW 1 to 3 to 0.

#### 10-2-1. Setting example

(Example) To set the ID of the wireless intersection module installed on AGV1 to 9 using the settings of the personal computer.

| Wireless Intersection Module | Rotary switches RSW1 to 3<br>(ID setting) | Rotary switch RSW4<br>(Frequency) |
|------------------------------|-------------------------------------------|-----------------------------------|
| AGV1                         | 0                                         | F                                 |

|        | In the wireless intersection module parameter setting area of the FCU-RC01 setup software, set 9 in "ID"  |  |
|--------|----------------------------------------------------------------------------------------------------|--|
| Step 1 | Bot of INT ID .<br>10 1/3 ットハ <sup>*</sup> ルス幅[×0.1s] Stop-Start遅延[×0.1s] 地上局周波数CH バージョン<br>9 2 5 1 ▼ Ver |  |
|        | Click "Save settings".                                                                                    |  |
| Step 2 | 設定書込 設定読出 初期化 パージョン リセット                                                                                  |  |
|        | The settings are saved to the wireless intersection module installed on AGV1.                             |  |
| Step 3 | Turn OFF the power to the wireless intersection module, and then turn it ON again.                        |  |

### 10-3. One shot pulse width setting

You can set the one-shot width of the signal to be output by the start output in the address sensor mode or RFID mode, or by the start output or stop output in the external control mode.

You can also select whether the start signal is output using the level or one shot in the external control mode in accordance with the setting of the DIP switch SW1-4. In the same manner, you can select whether the stop signal is output using the level or one shot in accordance with the setting of the DIP switch SW1-5.

#### 10-3-1. Setting example

(Example) To set the one shot output width of the wireless intersection module installed on AGV1 to 400 ms. using the settings of the personal computer.

|        | In the wireless intersection module parameter setting area of the FCU-RC01 setup software, set 4 in "One shot pulse width". |  |  |
|--------|----------------------------------------------------------------------------------------------------|--|--|
| Step 1 | ID 19aットハルス幅[×0.1s] Stop-Start遅延[×0.1s] 地上局周波数CH バージョン<br>1 4 5 1 ▼ Ver                                                     |  |  |
|        | Click "Save settings".                                                                                                    |  |  |
| Step 2 | 設定書込 設定読出 初期化 パージョン リセット                                                                                                    |  |  |
|        | The settings are saved to the wireless intersection module installed on AGV1.                                               |  |  |
| Step 3 | Turn OFF the power to the wireless intersection module, and then turn it ON again.                                          |  |  |

# 10-4. Stop-Start delay setting

You can set the delay time of the timing at which the stop output from the wireless intersection module is turned OFF, and then the start output is turned ON.

The standard setting is 0.5 second. However, you can change the setting in accordance with the system to be used.

#### 10-4-1. Setting example

(Example) To set the Stop-Start delay setting of the wireless intersection module installed on AGV1 to 1 second using the settings of the personal computer.

|        | In the wireless intersection module parameter setting area of the FCU-RC01 setup software, set 10 in "Stop-Start delay". |  |  |
|--------|----------------------------------------------------------------------------------------------------|--|--|
| Step 1 | ID 1ショットパルス幅[×0.1s] Stop-Start遅延[×0.1s] 地上局周波数CH バージョン<br>1 2 10 1 ▼ Ver                                                 |  |  |
|        | Click "Save settings".                                                                                                   |  |  |
| Step 2 | 設定書込 設定読出 初期化 パージョン リセット                                                                                                 |  |  |
|        | The settings are saved to the wireless intersection module installed on AGV1.                                            |  |  |
| Step 3 | Turn OFF the power to the wireless intersection module, and then turn it ON again.                                       |  |  |

# 10-5. Frequency CH setting

The frequency CH for intersection No. of the wireless intersection module is set using the rotary switch RSW4, but the frequency CH for each intersection No. can be set using the parameter settings from the personal computer.

For setting, enter a frequency CH in the parameter settings of the FCU-RC01 setup software.

To reflect the ID setting that has been performed from the personal computer. it is necessary to set the rotary switch RSW4 to 0.

| RSW4 | Frequency | Frequency CH |
|------|-----------|--------------|
| 1    | 2405 MHz  | 1            |
| 2    | 2410 MHz  | 2            |
| 3    | 2415 MHz  | 3            |
| 4    | 2420 MHz  | 4            |
| 5    | 2425 MHz  | 5            |
| 6    | 2430 MHz  | 6            |
| 7    | 2435 MHz  | 7            |
| 8    | 2440 MHz  | 8            |
| 9    | 2445 MHz  | 9            |
| A    | 2450 MHz  | 10           |
| В    | 2455 MHz  | 11           |
| С    | 2460 MHz  | 12           |
| D    | 2465 MHz  | 13           |
| E    | 2470 MHz  | 14           |
| F    | 2475 MHz  | 15           |

In addition, the settable frequencies and frequency CHs are as follows.

#### 10-5-1. Setting example

(Example) To set intersection No. 1 to frequency CH14, intersection No. 2 to frequency CH15, and intersection No. 3 to frequency CH18.

| Wireless Intersection Module | Rotary switches RSW1 to 3<br>(ID setting) | Rotary switch RSW4<br>(Frequency) |
|------------------------------|-------------------------------------------|-----------------------------------|
| AGV1                         | 1                                         | 0                                 |
| AGV2                         | 2                                         | 0                                 |

|          | To set intersection No. 1 to frequency CH14, intersection No. 2 to frequency CH15, and intersection No. 3 to frequency CH18 in the wireless intersection module parameter setting area of the FCU-RC01 setup software. |
|----------|----------------------------------------------------------------------------------------------------|
| <u> </u> | 交差点No 周波数CH 走行優先 地上局 地上局ID りか りかIN番号                                                                                                    |
| Step 1   | 1 無 💌 無 💌 900 無 💌 無効 💌                                                                                                    |
|          | 2 15 ▼ 無 ▼ 無 ▼ 900 無 ▼ 無効 ▼                                                                                                    |
|          | 3 18 ▼ 無 ▼ 無 ▼ 900 無 ▼ 無効 ▼                                                                                                    |
|          | Click "Save settings".                                                                                                    |
| Step 2   | 設定書込 設定読出 初期化 バージョン リセット                                                                                                    |
|          | The settings are saved to the wireless intersection modules installed on AGV1 and 2.                                                                                                    |
| Step 3   | Turn OFF the power to the wireless intersection module, and then turn it ON again.                                                                                                    |

• 10. Wireless intersection module parameter settings

# 10-6. Travel priority setting

When the intersection control is performed in the address sensor mode or RFID mode, it is always necessary to pause the AGV. However, when the AGV has the pause input, the intersection control can be performed without pausing. When the CNG connector of the 12 or 24 V forward type Drive Unit is directly connected to the wireless intersection module box, the pause input can be used as this input is available at the connection point.

When the small Drive Unit and course 30 unit are used, the pause input cannot be used as this input is not available at the connection point.

Note that the contact type of the pause input must be normally open. The pause input cannot be used for the normally close contact type.

#### 10-6-1. Setting example

#### (Example) To set intersection Nos. 1 to 4 to the travel priority.

| Wireless Intersection Module | Rotary switches RSW1 to 3<br>(ID setting) | Rotary switch RSW4<br>(Frequency) |
|------------------------------|-------------------------------------------|-----------------------------------|
| AGV1                         | 1                                         | F                                 |
| AGV2                         | 2                                         | F                                 |

|        | In the wireless intersection module parameter setting area of the FCU-RC01 setup software, set as follows. Intersection Nos. 1 to 4, Travel priority ON.                                                                                                    |
|--------|----------------------------------------------------------------------------------------------------|
| Step 1 | 交差点No       周波数CH       走行優先       地上局ID       りが       りがIN番号         1       1       一       有       無       900       無       一       無効         2       1       一       有       無       900       無       一       無効         3       1       一       有       無       900       無       二       無効         4       1       一       有       無       900       無       エ       無効 |
| Step 2 | Click "Save settings".<br>設定書込 設定読出 初期化 パージョン リセット<br>The settings are saved to the wireless intersection modules installed on AGV1 and 2.                                                                                                    |
| Step 3 | Turn OFF the power to the wireless intersection module, and then turn it ON again.                                                                                                    |

#### 10-6-2. Address sensor mode

To make the AGV recognize the intersection entrance, affix the address magnetic plate corresponding to the intersection address to a position where the address sensor can read it. (This description uses intersection address 1.) After that, to make the AGV recognize the intersection exit, affix the address magnet (intersection address 0) that clears the intersection address.

Install the address sensor so that it reads the address magnetic plate vertically to the traveling direction.

First, checking is performed in accordance with the monitoring time for permission to approach the intersection and the radio transmission count for checking the object approaching the intersection. If there is an AGV that is passing through the intersection, the AGV pauses at the entrance.

When the wireless intersection module installed on the AGV that is passing through the intersection recognizes the intersection exit, the pause is turned OFF.

Note that the AGV must read the address magnetic plate at the intersection entrance at a low speed.

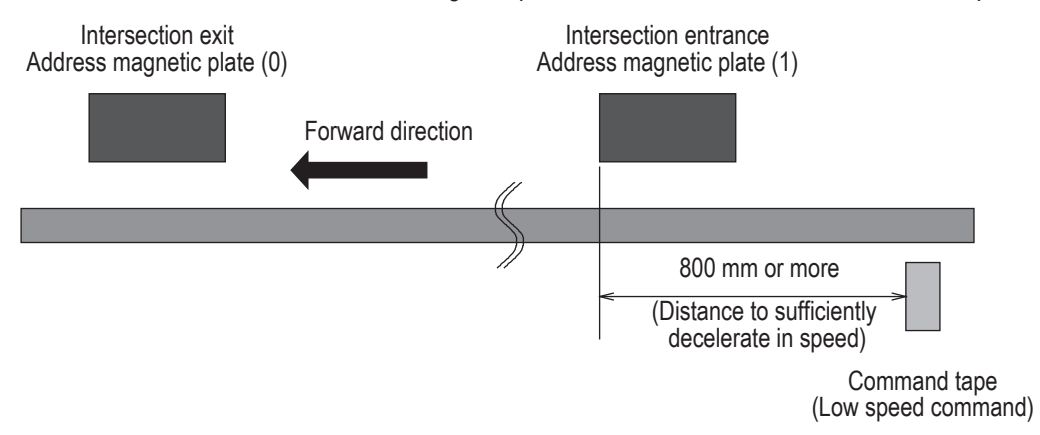

Figure. Installation of address magnetic plate for travel priority

#### 10-6-3. Timing chart

♦ AGV (1) is passing and AGV (2) is waiting at intersection address (1).

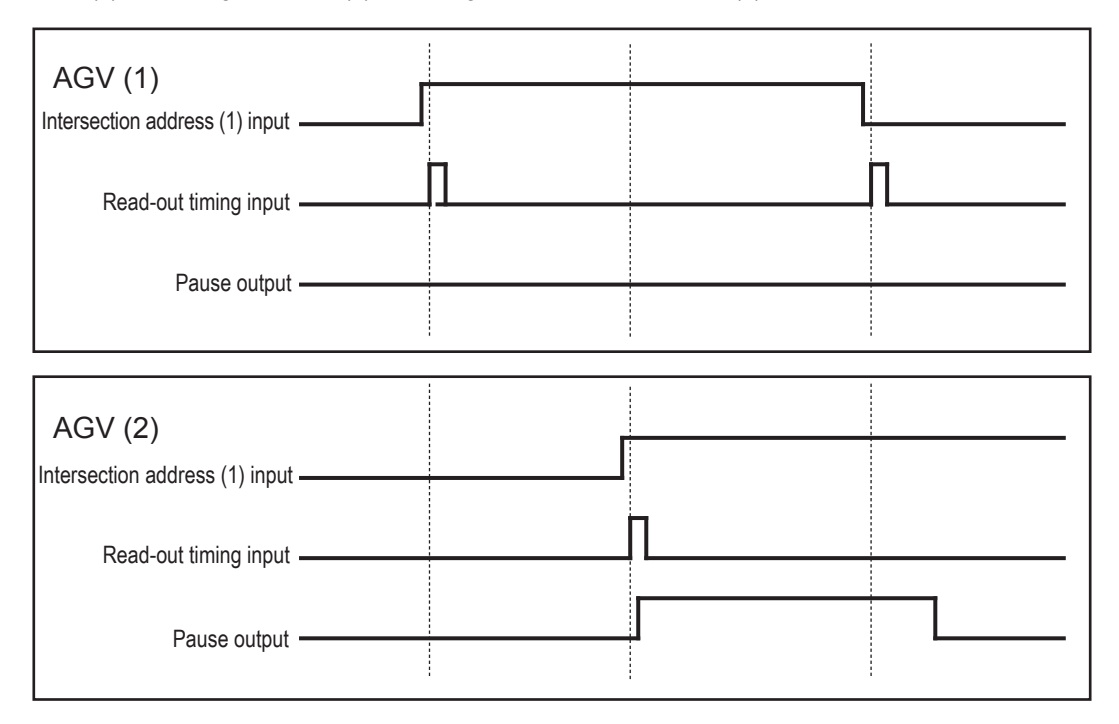

+ 10. Wireless intersection module parameter settings

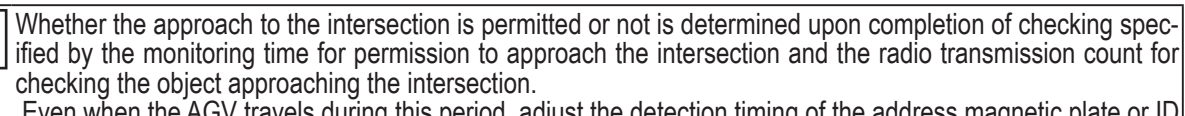

Even when the AGV travels during this period, adjust the detection timing of the address magnetic plate or ID tag from the positional relationship between the AGVs at the intersection.

•

The waiting wireless intersection module cannot check the communication of the wireless intersection module that is passing through the intersection. The waiting wireless intersection module enters the passing status upon completion of checking specified by the monitoring time for permission to approach the intersection and radio transmission count for checking the object approaching the intersection.

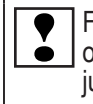

For the intersection control using the ground station, when the ground station cannot check the communication of the wireless intersection module that is passing through the intersection within the AGV communication error judgment time of the ground station, the waiting wireless intersection module is set to the passing status. The waiting wireless intersection module then enters the passing status.

#### 10-6-4. RFID mode

To make the AGV recognize the intersection entrance, affix the ID tag corresponding to the intersection address to a position where the RFID antenna can read the ID tag. (This description uses intersection address 1.)

After that, to make the AGV recognize the intersection exit, affix the ID tag (intersection address 0) that clears the intersection address.

First, checking is performed in accordance with the monitoring time for permission to approach the intersection and the radio transmission count for checking the object approaching the intersection. If there is an AGV that is passing through the intersection, the AGV pauses at the entrance.

When the wireless intersection module installed on the AGV that is passing through the intersection recognizes the intersection exit, the pause is turned OFF.

Note that the AGV must read the ID tag at the intersection entrance at a low speed.

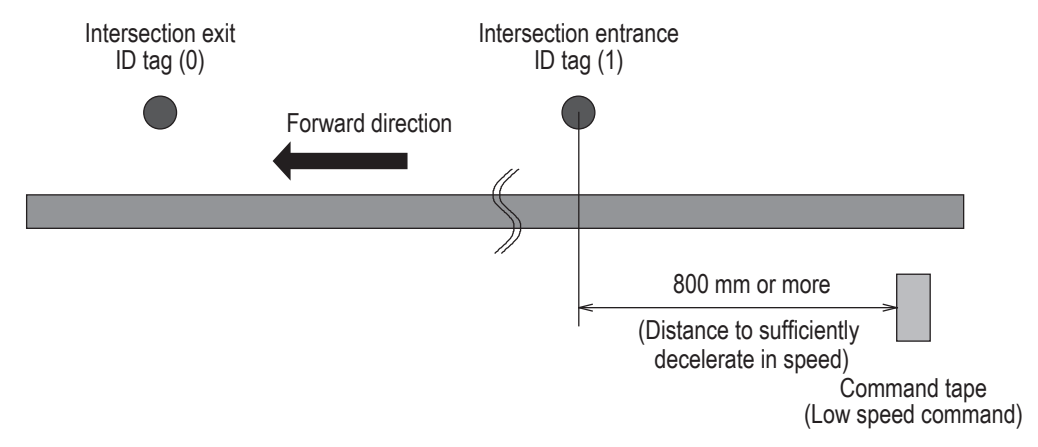

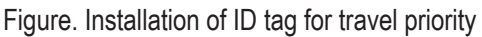

#### 10-6-5. Timing chart

♦ AGV (1) is passing and AGV (2) is waiting at intersection address (1).

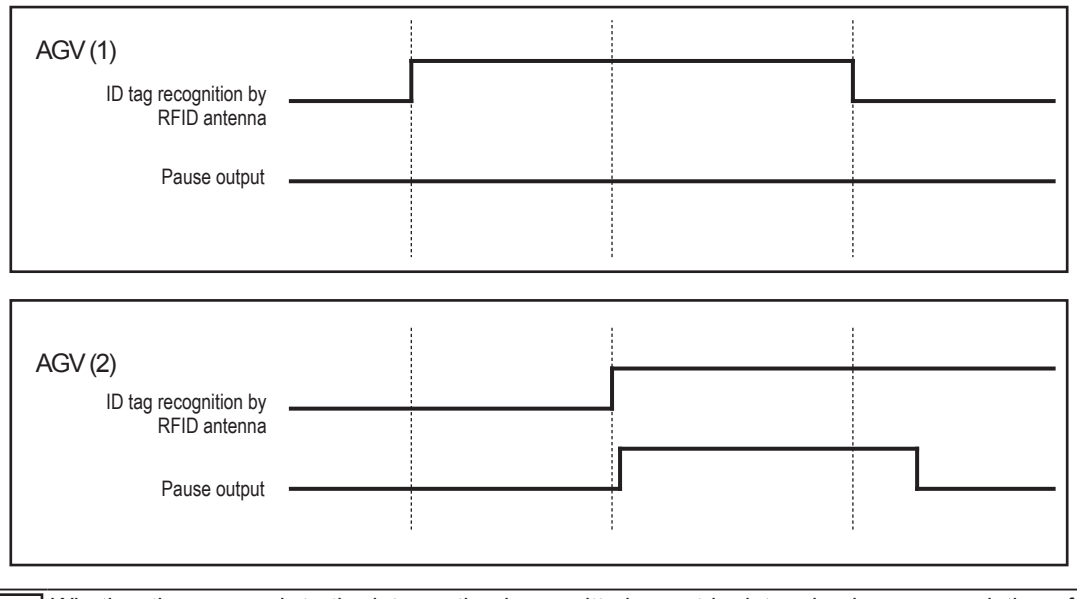

- Whether the approach to the intersection is permitted or not is determined upon completion of checking specified by the monitoring time for permission to approach the intersection and the radio transmission count for checking the object approaching the intersection. Even when the AGV travels during this period, adjust the detection timing of the address magnetic plate or ID tag from the positional relationship between the AGVs at the intersection.
  - The waiting wireless intersection module cannot check the communication of the wireless intersection module that is passing through the intersection. The waiting wireless intersection module enters the passing status upon completion of checking specified by the monitoring time for permission to approach the intersection and radio transmission count for checking the object approaching the intersection.

For the intersection control using the ground station, when the ground station cannot check the communication of the wireless intersection module that is passing through the intersection within the AGV communication error judgment time of the ground station, the waiting wireless intersection module is set to the passing status.

### 10-7. Ground station setting

For the case of using the wireless intersection module as a ground station, if the communication status is unstable due to a long distance of wireless communication or due to effects of obstacles caused by the layout, installing a ground station will help negate these effects allowing radio waves to reach their destinations. Note that one ground station can control up to four intersections.

#### 10-7-1. Setting example 1

#### (Example) To perform the intersection control of intersection No. 1 using the ground station (ID900).

| Wireless Intersection Module | Rotary switches RSW1 to 3<br>(ID setting) | Rotary switch RSW4<br>(Frequency) |
|------------------------------|-------------------------------------------|-----------------------------------|
| AGV1                         | 1                                         | F                                 |
| AGV2                         | 2                                         | F                                 |
| Ground station               | 900                                       | F                                 |

+ 10. Wireless intersection module parameter settings

|        | In the wireless intersection module parameter setting area of the FCU-RC01 setup software, set as follows. Intersection No. 1, Ground station ON, Ground station ID 900. |
|--------|----------------------------------------------------------------------------------------------------|
| Step 1 | 交差点No 周波数CH 走行優先 地上局 地上局ID NJが NJがIN番号<br>1 1 ▼ 無 ▼ 900 無 ▼ 無効 ▼                                                                                                    |
|        | Note: Since the ID, ground station frequency CH, and frequency CH are set by the rotary switches, the settings are not needed.                                           |
|        | Click "Save settings".                                                                                                    |
| Step 2 | 設定書込 設定読出 初期化 パージョン リセット                                                                                                    |
|        | The settings are saved to the wireless intersection modules installed on AGV1 and 2, and ground station.                                                                 |
| Step 3 | Turn OFF the power to the wireless intersection module, and then turn it ON again.                                                                                       |

#### 10-7-2. Setting example 2

(Example) To perform the intersection control of intersection No. 1 using the ground station (ID900) and intersection No. 2 using the ground station (ID901).

| Wireless Intersection Module | Rotary switches RSW1 to 3<br>(ID setting) | Rotary switch RSW4<br>(Frequency) |
|------------------------------|-------------------------------------------|-----------------------------------|
| AGV1                         | 1                                         | F                                 |
| AGV2                         | 2                                         | F                                 |
| Ground station 1             | 900                                       | F                                 |
| Ground station 2             | 901                                       | F                                 |

|        | In the wireless intersection module parameter setting area of the FCU-RC01 setup software,               |
|--------|----------------------------------------------------------------------------------------------------|
|        | set as follows. Intersection Nos. 1 and 2, Ground station ON, Ground station ID 900, 901.                |
|        | 交差点No 周波数CH 走行優先 地上局 地上局ID りが りがN番号                                                                      |
| Step 1 | 1 1 ▼ 無 ▼ 有 ▼ 900 無 ▼ 無効 ▼                                                                               |
|        | 2 1 ▼ 無 ▼ 901 無 ▼ 無効 ▼                                                                                   |
|        |                                                                                                    |
|        | Note: Since the ID, ground station frequency CH, and frequency CH are set by the rotary switches,        |
|        | the settings are not needed.                                                                             |
|        | Click "Save settings".                                                                                   |
| Step 2 |                                                                                                    |
|        | 設定書込 設定読出 初期化 パージョン リセット                                                                                 |
|        |                                                                                                    |
|        | The settings are saved to the wireless intersection modules installed on AGV1 and 2, and ground station. |
| Ctop 2 | Turn OFF the neuron to the wireless intersection module, and then turn it ON again                       |
| Step 3 | Turn OFF the power to the wireless intersection module, and then turn it ON again.                       |

The same intersection No. is not set to ON for the ground stations with different IDs like intersection No. 1 is ON for the ground stations with ID900 and ID901. Otherwise, the communication malfunctions.

### 10-7-3. Setting example 3

(Example) To perform the intersection control of intersection No. 1 using the ground station (ID900). (The frequency CH is set to 14 using the personal computer setting.)

| Wireless Intersection Module | Rotary switches RSW1 to 3<br>(ID setting) | Rotary switch RSW4<br>(Frequency) |
|------------------------------|-------------------------------------------|-----------------------------------|
| AGV1                         | 1                                         | 0                                 |
| AGV2                         | 2                                         | 0                                 |
| Ground station               | 900                                       | 0                                 |

|        | In the wireless intersection module parameter setting area of the FCU-RC01 setup software, set 14 in "Ground station frequency CH".                                   |
|--------|----------------------------------------------------------------------------------------------------|
| Step 1 | ID     1ショットハッルス幅[×0.1s]     Stop-Start遅延[×0.1s]     地上局周波数CH     バージョン       1     2     5     14     Ver                                                            |
|        | Note: Since the ID is set by the rotary switches, the setting is not needed.                                                                                          |
|        | In the wireless intersection module parameter setting area of the FCU-RC01 setup software, set as follows. Frequency CH 14, Ground station ON, Ground station ID 900. |
| Step 2 | 交差点No     周波数CH     走行優先     地上局ID     IV/bř     IV/bř       1     14     無     900     無     無効                                                                      |
|        | Click "Save settings".                                                                                                    |
| Step 3 | 設定書込 設定読出 初期化 パージョン リセット                                                                                                    |
|        | The settings are saved to the wireless intersection modules installed on AGV1 and 2, and ground station.                                                              |
| Step 4 | Turn OFF the power to the wireless intersection module, and then turn it ON again.                                                                                    |

#### 10-7-4. Setting example 4

### (Example) To perform the intersection control of intersection No. 1 using the ground station (ID900). (For the ID and frequency CH settings, set AGV1 to ID1, AGV2 to ID2, ground station ID to 900, and frequency CH to 14.)

| Wireless Intersection Module | Rotary switches RSW1 to 3<br>(ID setting) | Rotary switch RSW4<br>(Frequency) |
|------------------------------|-------------------------------------------|-----------------------------------|
| AGV1                         | 0                                         | 0                                 |
| AGV2                         | 0                                         | 0                                 |
| Ground station               | 0                                         | 0                                 |

#### ♦ AGV1 setting procedures

| Step 1 | In the wireless intersection module parameter setting area of the FCU-RC01 setup software, set 1 in "ID" and 14 in "Ground station frequency CH".                                            |
|--------|----------------------------------------------------------------------------------------------------|
|        | 10 ショットハッルス幅[×0.1s] Stop-Start遅延[×0.1s] 地上局間波数CH バージョン<br>1 2 5 Ver                                                                                                    |
| Step 2 | In the wireless intersection module parameter setting area of the FCU-RC01 setup software, set as follows. Frequency CH 14, Ground station ON, Ground station ID 900 for Intersection No. 1. |
|        | 交差点No     周波数CH     走行優先     地上局ID     川が     川がIN番号       1     14     無     900     無     無効                                                                                               |
|        | Click "Save settings".                                                                                                    |
| Step 3 | 設定書込 設定読出 初期化 パージョン リセット                                                                                                    |
|        | The settings are saved to the wireless intersection module installed on AGV1.                                                                                                    |
| Step 4 | Turn OFF the power to the wireless intersection module, and then turn it ON again.                                                                                                    |

|                                                                                            | In the wireless intersection module accomptor action area of the EQU DO01 actus actives                                                             |  |
|--------------------------------------------------------------------------------------------|----------------------------------------------------------------------------------------------------|--|
|                                                                                            | in the wireless intersection module parameter setting area of the FCO-RCOT setup software,<br>set 2 in "ID" and 14 in "Ground station frequency CH" |  |
|                                                                                            | Set 2 III ID and 14 III Ground station nequency of 1.                                                                                               |  |
| Step 1                                                                                     | ID Iyaットハルス幅[×0.1s] Stop-Start遅延[×0.1s] 地上局周波数CH バージョン                                                                                              |  |
|                                                                                            | 2 2 5 14 Ver                                                                                                    |  |
|                                                                                            |                                                                                                    |  |
| In the wireless intersection module parameter setting area of the FCU-RC01 setup software. |                                                                                                    |  |
|                                                                                            | set as follows. Frequency CH 14, Ground station ON, Ground station ID 900 for Intersection No. 1.                                                   |  |
|                                                                                            |                                                                                                    |  |
| Step 2                                                                                     | 交差点No 周波数CH 走行優先 地上局 地上局ID りが りがIN番号                                                                                                    |  |
|                                                                                            |                                                                                                    |  |
|                                                                                            |                                                                                                    |  |
|                                                                                            | Click "Save settings"                                                                                                    |  |
|                                                                                            |                                                                                                    |  |
| Step 3                                                                                     | 設定書込 設定読出 初期化 パージョン リセット                                                                                                    |  |
|                                                                                            |                                                                                                    |  |
|                                                                                            | The settings are saved to the wireless intersection module installed on AGV1.                                                                       |  |
| Stop 4                                                                                     | Turn OEE the newer to the wireless intersection module, and then turn it ON again                                                                   |  |
| Step 4                                                                                     | Turn OFF the power to the wireless intersection module, and then turn it ON again.                                                                  |  |

#### ♦ AGV2 setting procedures

#### ♦ Ground station setting procedures

|        | In the wireless intersection module parameter setting area of the FCU-RC01 setup software, set 900 in "ID" and 14 in "Ground station frequency CH".                                                 |
|--------|----------------------------------------------------------------------------------------------------|
| Step 1 | 10 1%aットハ <sup>*</sup> ルス幅[×0.1s] Stop-Start遅延[×0.1s] 地と局間波数CH ノデージョン<br>900 2 5 H4 ▼ Ver                                                                                                    |
|        | In the wireless intersection module parameter setting area of the FCU-RC01 setup software,<br>Intersection No. 1, set 14 in "Frequency CH", ON in "Ground station", and 900 in "Ground station ID". |
| Step 2 | 交差点No     調波数CH     走行優先     地上局ID     川が     川がIN番号       1     14<                                                                                                    |
|        | Click "Save settings".                                                                                                    |
| Step 3 | 設定書込 設定読出 初期化 パージョン リセット                                                                                                    |
|        | The settings are saved to the wireless intersection module installed on AGV1.                                                                                                    |
| Step 4 | Turn OFF the power to the wireless intersection module, and then turn it ON again.                                                                                                    |

#### 10-7-5. Caution

When the wireless intersection module is used in the ground station mode, the wireless intersection module installed on each AGV communicates with the wireless intersection module set in the ground station mode to perform the intersection control.

If the wireless intersection module set in the ground station mode cannot communicate with the wireless intersection module installed on the AGV, the wireless intersection module installed on the AGV displays system error code 102 at the intersection entrance.

Check that the power to the wireless intersection module set in the ground station mode is ON, that the antenna is connected, that there are no obstacles around the antenna, and then remove the cause of the communication failure. After turning OFF the power to each wireless intersection module, and then turning it ON again, make the wireless intersection module recognize the intersection entrance again to recover from the communication failure status.

+ 10. Wireless intersection module parameter settings

## 10-8. Trigger setting

When the wireless intersection module is used in the ground station mode, IN1 to IN7 become the start permission 1 to 7 inputs. These inputs permit the approach to an intersection when the intersection control is performed using the ground station.

To use these signals, set ON in "Trigger" and set a desired input IN1 to 7 in "Trigger IN No." using the parameter settings of the FCU-RC01 setup software.

Multiple trigger IN Nos. IN 1 to 7 can be specified for each ground station ID.

However, duplicate settings like IN1 is set for intersection Nos. 1 and 2 cannot be performed. At this time, it is necessary to avoid duplicate settings like IN1 is set for intersection No. 1 and IN2 for intersection No. 2.

#### 10-8-1. Setting example

(Example) To perform the intersection control of intersection No. 1 using the ground station (ID900) and set IN1 in "Trigger IN No." of intersection No. 1.

| Wireless Intersection Module | Rotary switches RSW1 to 3<br>(ID setting) | Rotary switch RSW4<br>(Frequency) |
|------------------------------|-------------------------------------------|-----------------------------------|
| AGV1                         | 1                                         | F                                 |
| Ground station               | 900                                       | F                                 |

|        | In the wireless intersection module parameter setting area of the FCU-RC01 setup software, set as follows. Intersection No. 1, Ground station ON, Trigger IN, Trigger No. IN1. |  |  |
|--------|----------------------------------------------------------------------------------------------------|--|--|
| Step 1 | 交差点No 周波数CH 走行優先 地上局 地上局ID 別が 別がIN番号                                                                                                    |  |  |
|        | 1 1 ▼ 無 ▼ <b>1</b> ▼ 900 IN ▼ IN1 ▼                                                                                                    |  |  |
|        |                                                                                                    |  |  |
|        | Click "Save settings".                                                                                                    |  |  |
| Step 2 | 設定書込 設定読出 初期化 パージョン リセット                                                                                                    |  |  |
|        | The settings are saved to AGV1 and ground station.                                                                                                    |  |  |
| Step 3 | Turn OFF the power to the wireless intersection module, and then turn it ON again.                                                                                             |  |  |

#### 10-8-2. Timing chart

After AGV (1) (in the address sensor mode) has arrived at intersection No. 1, it approaches to the intersection by the start permission 1 input.

AGV (1) arrives at intersection No. 1 and waits until the start permission 1 input of ground station (1) turns ON. For the timing to turn OFF the start permission 1 input, it is checked that the passing output turns ON, and then the start permission 1 input is turned OFF.

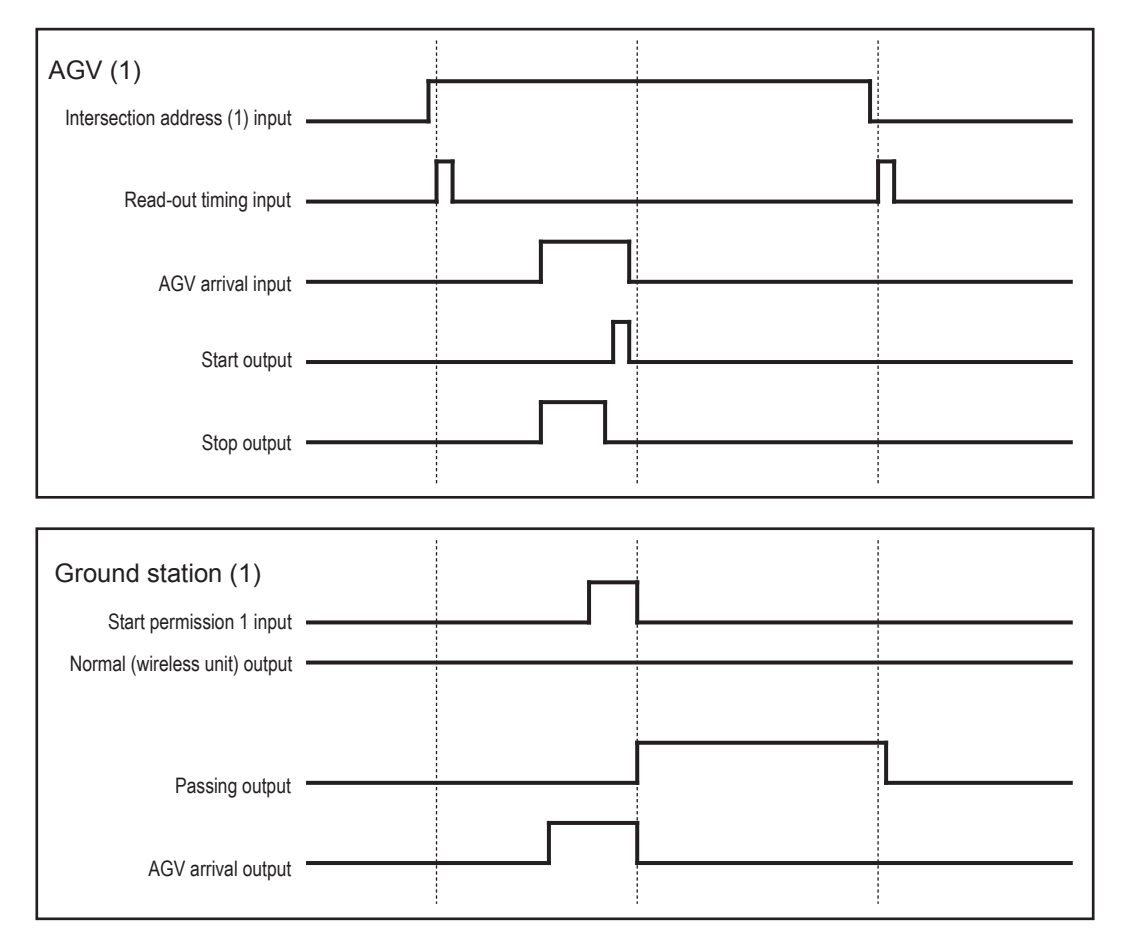

When the start is permitted by the trigger at two or more intersections, the intersection judgment cannot be performed since only one AGV arrival signal is sent from the ground station. Increase the number of ground stations in accordance with the application.

## 10-9. Intersection operation setting

This setting becomes parameters to check the intersection status at approach to intersection.

Basically, use the standard values.

#### 10-9-1. Setting example

(Example) Regarding the wireless intersection module installed on the AGV, to set 2 seconds for the monitoring time for permission to approach the intersection using the settings of the personal computer.

|        | Set 20 in "monitoring time for permission to approach the intersection" of the FCU-RC01 setup software. |  |
|--------|----------------------------------------------------------------------------------------------------|--|
| Step 1 | 交差点進入可否 監視時間(1-300)[×0.1s]                                                                              |  |
|        | Click "Save settings".                                                                                  |  |
| Step 2 | 設定書込 設定読出 初期化 パージョン リセット                                                                                |  |
|        | The settings are saved to the wireless intersection module.                                             |  |
| Step 3 | Turn OFF the power to the wireless intersection module, and then turn it ON again.                      |  |

(Example) Regarding the wireless intersection module installed on the AGV, to set 20 for the radio transmission count for checking the object approaching the intersection.

|        | Set 20 in "radio transmission count for checking the object approaching the intersection" of the FCU-RC01 setup software. |  |
|--------|----------------------------------------------------------------------------------------------------|--|
| Step 1 | 交差点進入時相手確認無線送信回数(1-999)<br>20                                                                                             |  |
|        | Click "Save settings".                                                                                                    |  |
| Step 2 | 設定書込 設定読出 初期化 パージョン リセット                                                                                                  |  |
|        | The settings are saved to the wireless intersection module.                                                               |  |
| Step 3 | Turn OFF the power to the wireless intersection module, and then turn it ON again.                                        |  |

(Example) Regarding the wireless intersection module installed on the AGV, to set 20 for the radio transmission count when exiting the intersection using the settings of the personal computer.

|        | Set 20 in "Radio transmission count when exiting the intersection" of the FCU-RC01 setup software. |  |
|--------|----------------------------------------------------------------------------------------------------|--|
| Step 1 | 交差点脱出時 無線送信回数(1-999)<br>20                                                                         |  |
|        | Click "Save settings".                                                                             |  |
| Step 2 | 設定書込 設定読出 初期化 バージョン リセット                                                                           |  |
|        | The settings are saved to the wireless intersection module.                                        |  |
| Step 3 | Turn OFF the power to the wireless intersection module, and then turn it ON again.                 |  |

# (Example) Regarding the wireless intersection module installed on the AGV, to set 5 seconds for the ground station AGV error judgment time using the settings of the personal computer.

|        | Set 5 in "Ground station AGV error judgment time" of the FCU-RC01 setup software.  |  |
|--------|------------------------------------------------------------------------------------|--|
| Step 1 | 地上局AGV通信異常判定時間(1-200)[s]                                                           |  |
|        | Click "Save settings".                                                             |  |
| Step 2 | 設定書込 設定読出 初期化 パージョン リセット                                                           |  |
|        | The settings are saved to the wireless intersection module.                        |  |
| Step 3 | Turn OFF the power to the wireless intersection module, and then turn it ON again. |  |

## 10-10. Initialization

The parameter settings of the wireless intersection module are initialized.

#### 10-10-1. Procedures

|        | Click "Initialize" on the FCU-RC01 setup software.                                 |  |
|--------|------------------------------------------------------------------------------------|--|
| Step 1 | 設定書込 設定読出 初期化 パージョン リセット                                                           |  |
| Step 2 | Turn OFF the power to the wireless intersection module, and then turn it ON again. |  |

## 10-11. Load or Save settings

10-11-1. Settings saving procedures

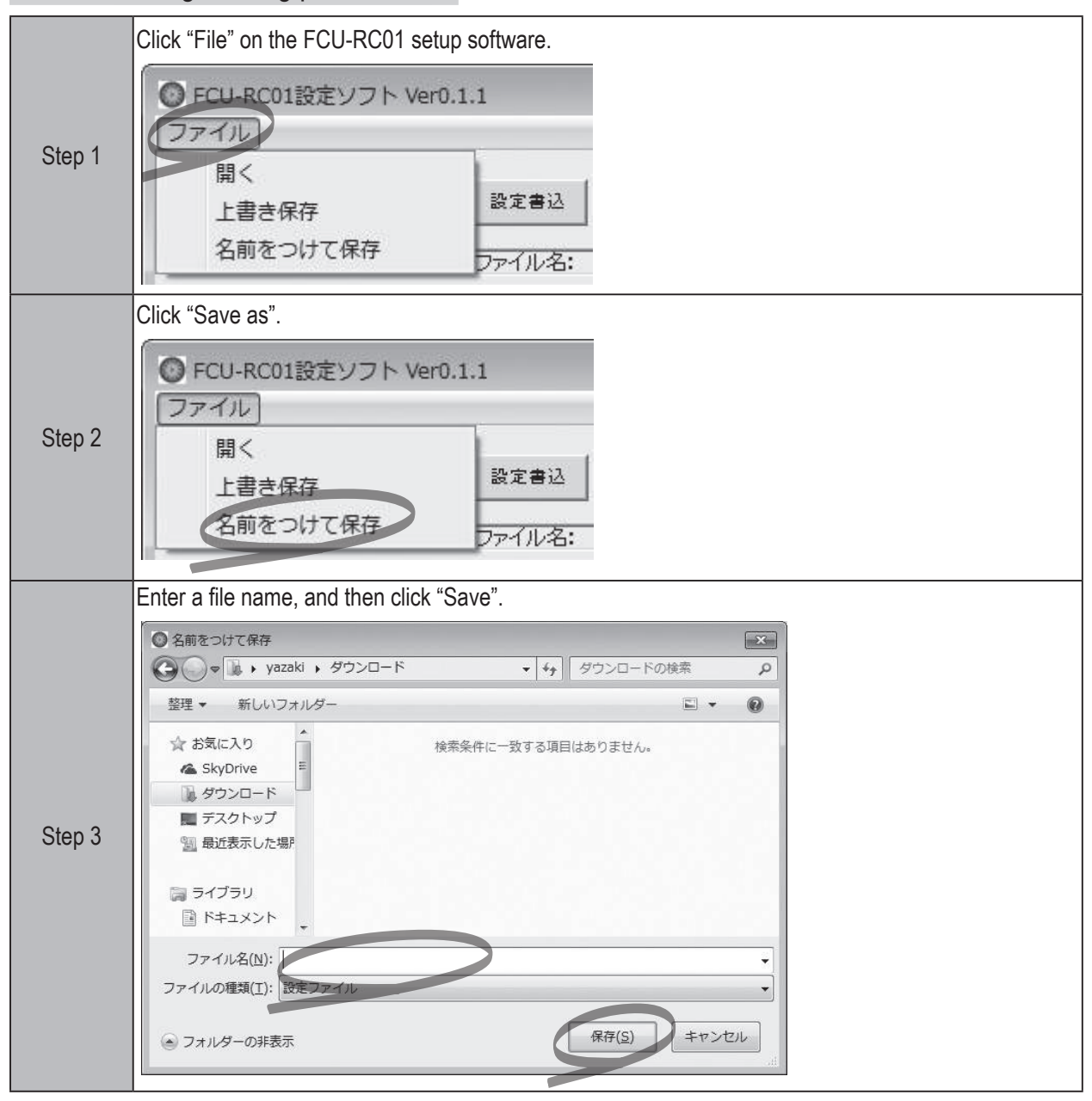

#### 10-11-2. Settings loading procedures

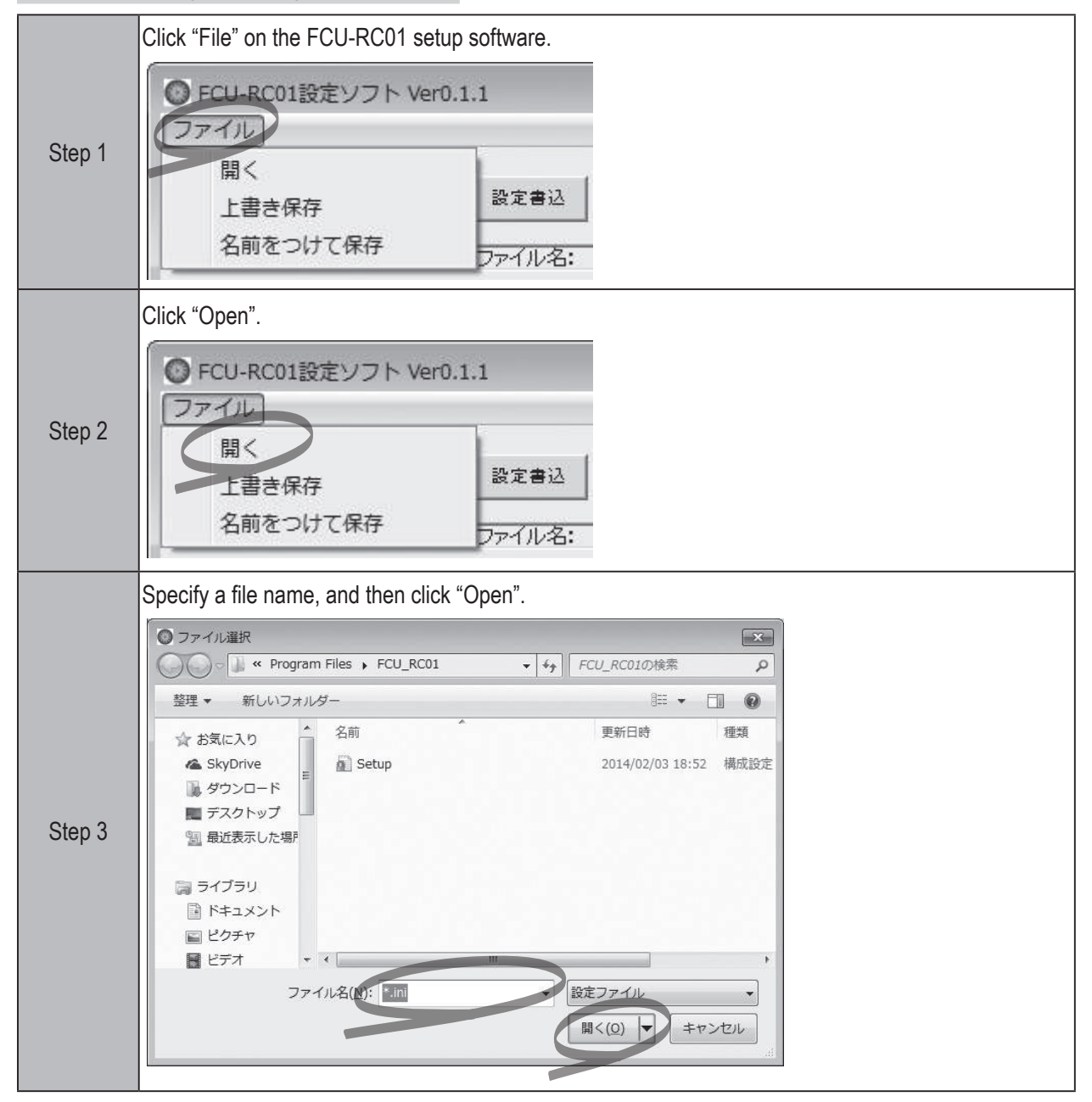

# 11. E xternal control mode

The operation mode of the wireless intersection module includes an external control mode that assumes connection of an external device such as a PLC.

# 11-1. Settings

It is necessary to perform the following settings on the wireless intersection module.

| Usable intersection a       | ddress    | 1 to 127                                                                              |
|-----------------------------|-----------|---------------------------------------------------------------------------------------|
|                             | SW1-1     | ON                                                                                    |
|                             | SW1-2     | ON                                                                                    |
|                             | SW1-3     | OFF                                                                                   |
|                             | SW1-4     | ON or OFF                                                                             |
| Switch settings of wireless | SW1-5     | ON or OFF                                                                             |
| interposition module        | SW1-6     | OFF                                                                                   |
| Intersection module         | SW1-7     | OFF                                                                                   |
|                             | SW1-8     | OFF                                                                                   |
|                             | RSW1 to 3 | Create a unique setting for each wireless intersection module that is not duplicated. |
|                             | RSW4      | Select a usable frequency band.                                                       |

You can also select whether the start signal is output at a level or in one shot in the external control mode using DIP switch SW1-4.

In the same manner, you can select whether the stop signal is output at a level or in one shot using DIP switch SW1-5. Select either one in accordance with the programming on the external device.

The width of the one shot output can be set using the FCU-RC01 setup software.

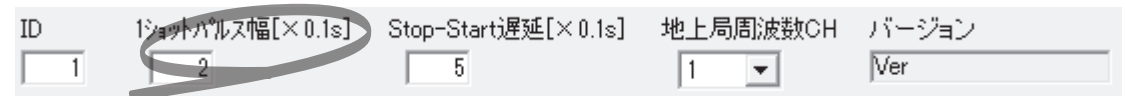

#### 11-1-1. Wiring

♦ 11-1-1. Power supply

To connect the power supply, connect the XHP-2 connector to the CN1 connector of the wireless intersection module.

CN1 power connector

| Connector         | S2B-XH-A connector for printed circuit board (JST) |
|-------------------|----------------------------------------------------|
| Fitting connector | XHP-2 connector for printed circuit board (JST)    |

| Pin number | Contents |
|------------|----------|
| 1          | +24 V    |
| 2          | GND      |

\* Be sure to supply the power to the wireless intersection module through a protection circuit such as a fuse.

#### ♦ 11-1-1-2. Input/output

To connect the inputs and outputs, connect the MIL 26-core female connector to the CN2 connector of the wireless intersection module.

| CN2 in | put/out | put connector |
|--------|---------|---------------|
|        |         |               |

| Connector       | MIL connector 26-core, male |                           |  |  |  |
|-----------------|-----------------------------|---------------------------|--|--|--|
| Fitting connect | ctor MIL conr               | nector 26-core, female    |  |  |  |
|                 |                             |                           |  |  |  |
| Pin number      | Contents                    | Signal                    |  |  |  |
| 1               | OUT1                        | Start                     |  |  |  |
| 2               | OUT2                        | Stop                      |  |  |  |
| 3               | OUT3                        | -                         |  |  |  |
| 4               | OUT4                        | Normal                    |  |  |  |
| 5               | OUT5                        | Passing                   |  |  |  |
| 6               | OUT6                        | -                         |  |  |  |
| 7               | IN1                         | Intersection address (1)  |  |  |  |
| 8               | IN2                         | Intersection address (2)  |  |  |  |
| 9               | IN3                         | Intersection address (4)  |  |  |  |
| 10              | IN4                         | Intersection address (8)  |  |  |  |
| 11              | IN5                         | Intersection address (16) |  |  |  |
| 12              | IN6                         | Intersection address (32) |  |  |  |
| 13              | IN7                         | Intersection address (64) |  |  |  |
| 14              | IN8                         | AGV error                 |  |  |  |
| 15              | IN9                         | Intersection inquiry      |  |  |  |
| 16              | IN10                        | AGV arrival               |  |  |  |
| 17              | IN11                        | Intersection top priority |  |  |  |
| 18              | IN12                        | Battery voltage drop      |  |  |  |
| 19              | IN13                        | Reset                     |  |  |  |
| 20              | +24 V                       |                           |  |  |  |
| 21              | +24 V                       |                           |  |  |  |
| 22              | GND                         |                           |  |  |  |
| 23              | GND                         |                           |  |  |  |
| 24              | TxD                         |                           |  |  |  |
| 25              | RxD                         |                           |  |  |  |
| 26              | SGND                        |                           |  |  |  |

+24 V and GND of pin Nos. 20 to 23 are not designed for supplying power.
 Do not use these pins for supplying power to other devices.

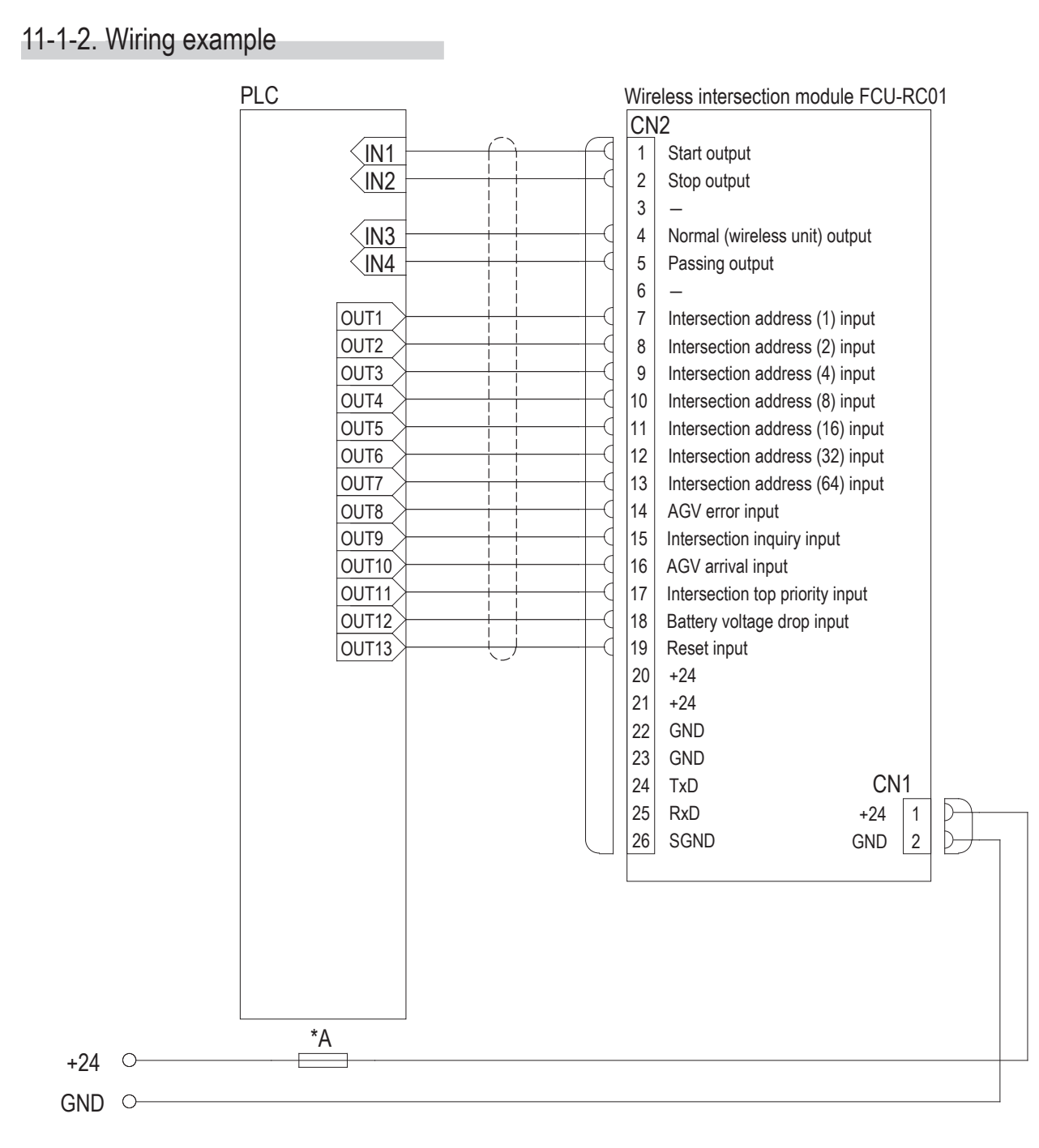

### 11-1-3. Flow of control

◆ 11-1-3-1. AGV (1) passes through the intersection and AGV (2) waits.

| AGV (1) Intersection address (1) input |  |   |   |
|----------------------------------------|--|---|---|
| Intersection address (2) input         |  |   |   |
| Intersection inquiry input             |  |   |   |
| Start output                           |  |   |   |
|                                        |  | 1 | • |

| AGV (2)<br>Intersection address (1) input |  |   |  |
|-------------------------------------------|--|---|--|
| Intersection address (2) input            |  | l |  |
| Intersection inquiry input                |  |   |  |
| Start output                              |  |   |  |
| Stop output                               |  |   |  |
|                                           |  |   |  |

◆ 11-1-3-2. AGV (3) waits while AGV (1) is passing and AGV (2) is waiting.

| AGV (1)                        |   |  |  |  |
|--------------------------------|---|--|--|--|
| Intersection address (1) input | 1 |  |  |  |
| Intersection address (2) input |   |  |  |  |
| Intersection inquiry input     | [ |  |  |  |
| Start output                   |   |  |  |  |

| AGV (2)                        |  |   |  |
|--------------------------------|--|---|--|
| Intersection address (1) input |  |   |  |
|                                |  |   |  |
| Intersection address (2) input |  |   |  |
| Intersection inquiry input     |  |   |  |
| Start output                   |  |   |  |
| otari ouiput                   |  |   |  |
| Stop output                    |  | ļ |  |
|                                |  |   |  |

| AGV(3)                         | _    |  |
|--------------------------------|------|--|
| Intersection address (1) input |      |  |
| Intersection address (2) input |      |  |
| Intersection inquiry input     |      |  |
| Start output                   | <br> |  |
| Stop output                    | <br> |  |

 11-1-3-3. AGV (2) waits with the intersection top priority input turned ON while AGV (1) is passing and AGV (3) is waiting.

| AGV (1)                        |  |  |  |
|--------------------------------|--|--|--|
| Intersection address (1) input |  |  |  |
| Intersection address (2) input |  |  |  |
| Intersection inquiry input     |  |  |  |
| Start output                   |  |  |  |

| AGV (2)                         |  |  |  |  |
|---------------------------------|--|--|--|--|
| Intersection address (1) input  |  |  |  |  |
| Intersection address (2) input  |  |  |  |  |
| Intersection top priority input |  |  |  |  |
| Intersection inquiny input      |  |  |  |  |
| intersection inquiry input      |  |  |  |  |
| Start output                    |  |  |  |  |
| Stop output                     |  |  |  |  |

| AGV(3)<br>Intersection address (1) input · |  |  |  |
|--------------------------------------------|--|--|--|
| Intersection address (2) input             |  |  |  |
| Intersection inquiry input                 |  |  |  |
| Start output                               |  |  |  |
| Stop output                                |  |  |  |

◆ 11-1-3-4. AGV (1) passes through the intersection, AGV (2) waits, and SW1-4 of each wireless intersection module is turned ON.

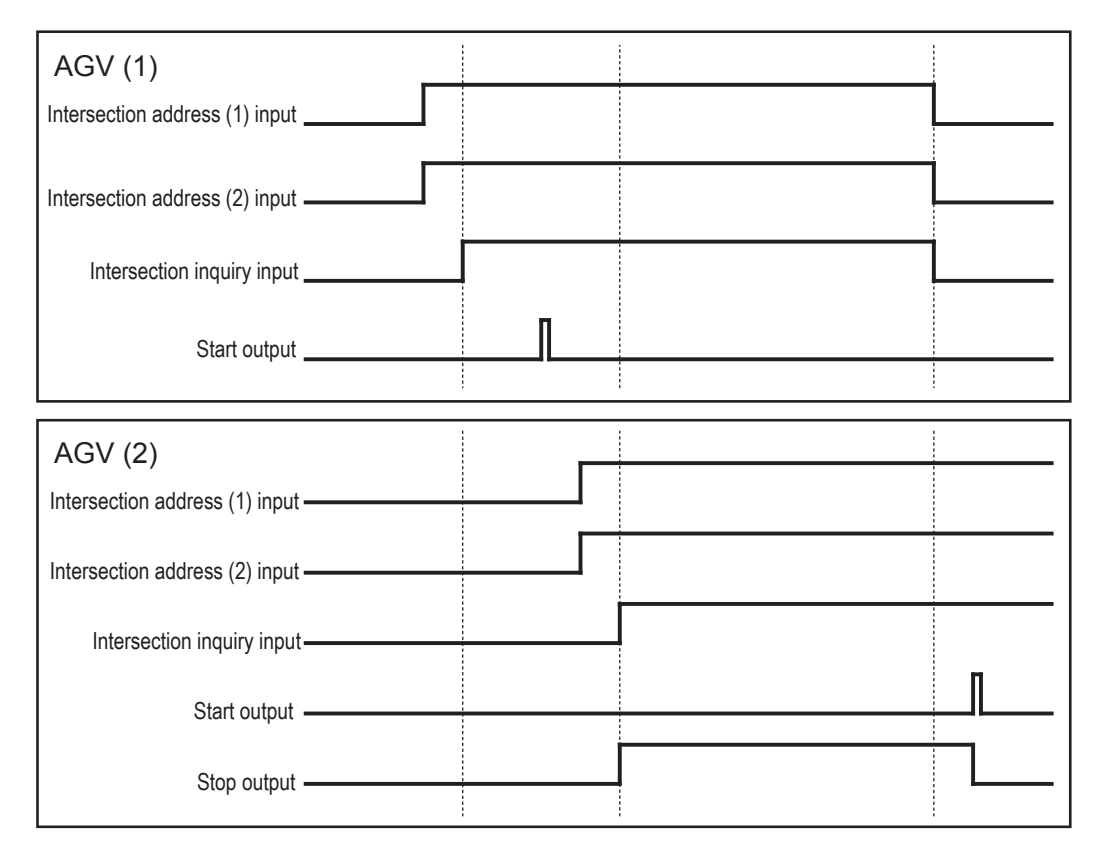

◆ 11-1-3-5. AGV (1) passes through the intersection, AGV (2) waits, and SW1-5 of each wireless intersection module is turned ON.

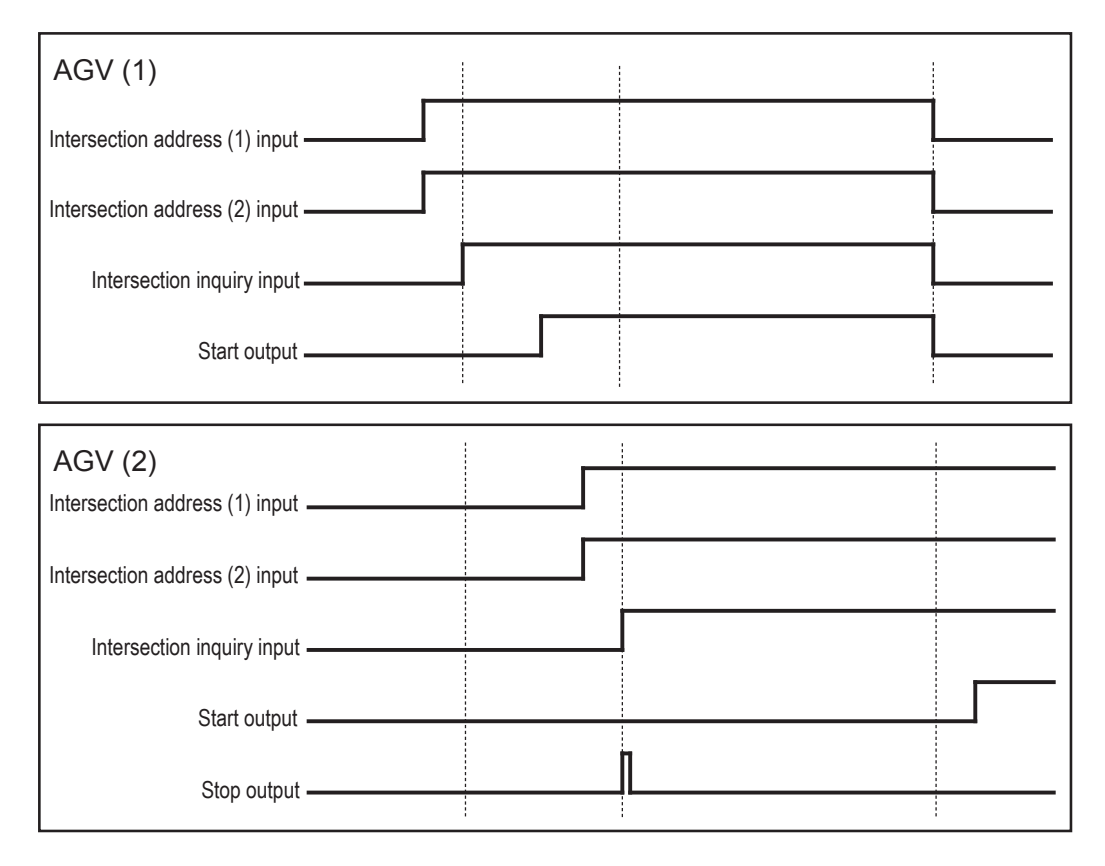

# 12. C aution

- When the power is turned OFF, and then turned ON again, the intersection information of the wireless intersection module is initialized.
- The waiting wireless intersection module cannot check the communication of the wireless intersection module that is passing through the intersection. The waiting wireless intersection module enters the passing status upon completion of checking specified by the monitoring time for permission to approach the intersection and radio transmission count for checking the object approaching the intersection.
- The intersection address is not retained when the power is turned OFF before the AGV is stopped by the command or count after the intersection address has been recognized by the address sensor or RFID antenna. It is necessary to travel the AGV again before the intersection address is recognized.
- Regardless of AGV traveling or stopping, when the intersection address is recognized by the address sensor or RFID antenna, the wireless intersection module recognizes that the intersection has been detected. Therefore, turn OFF the power when moving the AGV manually.

# 13. C ontents of warranty

## 13-1. Warranty period

The warranty period of this product is one year after delivery to the specified location.

Note that consumables and auxiliary materials such as batteries or lamps are not covered by the warranty. For repairs outside the warranty period, when repairing the product can maintain normally usable functions, the product is repaired on a chargeable basis as required. (We may not be able to grant the request due to discontinuance of the repair part manufacture after the warranty period.)

### 13-2. Warranty coverage

If any defect due to our faulty design or poor workmanship is found during the warranty period, we shall repair the defective parts free of charge.

However, the coverage of this warranty does not include the following terms.

- 1. Defects arising from improper handing such as dropping during transportation or relocation after the delivery.
- 2. Defects arising from connection with an option other that those specified by our company.
- 3. Defects arising from improper repair, adjustment, or modification.
- 4. Defects arising from operation exceeding the specification range.
- 5. Defects arising from fire, act of God, or natural disasters.

Note that this warranty covers only the single delivery product and does not cover incidental or consequential damages resulting from operation or malfunction of the delivered product.

The contents shown above are based on the premise that the product is operated in Japan.

# 14. O thers

### 14-1. Precautions

- The Drive Unit is a registered trademark of Yazaki Kako Corporation.
- When installing a Drive Unit AGV, take safety measures in accordance with your required safety policy or standards.
- ♦ It is prohibited to modify or redistribute this manual.
- The product specifications and other description contents are subject to change without prior notice.

### 14-2. Contacts

Yazaki Kako Corporation

24-1, Oshika 2-chome, Suruga-ku Shizuoka-City, Shizuoka-Pref., 422-8519 Japan

URL: http://www.yazaki.co.jp/

| U.S.A    | CREFORM Corporation                 | TEL: +1-864-989-1700     |
|----------|-------------------------------------|--------------------------|
| GERMANY  | CREFORM Technik GmbH                | TEL: +49(0)561-475-967-0 |
| THAILAND | CREFORM yazaki (THAILAND) CO., LTD. | TEL: +66(0)2516-4812     |

### FEDERAL COMMUNICATIONS COMMISSION INTERFERENCE STATEMENT

This equipment has been tested and found to comply with the limits for a Class B digital device, pursuant to part 15 of the FCC Rules. These limits are designed to provide reasonable protection against harmful interference in a residential installation. This equipment generates, uses and can radiate radio frequency energy and, if not installed and used in accordance with the instructions, may cause harmful interference to radio communications. However, there is no guarantee that interference will not occur in a particular installation. If this equipment does cause harmful interference to radio or television reception, which can be determined by turning the equipment off and on, the user is encouraged to try to correct the interference by one or more of the following measures:

-Reorient or relocate the receiving antenna.

-Increase the separation between the equipment and receiver.

-Connect the equipment into an outlet on a circuit different from that to which the receiver is connected.

-Consult the dealer or an experienced radio/ TV technician for help.

#### CAUTION:

Any changes or modifications not expressly approved by the grantee of this device could void the user's authority to operate the equipment.

This device complies with Part 15 of the FCC Rules. Operation is subject to the following two conditions:

(1) this device may not cause harmful interference, and

(2) this device must accept any interference received, including interference that may cause undesired operation.

#### RF exposure warning

This equipment must be installed and operated in accordance with provided instructions and the antenna(s) used for this transmitter must be installed to provide a separation distance of at least 20 cm from all persons and must not be co-located or operating in conjunction with any other antenna or transmitter. End-users and installers must be provide with antenna installation instructions and transmitter operating conditions for satisfying RF exposure compliance.

This radio transmitter FCCID: 2ANXXFCU-RC01 has been approved by FCC to operate with the antenna types listed below with the maximum permissible gain and required antenna impedance for each antenna type indicated. Antenna types not included in this list, having a gain greater than the maximum gain indicated for that type, are strictly prohibited for use with this device.

#### <u>中文說明</u>

經型式認證合格之低功率射頻電機,非經許可,公司、商號或使用者均不得擅自變更頻率、加大功率或變 更原設計之特性及功能。

低功率射頻電機之使用不得影響飛航安全及干擾合法通信;經發現有干擾現象時,應立即停用,並改善至 無干擾時方得繼續使用。前項合法通信,指依電信法規定作業之無線電通信。低功率射頻電機須忍受合法 通信或工業、科學及醫療用電波輻射性電機設備之干擾。

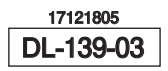